IBM Maximo Asset Management Version 7 Release 6

Installation Guide (WebLogic Server, Oracle, Active Directory)

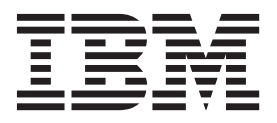

Note

Before using this information and the product it supports, read the information in "Notices" on page 125.

This edition applies to version 7, release 6, modification 0 of IBM Maximo Asset Management and to all subsequent releases and modifications until otherwise indicated in new editions.

© Copyright IBM Corporation 2007, 2014.

US Government Users Restricted Rights – Use, duplication or disclosure restricted by GSA ADP Schedule Contract with IBM Corp.

# Contents

| Chapter 1. Preparing for installation 1           |
|---------------------------------------------------|
| Software installation images                      |
| Before you begin                                  |
| Programmatically verifying prerequisites from the |
| command-line                                      |
| Checking port availability 6                      |
| AIX tar command requirements 6                    |
| AIX font requirements                             |
| Checking for required libraries on Linux 7        |
| Configuring the JRE in Linux 7                    |
| Setting the ulimit                                |
| Setting the swap size                             |
| Setting shared memory                             |
| Remote configuration enablement 9                 |
| Microsoft SQL Server preparation                  |
| System password policy settings                   |
| Starting the launchpad                            |
| Installation program overview                     |
| Configuration program overview                    |

# Chapter 2. Automatically configuring

| existing middleware during deployment 15        |
|-------------------------------------------------|
| Running the Maximo Asset Management 7.6         |
| installation program                            |
| Configuring Maximo Asset Management version 7.6 |
| using the Maximo Asset Management version 7.6   |
| configuration program                           |
|                                                 |

# Chapter 3. Manually configuring

| WebLogic Server                                    | 19   |
|----------------------------------------------------|------|
| Creating the MAXIMOSERVER domain                   | . 19 |
| Configuring JMS options for integration framework  | 20   |
| Configuring JMS for the email listener in WebLogic |      |
| Server                                             | . 21 |
| Post installation for Oracle WebLogic Server       |      |
| deployments                                        | . 23 |
| Deploying ear files                                | . 25 |
| Setting the Oracle WebLogic Server host name       | . 26 |

# Chapter 4. Manually configuring

| Chapter 4. Manually configuring              |     |      |
|----------------------------------------------|-----|------|
| existing middleware during deployme          | nt  | 29   |
| Maximo Asset Management installation with    |     |      |
| manual middleware configuration              |     | . 29 |
| Manual configuration of the database         |     | . 29 |
| Manually configuring Oracle 12c              |     | . 29 |
| Manual configuration of the directory server |     | . 32 |
| Manually configuring Microsoft Active        |     |      |
| Directory version 2012                       |     | . 32 |
| Manual configuration of the J2EE server.     |     | . 34 |
| Manually configuring WebLogic Server .       |     | . 34 |
| Running the Maximo Asset Management 7.6      |     |      |
| installation program                         |     | . 39 |
| Configuring Maximo Asset Management vers     | ion |      |

```
7.6 with manually configured middleware . . . 40
```

| rost installation for Oracle weblogic Server                                                                                       |                                                                                                    |
|----------------------------------------------------------------------------------------------------|----------------------------------------------------------------------------------------------------|
| deployments                                                                                                    | 41                                                                                                    |
| Deploving ear files                                                                                                    | 42                                                                                                    |
| Setting the Oracle WebLogic Server host name.                                                                                      | 44                                                                                                    |
| 0                                                                                                    |                                                                                                    |
| Chapter 5. Silent installation                                                                                                    | 45                                                                                                    |
| Creating silent response files for installation                                                                                    | 45                                                                                                    |
| Sample silent installation response files                                                                                          | 46                                                                                                    |
| Updating password values in silent response files                                                                                  | 47                                                                                                    |
| Silently installing the Installation Manager software                                                                              | 47                                                                                                    |
| Silently installing Maximo Asset Management and                                                                                    | 17                                                                                                    |
| related middleware                                                                                                    | 48                                                                                                    |
| Silently uninstalling Maximo Asset Management                                                                                      | 10                                                                                                    |
| and related middleware                                                                                                    | 49                                                                                                    |
|                                                                                                    | 1/                                                                                                    |
| Chapter 6 Silent configuration                                                                                                    | 51                                                                                                    |
| Creating silent response files for middleware                                                                                      | 01                                                                                                    |
| configuration                                                                                                    | 51                                                                                                    |
| Configuration                                                                                                    | 51                                                                                                    |
| Sample silent middleware configuration response                                                                                    | Ε1                                                                                                    |
| mies                                                                                                    | 51                                                                                                    |
| Creating a response file for silent Maximo Asset                                                                                   |                                                                                                    |
| Management configuration                                                                                                    | 52                                                                                                    |
| Silently configuring middleware                                                                                                    | 53                                                                                                    |
| Silently configuring Maximo Asset Management                                                                                       | 53                                                                                                    |
| Silently remove middleware configuration                                                                                           | 54                                                                                                    |
| Remove product configuration silently                                                                                              | 54                                                                                                    |
|                                                                                                    |                                                                                                    |
| Chapter 7. Programmatically verifying that the installation was successful                                                         | 57                                                                                                    |
| Chapter 7. Programmatically verifying<br>that the installation was successful<br>Chapter 8. Verifying the installation             | 57                                                                                                    |
| Chapter 7. Programmatically verifying<br>that the installation was successful<br>Chapter 8. Verifying the installation<br>manually | 57<br>61                                                                                                    |
| Chapter 7. Programmatically verifying<br>that the installation was successful<br>Chapter 8. Verifying the installation<br>manually | 57<br>61                                                                                                    |
| Chapter 7. Programmatically verifying<br>that the installation was successful<br>Chapter 8. Verifying the installation<br>manually | 57<br>61                                                                                                    |
| Chapter 7. Programmatically verifying<br>that the installation was successful<br>Chapter 8. Verifying the installation<br>manually | 57<br>61<br>63                                                                                                    |
| Chapter 7. Programmatically verifying<br>that the installation was successful<br>Chapter 8. Verifying the installation<br>manually | 57<br>61<br>63                                                                                                    |
| Chapter 7. Programmatically verifying<br>that the installation was successful<br>Chapter 8. Verifying the installation<br>manually | 57<br>61<br>63<br>65                                                                                                    |
| Chapter 7. Programmatically verifying<br>that the installation was successful<br>Chapter 8. Verifying the installation<br>manually | 57<br>61<br>63<br>65                                                                                                    |
| Chapter 7. Programmatically verifying<br>that the installation was successful<br>Chapter 8. Verifying the installation<br>manually | <ul> <li>57</li> <li>61</li> <li>63</li> <li>65</li> <li>65</li> <li>65</li> <li>65</li> </ul>                                 |
| Chapter 7. Programmatically verifying<br>that the installation was successful<br>Chapter 8. Verifying the installation<br>manually | <b>57</b><br><b>61</b><br><b>63</b><br><b>65</b><br><b>65</b><br><b>65</b><br><b>65</b><br><b>65</b>                           |
| Chapter 7. Programmatically verifying<br>that the installation was successful<br>Chapter 8. Verifying the installation<br>manually | <b>57 61 63 65 65 65 66 69</b>                                                                                                 |
| Chapter 7. Programmatically verifying<br>that the installation was successful<br>Chapter 8. Verifying the installation<br>manually | <b>57</b><br><b>61</b><br><b>63</b><br><b>65</b><br><b>65</b><br><b>65</b><br><b>66</b><br><b>69</b>                           |
| Chapter 7. Programmatically verifying<br>that the installation was successful<br>Chapter 8. Verifying the installation<br>manually | <b>57</b><br><b>61</b><br><b>63</b><br><b>65</b><br><b>65</b><br><b>66</b><br><b>69</b><br><b>69</b>                           |
| Chapter 7. Programmatically verifying<br>that the installation was successful<br>Chapter 8. Verifying the installation<br>manually | <b>57</b><br><b>61</b><br><b>63</b><br><b>65</b><br>65<br>65<br>65<br>66<br>69<br>69                                           |
| Chapter 7. Programmatically verifying<br>that the installation was successful<br>Chapter 8. Verifying the installation<br>manually | <b>57</b><br><b>61</b><br><b>63</b><br><b>65</b><br><b>65</b><br><b>66</b><br><b>69</b><br><b>69</b>                           |
| Chapter 7. Programmatically verifying<br>that the installation was successful<br>Chapter 8. Verifying the installation<br>manually | <b>57</b><br><b>61</b><br><b>63</b><br><b>65</b><br><b>65</b><br><b>65</b><br><b>66</b><br><b>69</b><br><b>69</b><br><b>69</b> |
| Chapter 7. Programmatically verifying<br>that the installation was successful<br>Chapter 8. Verifying the installation<br>manually | 57<br>61<br>63<br>65<br>65<br>65<br>65<br>69<br>69<br>69<br>73                                                                 |
| Chapter 7. Programmatically verifying<br>that the installation was successful<br>Chapter 8. Verifying the installation<br>manually | 57<br>61<br>63<br>65<br>65<br>65<br>66<br>69<br>69<br>73                                                                       |
| Chapter 7. Programmatically verifying<br>that the installation was successful<br>Chapter 8. Verifying the installation<br>manually | 57<br>61<br>63<br>65<br>65<br>66<br>69<br>69<br>69<br>73<br>73                                                                 |
| Chapter 7. Programmatically verifying<br>that the installation was successful<br>Chapter 8. Verifying the installation<br>manually | 57<br>61<br>63<br>65<br>65<br>65<br>66<br>9<br>69<br>69<br>73<br>73                                                            |
| Chapter 7. Programmatically verifying<br>that the installation was successful                                                      | 57<br>61<br>63<br>65<br>65<br>65<br>66<br>69<br>69<br>73<br>73<br>73                                                           |
| Chapter 7. Programmatically verifying<br>that the installation was successful                                                      | 57<br>61<br>63<br>65<br>65<br>65<br>65<br>69<br>69<br>73<br>73<br>73<br>73                                                     |

### Chapter 12. Configuring and managing Oracle WebLogic Server

| Oracle WebLogic Server          | •   |     | - | - |  | - | • | 11   | ſ |
|---------------------------------|-----|-----|---|---|--|---|---|------|---|
| Starting Oracle WebLogic Server |     |     |   |   |  |   |   | . 77 | 7 |
| Stopping the Oracle WebLogic Se | erv | ver |   |   |  |   |   | . 77 | 7 |

# Chapter 13. Maintaining EAR files . . . 79

| Building EAR files                             | 79 |
|------------------------------------------------|----|
| Manually uninstalling applications from Oracle |    |
| WebLogic Server.                               | 79 |
| Manually uninstalling applications from Oracle |    |
| WebLogic Server.                               | 80 |

# Chapter 14. Command line

| configuration 8                               | 1  |
|-----------------------------------------------|----|
|                                               |    |
| Configuration parameter validation 8          | 31 |
| Input properties files                        | 82 |
| Command line interface parameters             | 83 |
| Command line configuration program actions 9  | 90 |
| action updateDatabaseConfiguration            | 90 |
| action validateDatabaseConfiguration.         | 90 |
| action validateAndUpdateDatabaseConfiguration | 91 |
| action deployDatabaseConfiguration            | 91 |
| action removeDatabaseConfiguration            | 92 |
| action enableDB2TextSearch                    | 92 |
| action updateJ2eeConfiguration.               | 92 |
| action validateJ2eeConfiguration              | 92 |
| action validateAndUpdateJ2eeConfiguration     | 92 |
| action deployJ2eeConfiguration.               | 93 |
| action removeJ2EEConfiguration                | 93 |
| action deployConfiguration                    | 93 |

| action removeConfiguration           |   |   | . 93 |
|--------------------------------------|---|---|------|
| action reapplyAppServerTuning        |   |   | . 94 |
| action enableAppSecurity.            |   |   | . 94 |
| action disableAppSecurity            |   |   | . 94 |
| action updateApplication             |   |   | . 94 |
| action addLanguages                  |   |   | . 94 |
| action configureProducts             |   |   | . 95 |
| action deployMiddlewareConfiguration |   |   | . 95 |
| Configuration program properties     |   |   | . 96 |
|                                      |   |   |      |
| Chapter 15 Configuring your pro      | d | ŀ |      |

# Chapter 15. Configuring your product with performance analysis data . . . 119

| Chapter 16. Backup and restoration         | on | 121   |
|--------------------------------------------|----|-------|
| Backing up the administrative workstation  |    | . 121 |
| Restoring the administrative workstation . |    | . 122 |

# Chapter 17. Uninstalling the product 123

| Remove Maximo Asset Management configuration  | 123 |
|-----------------------------------------------|-----|
| Removing WebSphere Application Server Network |     |
| Deployment configuration                      | 124 |
| Uninstalling Maximo Asset Management and      |     |
| middleware                                    | 124 |
|                                               |     |
| Notices                                       | 125 |
| Trademarks                                    | 126 |
|                                               |     |

| Index . |  |  |  |  |  |  |  | 129 |
|---------|--|--|--|--|--|--|--|-----|
|         |  |  |  |  |  |  |  |     |

# Chapter 1. Preparing for installation

These topics provide information about product media, preinstallation considerations, overview of the installation procedure, and instructions on using the Maximo<sup>®</sup> Asset Management launchpad.

Use the planning information to familiarize yourself with the overall process of a Maximo Asset Management deployment before you use this information to conduct the installation.

# Software installation images

You access the IBM<sup>®</sup> Maximo Asset Management product software from IBM Passport Advantage.

The installation images that you download from Passport Advantage can comprise multiple downloadable files. Download all files in the package to a single directory and extract the files for execution.

For instructions and a full list of installation images, see the IBM Maximo Asset Management 7.6 Download Document (http://www.ibm.com/support/docview.wss?uid=swg24038431).

# Before you begin

You must prepare your environment before you install Maximo Asset Management. In some cases, to perform steps for preparation, you must be logged in as a user with administrator privileges on Windows or as root on UNIX. Some processes, such as anti-virus programs, can negatively affect Maximo Asset Management installation on the system. You must temporarily shut down any noncritical processes before running the Maximo Asset Management installation program.

Make a copy of the image of the system, database, and application server on which you are planning to install the product.

Ensure that you have adequate disk space for the future on the systems being used for the Maximo Asset Management deployment. Filling up the disk space on a Maximo Asset Management deployment system can cause problems with Maximo Asset Management operations.

Fully qualified host names provided to the installation programs must resolve between systems involved in the product deployment. Ensure all IP addresses configured for systems targeted for the product deployment are reachable using the ping command from the administrative workstation.

# Programmatically verifying prerequisites from the command-line.

You can use the prerequisite verification utility from the command-line to verify that installation program prerequisites are present on a system. Use this utility before you start the product installation programs.

# About this task

When started from the command line, the prerequisite verification utility accepts various parameters. The prerequisite verification utility must be run on the system that hosts the prerequisite to check. You cannot use this utility to check prerequisites on a remote system.

Table 1. System verification parameters

| Parameters | Details                                                                                                    |  |  |
|------------|----------------------------------------------------------------------------------------------------|--|--|
| -component | Specifies the type of component to verify. At least one component must be used with the prerequisite verification utility.                                                                                                    |  |  |
|            | <ul><li>pip</li><li>Use the pip parameter to have the prerequisite verification utility check for prerequisites that are required by Maximo Asset Management. Run the prerequisite verification utility with the pip parameter on the administrative workstation.</li></ul>                                                                                                    |  |  |
|            | <pre>asset_mgt_upg Use the asset_mgt_upg parameter to have the prerequisite verification utility check for prerequisites that are required to connect remotely during configuration</pre>                                                                                                    |  |  |
|            | <b>rxa</b><br>Use the <b>rxa</b> parameter to have the prerequisite verification utility check for prerequisites that are required by Maximo Asset Management.                                                                                                    |  |  |
|            | <b>performance</b><br>Use the <b>performance</b> parameter to have the prerequisite verification utility<br>check for prerequisites performance settings for Maximo Asset Management.                                                                                                    |  |  |
|            | Syntax example:                                                                                                    |  |  |
|            | <pre>tpae_req_check.bat -component pip</pre>                                                                                                    |  |  |
|            | If you do not use the <b>-component</b> parameter, you are prompted to specify components when you use the utility.                                                                                                    |  |  |
|            | Multiple components can be specified as comma-separated values.                                                                                                    |  |  |
| -input     | The prerequisite verification utility can accept a property file as input. The utility verifies property values that are found in the file.                                                                                                    |  |  |
|            | The default input property file is tpae.properties, and is found on the middleware installation media in the SystemRequirements directory. Several sample property files are found in the SystemRequirements\ sample_property_files directory. These sample property files contain custom values that are defined for particular operating systems. You can copy these property files to the system and modify them, or create your own, before you run the prerequisite verification utility. |  |  |
|            | Syntax example:                                                                                                    |  |  |
|            | <pre>tpae_req_check.bat -component dbserver -input path to the property file</pre>                                                                                                    |  |  |
|            | If you do not use the <b>input</b> parameter when you run the prerequisite verification utility, the utility is run in interactive mode. You are prompted for individual values to be verified.                                                                                                    |  |  |

Table 1. System verification parameters (continued)

| Parameters | Details                                                                                                    |  |
|------------|----------------------------------------------------------------------------------------------------|--|
| -mode      | The prerequisite verification utility can be run in silent or interactive mode.                                                                                                    |  |
|            | <pre>interactive     By default, the prerequisite verification utility is run in interactive mode. If     you do not specify the -mode parameter, the utility defaults to running in     interactive mode.</pre>                                                 |  |
|            | <pre>silent     If you use the silent qualifier, you can also use the input parameter and     supply a property file. If an input file not provided, default property values     are used. The output must also be directed to a file to view the results.</pre> |  |
|            | Syntax example:                                                                                                    |  |
|            | <pre>tpae_req_check.bat -component dbserver -mode silent -input path to the property file &gt; prereqresults.log</pre>                                                                                                    |  |
| -trace     | Parameter that is used to specify trace output statements while the utility is running.                                                                                                    |  |
|            | None<br>Selecting this qualifier results in no trace information that is generated while<br>the utility is running.                                                                                                    |  |
|            | <b>Verbose</b><br>Selecting this qualifier results in detailed trace information that is generated<br>while the utility is running.                                                                                                    |  |
|            | <b>Normal</b><br>Selecting this qualifier results in default trace information that is generated while the utility is running.                                                                                                    |  |
|            | Syntax example:                                                                                                    |  |
|            | tpae_req_check.bat<br>-component dbserver<br>-trace None                                                                                                    |  |

## Procedure

- 1. Log on to the system you are checking for prerequisites with a user ID that has permission to run scripts on the system. Ensure that the middleware installation media is mounted or otherwise available to the system.
- 2. Open a command-line window and change directory to the SystemRequirements directory of the middleware installation media.
- **3**. Run the prerequisite verification utility. Specify the component to check and the property file to use.

```
tpae_req_check.bat
```

```
-component dbserver
```

-input d:\SystemRequirements\tpae.properties

In this example, the tpae.properties file is in the same directory as the tpae\_req\_check.bat script.

## Results

After the prerequisite verification utility successfully completes the verification task, results are printed to the screen.

| CTGIN8117I : The Ti<br>CTGIN8118I : The Ti<br>IBM Prerequisite Sc<br>Version : 1.0.<br>Build : 2010<br>OS Name : Micr<br>User Name: Admi | voli Pre-re<br>voli Pre-re<br>anner<br>34<br>1109<br>osoft Windo<br>nistrator | equisite S<br>equisite S<br>wws Server | canner h<br>canner e<br>2003, E      | as been launched.<br>xited with the return code<br>nterprise Edition Service Pack 2 |        |
|----------------------------------------------------------------------------------------------------|-------------------------------------------------------------------------------|----------------------------------------|--------------------------------------|-------------------------------------------------------------------------------------|--------|
| Machine Info<br>Machine name : M<br>Serial Number: K<br>OS Serial : 6                                                                    | YMACHINE<br>KKKKK0<br>6666-666-66                                             | 66666-666                              | 66                                   |                                                                                     |        |
| PAE [not defined] [                                                                                                    | version 075                                                                   | 00000]:                                |                                      |                                                                                     |        |
| Property                                                                                                    |                                                                               |                                        | Result                               | Found                                                                               | Exp    |
| =======                                                                                                    |                                                                               |                                        |                                      | =====                                                                               | ===    |
| os.totalPhysicalMemory                                                                                                    |                                                                               | PASS                                   | 2.00GB                               | 1.90GB                                                                              |        |
| network.hasFQDN                                                                                                    |                                                                               | FAIL                                   | False                                | True                                                                                |        |
| <pre>Disk#1 (C:\ibm\tivoli\mwi\workspace)</pre>                                                                                          |                                                                               | space)                                 | PASS                                 | 27.99GB                                                                             | 300MB  |
| Disk#2 (C:\Temp\1)                                                                                                    |                                                                               | PASS                                   | 27.99GB                              | 1000MB                                                                              |        |
| Disk#3 (C:\Temp\1)                                                                                                    |                                                                               | PASS                                   | 27.99GB                              | 250MB                                                                               |        |
| network.availablePorts.db2                                                                                                    |                                                                               | PASS                                   | 135,445,1025,2967,3389,5800,5900,139 | 50000                                                                               |        |
| network.availablePorts.ctginst                                                                                                    |                                                                               | PASS                                   | 135,445,1025,2967,3389,5800,5900,139 | 50005                                                                               |        |
| Disk#4 (C:\Program                                                                                                    | Files\IBM\S                                                                   | QLLIB)                                 | PASS                                 | 27.99GB                                                                             | 1.40GB |
| ALL COMPONENTS :                                                                                                    |                                                                               |                                        |                                      |                                                                                     |        |
| Property                                                                                                    | Result                                                                        | Found                                  | Exp                                  |                                                                                     |        |
| <br>C:                                                                                                    | =====<br>PASS                                                                 | =====<br>27.99GB                       | ===<br>2.91GB                        |                                                                                     |        |
| Prereq Scanner Over                                                                                                    | all Result:                                                                   | FAIL                                   |                                      |                                                                                     |        |

prereq\_checker.bat 1

These values can also be redirected to a file when you start the command from the command line.

If any of the verification steps report a failure, resolve the issue and rerun the verification utility before you install Maximo Asset Management components.

The Table 2 table contains a list of the properties checked. Use this information to analyze prerequisite verification utility results.

Table 2. Prerequisite verification utility properties

| Property                 | Description                                                          |
|--------------------------|----------------------------------------------------------------------|
| browser.Version          | Checks browser version.                                              |
| CpuArchitecture          | Verifies that the machine architecture is supported.                 |
| network.availablePorts.* | Verifies that required ports are available.                          |
| network.dns              | Verifies that there is a DNS entry for the system on the DNS server. |
| network.fqdn             | Verifies that the system host name is fully qualified.               |
| os.architecture          | Verifies that the operating system architecture is supported.        |
| os.dir.tmp/home          | Verifies required permissions for the system directories             |
| os.FreePagingSpace       | Verifies that adequate free paging space is available on the system. |
| os.iodevicestatus        | Verifies the I/O device status of the system.                        |
| os.kernelversion         | Checks kernel version.                                               |
| os.lib.*                 | Verifies that a prerequisite library is available on the system.     |
| os.mountcheck            | Checks for the existence of nosuid on the file system.               |
| os.MozillaVersion        | Checks browser version.                                              |

4 IBM Maximo Asset Management: Installation Guide (WebLogic Server, Oracle, Active Directory)

Table 2. Prerequisite verification utility properties (continued)

| Property               | Description                                                                                              |
|------------------------|----------------------------------------------------------------------------------------------------|
| os.package.atk         | Verifies a prerequisite library that is required for GTK on AIX <sup>®</sup> is available on the system. |
| os.package.cairo       | Verifies a prerequisite library that is required for GTK on AIX is available on the system.              |
| os.package.expat       | Verifies a prerequisite library that is required for GTK on AIX is available on the system.              |
| os.package.fontconfig  | Verifies a prerequisite library that is required for GTK on AIX is available on the system.              |
| os.package.freetype2   | Verifies a prerequisite library that is required for GTK on AIX is available on the system.              |
| os.package.gettext     | Verifies a prerequisite library that is required for GTK on AIX is available on the system.              |
| os.package.glib2       | Verifies a prerequisite library that is required for GTK on AIX is available on the system.              |
| os.package.gtk2        | Verifies a prerequisite library that is required for GTK on AIX is available on the system.              |
| os.package.libjpeg     | Verifies a prerequisite library that is required for GTK on AIX is available on the system.              |
| os.package.libpng      | Verifies a prerequisite library that is required for GTK on AIX is available on the system.              |
| os.package.libtiff     | Verifies a prerequisite library that is required for GTK on AIX is available on the system.              |
| os.package.pango       | Verifies a prerequisite library that is required for GTK on AIX is available on the system.              |
| os.package.pixman      | Verifies a prerequisite library that is required for GTK on AIX is available on the system.              |
| os.package.rpm         | Verifies that prerequisite packages are available on the system.                                         |
| os.package.xcursor     | Verifies a prerequisite library that is required for GTK on AIX is available on the system.              |
| os.package.xft         | Verifies a prerequisite library that is required for GTK on AIX is available on the system.              |
| os.package.xrender     | Verifies a prerequisite library that is required for GTK on AIX is available on the system.              |
| os.package.zlib        | Verifies a prerequisite library that is required for GTK on AIX is available on the system.              |
| os.RAMSize             | Reports system RAM available.                                                                            |
| os.SeaMonkeyVersion    | Checks browser version.                                                                                  |
| os.SELinux             | Determines whether selinux is enabled.                                                                   |
| os.ServicePack         | Verifies that required service packs are installed on the system.                                        |
| os.shell.default       | Determines the default shell for users.                                                                  |
| os.space.*             | Determines disk space availability for various file systems.                                             |
|                        | The following example shows the check that is made for the middleware installation program workspace.    |
|                        | os.space.var=[dir:root=/var,unit:MB]512                                                                  |
| os.totalPhysicalMemory | Reports physical RAM available to the operating system.                                                  |

Table 2. Prerequisite verification utility properties (continued)

| Property   | Description                                               |
|------------|-----------------------------------------------------------|
| os.ulimit  | Identifies user limits that are configured on the system. |
| OS.Version | Reports the operating system type and version.            |

# Checking port availability

Before you use the product installation programs, you must ensure that certain ports in your environment are available for use with the middleware that you are installing. You can either use the prerequisite verification utility to check for port availability or you can check manually.

### About this task

Default port values are assigned for the middleware that you deploy.

Port 7001 or an alternative port must be made available for Oracle WebLogic Server.

For a full list of port requirements, see the System requirements information on the Maximo Asset Management wiki.

### Procedure

1. Check the available ports on the host system:

| Option    | Description                                                                                                    |
|-----------|----------------------------------------------------------------------------------------------------|
| Automatic | Run the prerequisite verification utility. The <b>network.availablePorts.</b> * parameter indicates the availability of the required ports. |
| Manual    | Run the following command to see a list of active connections:<br>netstat -ao                                                               |

2. If you find that a port is already assigned, specify the value of an open port when you are prompted to by the installation program.

# AIX tar command requirements

Both the native UNIX **tar** command and the GNU version of the **tar** command are required by the installation and configuration programs. Because the native utility does not support long file names, ensure that GNU **tar** version 1.14 or higher is installed. GNU **tar** version 1.14 ensures that installation files can be extracted.

Verify that the system path variable contains both native UNIX **tar** and GNU **tar** paths. The GNU **tar** path must be defined before the native UNIX tar path. For example, the native **tar** utility is installed in /usr/bin and the GNU tar utility is installed in /opt/freeware/bin/tar.

If you have set a symbolic link to overwrite the native UNIX **tar** command with the GNU **tar** command an error occurs.

http://www.ibm.com/systems/p/os/aix/linux/toolbox/download.html

# **AIX font requirements**

AIX requires specific fonts to produce reports.

# About this task

When you produce reports from AIX systems, TrueType fonts must be available on the system.

### Procedure

- 1. Install TrueType fonts on the AIX system.
- 2. Ensure the fonts-path environment variable refers to the location of the fonts.

# Checking for required libraries on Linux

The Maximo Asset Management deployment requires certain Linux system libraries.

### Procedure

- Locate the libstdc++.so.5, libstdc++.so.6, and libaio.so.1 libraries in the /usr/lib64/ directory. If these libraries are not installed, the Maximo Asset Management installation program produces an error when run in graphical mode. If you cannot locate this library on your system, locate the Red Hat Package Manager package for your system that contains these libraries and install the packages.
- 2. Ensure that you have the libstdc++33-32bit-3.3.3-11.9.x86\_64.rpm package that is installed before you run the product installation program. SUSE Linux Enterprise Server 10 64-bit systems that host manually configured middleware must host this package.

# Configuring the JRE in Linux

In some cases, the Maximo Asset Management installation or configuration program fails on Red Hat Enterprise Linux systems, or other systems with Security-Enhanced Linux (SELinux) enabled.

# About this task

In one scenario, the Maximo Asset Management installation or configuration program fails with an error that states that the Java<sup>™</sup> Runtime Environment (JRE) cannot be found. In another scenario, the Maximo Asset Management installation or configuration program fails stating that it cannot find the VM.

## Procedure

- 1. Temporarily disable SELinux by using the **setenforce θ** command.
- 2. Run the Maximo Asset Management installation or configuration program.
- 3. Re-enable SELinux by using the **setenforce 1** command.
- 4. Manually issue the **chcon** command.

chcon -R -t textrel\_shlib\_t install\_home/jvm/jre

## Results

The Maximo Asset Management installation or configuration program is now able to locate the JRE. Alternatively, you can edit the /etc/selinux/config file and set **SELINUX** to either permissive or disabled for a more permanent fix. This solution,

however, affects the level of security for the entire system.

# Setting the ulimit

Set the ulimit in Linux. The ulimit setting is used to define user system and process resource limits.

### About this task

For Linux systems, you must set the ulimit for the system before you use the Maximo Asset Management installation program.

If you set the ulimit in .profile for root, the ulimit setting applies to all processes.

### Procedure

- 1. From a command line, type ulimit -f unlimited
- 2. From a command line, type ulimit -n 8192

## Setting the swap size

Maximo Asset Management can be a resource-intensive application. Configure and tune your system for maximum performance. Set the size of the swap space that is used in Linux systems.

### About this task

Typically, the swap size for Linux is set to twice the amount of physical RAM in the server. See the product documentation for your Linux distribution for more information.

More swap space can be made available to the system.

### Procedure

- Increase the size of the existing swap partition.
- Create a new, extra swap partition.
- Create a swap file.

### Setting shared memory

Set a minimum shared memory value in Linux.

### About this task

For Linux systems, you must set a minimum shared memory value for the system before you use the Maximo Asset Management installation program.

### Procedure

- 1. From a command line, type **sysctl kernel.shmmax** and determine whether the value is less than 268435456 bytes (256 Mb).
- 2. If you must increase the value, from a command line, type **sysct1** -w kernel.shmmax=268435456.
- 3. Update the value in /etc/sysctl.conf.

# **Remote configuration enablement**

The Maximo Asset Management configuration program can automatically configure middleware. You must enable a remote access protocol for each system on which you intend to configure the middleware.

Use SSH for accessing remote Linux and UNIX systems. Use Windows SMB accessing remote Windows systems. Windows SMB is a Windows protocol. The IBM JRE on the Maximo Asset Management administrative workstation includes SSH.

Before you start the Maximo Asset Management configuration program, ensure that you can log on to any remote servers with the protocols that you intend to use. Use the credentials that you plan to supply to the Maximo Asset Management configuration program.

For remote Windows systems, ensure that the following requirements are met before you configure the software.

- The user name that you provide to the Maximo Asset Management configuration program must exist as a local account on the remote system. This user must be a member of the Windows Administrators group.
- The following Windows services must be started on the remote system before you begin a remote configuration:
  - winmgmt (Windows Management Instrumentation)
  - **RemoteRegistry** (Remote Registry)
  - lanmanserver (Service)
- The SMB protocol must be enabled and configured to send NetBIOS over TCP/IP, by choosing to use port 139. Alternatively, you can configure SMB to use TCP/IP as the transport protocol, without NetBIOS, by configuring it to use port 445.
- Ensure that any ports that you use for remote protocols are not blocked by firewall software or security policies, including ports 137 and 139. Port 139 is used if SMB is configured to run on NetBIOS over TCP/IP. Port 445 is used if SMB is run directly on TCP/IP, without NetBIOS.
- To disable simple file sharing, start Windows Explorer. Click **Tools** > **Folder Options**, and clear the **Use Simple File Sharing** check box.
- The Windows administrative share (C\$) and the interprocess communications (IPC\$) folder must be shared.
- For Microsoft Windows Server 2008 systems that support password-protected sharing, disable password-protection. Shares must be shared for the Guest or Everyone accounts.
- For Windows systems that have User Account Control (UAC) enabled, it must be disabled before software can be remotely installed and configured.
- If Cygwin is installed on the remote Windows system the SSH daemon (sshd) must be uninstalled or disabled.

For remote Linux or UNIX systems, ensure that the following requirements are met before you configure the software.

- For AIX systems, set the following SSH parameters in the /etc/ssh/sshd\_config file.
  - ClientAliveInterval 900
  - ClientAliveCountMax 10

Stop the SSH daemon with the **stopsrc** -**s sshd** command and then restart it using the **startsrc** -**s sshd** command.

- For AIX systems, set the *TMOUT* and *TIMEOUT* variables in the user profile script to 0. This setting prevents the user from idling out and being logged off the remote system during the configuration.
- The user name that you provide to the Maximo Asset Management configuration program must exist as a privileged account (for example, root) on the remote systems.
- Ensure that a current version of OpenSSH is installed and running. Do not use OpenSSH 4.7.0.5302.
- For Oracle Solaris systems, the remote access protocols require the use of internal shell scripts that must be run within the Korn (ksh) shell. The methods need ksh, even if the user ID that you use to log on to the remote system is configured to use a different shell. Oracle Solaris systems must have the ksh environment installed and properly configured.
- If you plan to remotely configure software on remote Linux or UNIX computers, ensure that SSH is installed.

Remote configuration does not support accessing network drives on the local or remote system.

### Microsoft SQL Server preparation

Microsoft SQL Server must be configured using specific options before you can use it with Maximo Asset Management.

Ensure you have the following options set for the Microsoft SQL Server database you intend to use with Maximo Asset Management. These settings must be configured before you use the Maximo Asset Management configuration program to configure Maximo Asset Management.

- Use the SQL Server Configuration Manager to disable TCP/IP dynamic ports usage on the server.
- Verify that you enabled the Full-text Search setting during the installation of Microsoft SQL Server.
- Set Microsoft SQL Server Database Collation settings to the following options:
  - Dictionary order
  - Case-insensitive
  - For use with 1252 Character set

# System password policy settings

Familiarize yourself with the password policies of systems you are using as part of a Maximo Asset Management deployment.

Your organization might have password policy regulations that are enforced on systems on your network. Before deploying Maximo Asset Management, be sure that you are familiar with the password policies of systems that are used in the deployment.

For example, Microsoft Windows Server 2008 systems have a stricter set of password requirements than previous versions configured by default. If you are not familiar with these stronger password requirements, you might experience an error during the installation of Maximo Asset Management. This error occurs when you create users on a Microsoft Windows Server 2008 system.

Password values that you provide during the Maximo Asset Management installation and configuration must be compliant with the password policies set for the target system. Passwords are not validated against the password policies of target systems at the time you enter them on the installation and configuration program panels. If your passwords do not conform to the password policies, errors occur when the installation or configuration program attempts to create these passwords.

# Starting the launchpad

The IBM Maximo Asset Management launchpad serves as a centralized interface for starting the product installation and configuration programs. The launchpad also contains links to product information.

# Before you begin

Before you start the launchpad, ensure that you meet the middleware prerequisites. Ensure that you have the correct service pack levels for your environments.

The launchpad program uses the system default browser to run. If the default browser on AIX is Firefox, it is likely that the launchpad program does not run properly due to the ksh shell interface. If you must use the launchpad with the Firefox browser, follow these steps to modify it.

- 1. Download and extract the launchpad images which is described in the download document.
- Modify th e/user\_dir/launchpad/Firefox.sh file and remove the following lines

typeset +r LOGNAME 2>/dev/null LOGNAME=lp\_user\_\$\$; export LOGNAME

3. Run the launchpad from /user\_dir.

# About this task

The launchpad generates messages that are captured in a hidden log frame while the launchpad is running. To show the log frame on the launchpad panels, hold the Ctrl key and simultaneously click the banner frame of the launchpad. Messages that are generated while the launchpad is running are not automatically saved on the hard disk drive. You can save the messages from a session by clicking **Save** at the bottom of the log frame.

Always use fully qualified domain names when you enter values for the installation and configuration programs.

### Procedure

- 1. Log on to an account with system administration privileges on the system where you want to install Maximo Asset Management.
- 2. Start the launchpad from the root directory of the installation image.

| Option  | Description                                               |
|---------|-----------------------------------------------------------|
| Windows | Start the launchpad by using the launchpad64.exe program. |

| Option        | Description                                                                                                    |
|---------------|----------------------------------------------------------------------------------------------------|
| AIX and Linux | Start the launchpad from the root directory<br>by using the launchpad.sh program, for<br>example,<br>./launchpad.sh |

### Related information:

Software Product Compatibility Reports

# Installation program overview

You use the Maximo Asset Management installation program to install Maximo Asset Management, IBM WebSphere<sup>®</sup> Application Server, and IBM DB2<sup>®</sup>.

Select packages to install from the Figure 1 user interface.

| nstall Packages                                                                                                    |                              |                 |                                |
|----------------------------------------------------------------------------------------------------|------------------------------|-----------------|--------------------------------|
| elect packages to install:                                                                                                    |                              |                 | 7                              |
| Installation Packages                                                                                                    | Status                       | Vendor          | License Key Typ                |
| E V I IBM® Installation Manager                                                                                                    | Will be installed            | IBM             | No key required                |
| E ↓ IM Maximo Asset Management<br>U                                                                                                    | Will be installed            | IBM             |                                |
|                                                                                                    |                              |                 |                                |
|                                                                                                    |                              |                 |                                |
|                                                                                                    |                              |                 |                                |
|                                                                                                    |                              |                 |                                |
|                                                                                                    |                              |                 |                                |
|                                                                                                    |                              |                 |                                |
|                                                                                                    |                              |                 |                                |
| <b>(</b> ]                                                                                                    |                              |                 |                                |
| Show all versions                                                                                                    |                              | Check for Other | Versions, Fixes, and Extension |
| <ul> <li>I Show all versions</li> <li>Petails</li> </ul>                                                                                                    |                              | Check for Other | Versions, Fixes, and Extension |
| Show all versions  table  Show all versions  table  Show all versions  table  Show all versions  table  Show all versions  table  Show all versions  table  table table  table  table  table table  table  table  table table ta | e packages. <u>More info</u> | Check for Other | Versions, Fixes, and Extension |
| Show all versions  tetails BM® Installation Manager 1.7.0 he IBM® Installation Manager is a tool that you can use to install and maintain your softwar Repository: C:\downloads\Install\IM\installer.win32                                                                                                    | e packages. <u>More info</u> | Check for Other | Versions, Fixes, and Extension |
| Show all versions  table show all versions  table show all versions  table table tab | e packages. <u>More info</u> | Check for Other | Versions, Fixes, and Extension |
| Show all versions  Petails BM® Installation Manager 1.7.0  he IBM® Installation Manager is a tool that you can use to install and maintain your softwar Repository: C:\downloads\Install\IM\installer.win32                                                                                                    | e packages. <u>More info</u> | Check for Other | Versions, Fixes, and Extension |

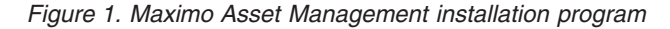

You must run the installation program on the target system to install the component. For example, to install IBM WebSphere Application Server, you start the installation program locally on the system that is designated as the IBM WebSphere Application Server server.

Use the **Check for Other Versions, Fixes, and Extensions** button to search for fixes, updates, and extensions for the packages listed. The installation program downloads the latest version of the packages listed from IBM Fix Central.

# Configuration program overview

You use the Maximo Asset Management configuration program to configure Maximo Asset Management and associated middleware.

The Maximo Asset Management configuration program is used to perform the following configuration tasks.

- Prepare IBM WebSphere Application Server for configuration of your product
- Configure a new Maximo Asset Management deployment
- Update database access credentials
- Change the Maximo Asset Management security model
- Change the database server host
- Update IBM WebSphere Application Server access credentials
- Change IBM WebSphere Application Server host
- Update database and build and deploy application EAR files
- Install product help information in another language
- Remove IBM WebSphere Application Server configuration
- Remove Maximo Asset Management configuration

The Maximo Asset Management configuration program records configuration choices that you make about your Maximo Asset Management deployment and then deploys Maximo Asset Management based on the information that you entered.

| File Window Logs Help                                                                     | nfiguration - D:/sandbox                                                                                                    |     |        |
|-------------------------------------------------------------------------------------------|----------------------------------------------------------------------------------------------------|-----|--------|
| General                                                                                   | Configure General Product Information                                                                                                    |     |        |
| DB2 Database<br>Application Server<br>Application Security<br>Apply Deployment Operations | Installation Information         Installation directory:       D://bm/smp         Database type:       DB2         Application server type:       IBM WebSphere Application Server         User name:       clange |     |        |
|                                                                                           | User Interface Options Product user interface skin:  Enable enhanced navigation in the product:                                                                                                    | 0   |        |
|                                                                                           | Notification Information (optional unless Multi Tenancy is enabled)         Workflow administrator e-mail address:         SMTP server host name:                                                                  | 0   |        |
|                                                                                           | Include Sample Data in the Database                                                                                                    | 0   |        |
| L                                                                                         | Help     < Back                                                                                                    | ish | Cancel |

Figure 2. Maximo Asset Management configuration program

Information that you enter for the Maximo Asset Management configuration program is stored in the maximo.properties and install.properties files. Some of this information is also written to the Maximo database. These values are displayed in the panel fields of the Maximo Asset Management configuration program during an upgrade or fix pack application.

The Maximo Asset Management configuration program validates the values that you enter in configuration item fields. Some configuration item fields are validated as a pair, for example, user name and password fields.

In most cases, you can run the configuration program locally or remotely. You are required to run the configuration program locally on the IBM WebSphere Application Server server when you are preparing it for Maximo Asset Management configuration.

The Maximo Asset Management configuration program cannot automate the configuration of Oracle WebLogic Server.

If you choose not to have the Maximo Asset Management configuration program automatically configure middleware, you must configure that piece of middleware manually before the configuration of Maximo Asset Management.

**Note:** If you are using a directory server to secure Maximo Asset Management, be aware of the product-specific syntax rules for using special characters in LDAP strings that you enter. In most cases, special characters must be preceded by an escape character to make them readable by the directory server.

Many directory server products consider a blank space to be a special character in an LDAP string. If you enter an LDAP string with an unescaped blank character at the end of a field value, you encounter Maximo Asset Management errors.

For more information about special character usage in LDAP strings, see the product documentation for your directory server.

# Chapter 2. Automatically configuring existing middleware during deployment

Use the Maximo Asset Management configuration program to automatically configure existing middleware within your enterprise for use with Maximo Asset Management

### About this task

This information provides a high-level overview or roadmap of tasks you must complete to deploy Maximo Asset Management automatically. You use middleware that is already established in your enterprise.

In this scenario, you use the Maximo Asset Management configuration program automatically configure existing middleware resources.

Oracle WebLogic Server must always be configured manually.

# Running the Maximo Asset Management 7.6 installation program

Use the Maximo Asset Management version 7.6 installation program to install Maximo Asset Management version 7.6.

### About this task

In order to install Maximo Asset Management version 7.6, run the Maximo Asset Management version 7.6 installation program on the Maximo Asset Management administrative system.

### Procedure

- 1. Log in to the Maximo Asset Management administrative workstation. If you run the IBM Maximo Asset Management version 7.6 installation program from a Linux or UNIX terminal window, you must be logged in as the root user.
- 2. Launch the IBM Maximo Asset Management version 7.6 installation program from the launchpad.
  - a. Start the launchpad.

### Windows

From the downloaded installation image, browse to the root directory and run the following command: **launchpad64.exe**.

### Linux and UNIX

From the downloaded installation image, browse to the root directory and run the following command: **launchpad.sh**.

- b. Select a language for the installation session and click **OK**.
- c. In the launchpad navigation pane, click Install Product.
- d. From the Install Product panel, select IBM Maximo Asset Management v7.6 and then click Install IBM Maximo Asset Management components.
- 3. In the package selection panel, click Next.
- 4. In the package prerequisite validation panel, review the results of the prerequisite check, and then click **Next**. If any errors are reported on this panel, resolve the issue and then click **Recheck Status** before continuing.

- 5. In the license agreement panel, review the license information for each package being installed, select I accept the terms in the license agreements if you agree with the terms, and then click Next.
- 6. In the Installation Manager installation location panel, specify path information for the shared resources directory and the Installation Manager installation directory, and then click **Next**. Installation Manager is the installation framework that is used to install Maximo Asset Management version 7.6 components. The shared resources directory is a common workspace directory used by Installation Manager when installing packages.
- 7. In the package installation location panel, select the IBM Tivoli's process automation suite package group, specify the path information for the Maximo Asset Management version 7.6 installation directory, and then click **Next**.
- 8. In the package features panel, leave all default options checked, and then click **Next**.
- **9**. In the package summary panel, review the information for the planned installation, and then click **Install**. If you install in a non-English environment, you might notice the environment summary is listed as English. You configure supported languages for Maximo Asset Management later with the Maximo Asset Management configuration program.
- 10. After the installation is complete, select the option to start the Maximo Asset Management version 7.6 configuration program, and then click **Finish**. The Maximo Asset Management version 7.6 installation program exits and the Maximo Asset Management version 7.6 configuration program is started automatically.

## What to do next

Use the Maximo Asset Management version 7.6 configuration program to configure Maximo Asset Management version 7.6.

# Configuring Maximo Asset Management version 7.6 using the Maximo Asset Management version 7.6 configuration program

Use the Maximo Asset Management version 7.6 configuration program to configure Maximo Asset Management version 7.6.

### Procedure

- If the Maximo Asset Management version 7.6 configuration program is not open, start it from the Maximo Asset Management launchpad. In the launchpad navigation pane, click Configure Product, specify Maximo Asset Management installation location, and then click Launch the Tivoli's Process Automation Suite configuration program.
- 2. In the IBM Maximo Asset Management configuration operations page, click **Configure a New Deployment**.
- 3. In the Define Deployment Environment panel, specify information about the your database and application server, in this example, DB2 and WebLogic Server servers that you installed and prepared. Select **Create and configure the database** and **Complete configuration of WebSphere for your product** to automatically configure DB2. After you define your deployment environment, click **Finish**.
- 4. In the Configure General Product Information panel, review summary details about the product components that you are installing. Specify the appearance

and navigation features for your product, add an e-mail address to receive workflow messages, and choose whether or not to deploy sample data.

- 5. In the Configure the DB2 Instance panel, specify information about the DB2 instance to create for Maximo Asset Management.
- 6. In the Configure the DB2 Database panel, specify information about the DB2 database to create for Maximo Asset Management.
- 7. In the Configure Application Security panel, Enter the user names and passwords for users that must be created for Maximo Asset Management. Do not use the user name as a password value.
- 8. Choose the base language and any additional languages you want to install.
- **9**. In the Apply Deployment Operations panel, select all available deployment operations, and then click **Finish**.

### Results

Maximo Asset Management version 7.6 is installed and configured to use WebSphere Application Server Network DeploymentWebLogic Server and DB2.

# Chapter 3. Manually configuring WebLogic Server

WebLogic Server can be used with Maximo Asset Management if it is manually configured.

# About this task

You can use a WebLogic Server as your J2EE server. The Maximo Asset Management installation process prepares EAR files on the Maximo Asset Management administrative workstation. These files are then manually deployed to your WebLogic Server. The Maximo Asset Management installation program does not automatically configure a WebLogic Server environment It does not install or otherwise deploy Maximo Asset Management applications into a WebLogic Server server.

Manually configuring WebLogic Server consists of the following tasks:

# Creating the MAXIMOSERVER domain

This section details how to create the MAXIMOSERVER domain within WebLogic Server.

# About this task

To create the MAXIMOSERVER domain within WebLogic Server, complete the following steps:

## Procedure

- 1. Launch the Configuration wizard tool.
  - For Windows systems, select Start > Programs > BEA Products > Tools > Configuration Wizard.
  - For UNIX systems, launch the Configuration wizard using the config.sh command located in /weblogic10/common/bin.
- 2. From the welcome panel, select **Create a new WebLogic Server domain**, and then click **Next**.
- **3**. From the Select a Domain Source panel, select **Generate a domain configured automatically to support the following products**, and then click **Next**.
- 4. From the Specify Domain Name and Location panel, name the domain MAXIMOSERVER, and then click **Next**
- 5. From the Configure Administrator Username and Password panel, enter an administrator user ID and password, and then click **Next**.
- 6. From the Configure Server Start Mode and JDK panel, enter the following information, and then click **Next**.

### WebLogic Server Domain Startup Mode Select Production.

Selecting this option requires that you provide a user ID and password in order to deploy applications.

### **JDK Selection**

Select a JDK with a version number 1.6.0 or greater from the supplied JDKs.

- Proceed through the next few panels until you reach the Customize Environment and Services Settings panel. From the Customize Environment and Services Settings panel, select the default option No, and then click Next.
- 8. From the Create WebLogic Server Domain panel, change the Domain Name value to MaximoServer, and then click **Create** to create the domain.
- **9**. Once the domain has been created, ensure that the **Start Admin Server** option is cleared, and then click **Done** to close the Configuration wizard. On UNIX systems, this option is not displayed.

# Configuring JMS options for integration framework

This procedure provides details on steps to configure JMS queues.

### Before you begin

You need to be familiar with the Oracle WebLogic Server Administration Console to complete the following procedure. See your Oracle WebLogic Server documentation on how to navigate through the Oracle WebLogic Server Administration Console.

### Procedure

1. Launch Internet Explorer and open the MAXIMOSERVER Administration Console by typing the following URL:

http://host\_name:7001/console

- 2. Sign in by entering your user ID and password.
- 3. Create three persistent file stores with the following configuration parameters:

| Option               | Description                                      |
|----------------------|--------------------------------------------------|
| File Store Name      | sqinstore, sqoutstore, cqinstore                 |
| File Store Target    | MAXIMOSERVER                                     |
| File Store Directory | C:\WebLogic, or another directory of your choice |

File stores have better performance in general. However, you can choose to create database-based stores. To choose between file stores and database-based stores, consult your Oracle WebLogic Server documentation.

4. Create three JMS servers with the following configuration parameters:

| Option          | Description                                |
|-----------------|--------------------------------------------|
| Properties Name | sqinserver, sqoutserver, cqinserver        |
| Server Target   | MAXIMOSERVER                               |
| Bytes Maximum   | 20% or below of the allotted JVM heap size |

It is recommended that you configure the Bytes Maximum for the JMS servers to a value of 20% or below of the allotted JVM heap size to prevent the Oracle WebLogic Server from running out of memory.

- 5. Create a JMS system module named intjmsmodule with MAXIMOSERVER as the target server.
- 6. Add a connection factory resource to the JMS module:

| Option    | Description             |
|-----------|-------------------------|
| Name      | intjmsconfact           |
| JNDI Name | jms/maximo/int/cf/intcf |
| Target    | MAXIMOSERVER            |

- 7. Add three queue resources to the JMS Module:
  - a. Create the queue resource type.
  - b. Create a new subdeployment with the same name as the queue.
  - c. Assign the *subdeployment\_nameserver* server target to the subdeployment.

| Option   | Description                                            |
|----------|--------------------------------------------------------|
| Queue 1  | Name: sqin JNDI Name: jms/maximo/int/<br>queues/sqin   |
| Queue 2  | Name: sqout JNDI Name: jms/maximo/int/queues/<br>sqout |
| Queue 3  | Name: cqin JNDI Name: jms/maximo/int/queues/<br>cqin   |
| Template | None                                                   |

- 8. Enable the JMS connection factory for integration framework:
  - a. Select the **intjmsconfact** link.
  - b. From the **Transactions** tab, check the **XA Connection Factory Enabled** check box.
  - c. Set the Maximum Messages per Session to -1.
- 9. Save and activate the changes.

### What to do next

You need to stop and restart the MAXIMOSERVER application server for the update to take effect.

# Configuring JMS for the email listener in WebLogic Server

You use the email listeners application to receive and process requests through email in the form of email messages.

### About this task

To configure JMS queues for the WebLogic Server, complete the following steps:

### Procedure

- 1. Log in to the WebLogic Server administration console.
- 2. Create a persistent store.
  - a. In the Domain Structure panel, expand **Services** and then click **Persistent Stores**.
  - b. Click New and select the option to create a file store.
  - c. Enter lsnrstore for the name of the file store and c:\wls10 as the directory, and then click **Finish**.
- 3. Create a JMS Server
  - a. In the Domain Structure panel, under Services > Messaging , click JMS Servers, enter the following information, and then click Next.

**Name** Enter a name for a new JMS server, for example, lsnrserver.

### Persistent Store

Select lsnrstore.

- b. For the Target, select AdminServer, and then click Finish.
- 4. Create a JMS System Module

- a. In the Domain Structure panel, under Services > Messaging , click JMS Modules, and then click New.
- b. Enter a value for the Name field, such as lsnrjmsmodule, and then click Next.
- c. Select the option for AdminServer, and then click Next.
- d. Select the option for Would you like to add resources to the JMS system module?, and then click Finish.
- 5. Add a connection factory to the JMS module.
  - a. From the Summary of Resources table of the lsnrjmsmodule module, click **New** to add a resource.
  - b. Select the **Connection Factory** option, and then click **Next**.
  - c. From the Connection Factory Properties panel, enter the following information, and then click **Next**.

### JNDI Name

### Enter jms/mro/lsnr/lsnrcf.

- d. Ensure AdminServer is selected, and then click Finish
- 6. Add a queue to the JMS module.
  - a. From the Summary of Resources table of the lsnrjmsmodule module, click **New** to add a resource.
  - b. Select the Queue option, and then click Next.
  - c. From the JMS Destination Properties panel, enter the following information, and then click **Next**.

Name Enter a name for the new queue. For example, lsnrqueue.

### JNDI Name

Enter jms/mro/lsnr/qin.

#### Template

No template is necessary.

- d. Click **Create a new Subdeployment**, select 1snrserver, and then click **Finish**.
- 7. Set the XA option for the connection factory.
  - a. Select lsnrconnfact, and then select the Transactions tab.
  - b. Ensure that the XA Connection Factory Enabled option is selected, and then click **Save**.
- 8. Click Activate Changes to save and activate all changes.
- 9. To enable an email listener to use JMS queues, a Message Driven Bean is configured through a deployment descriptor file that is part of the installation. You configure the Message Driven Bean by removing comment lines from sections within the deployment descriptor files. Edit the ejb-jar.xml and weblogic-ejb-jar.xml files.
  - a. Open the *install\_dir*\applications\maximo\mboejb\ejbmodule\META-INF\ ejb-jar.xml file in an editor, uncomment the following sections, and then save the file:

Email Listener JMS is not deployed by default <message-driven id="MessageDriven\_LSNRMessageBean"> <ejb-name>LSNRMessageBean</ejb-name> ejb-class>psdi.common.emailstner.LSNRMessageBean</ejb-class>

Name Enter a name for the new connection factory. For example, lsnrconnfact.

```
transaction-type>Container</transaction-type>
<message-destination-type>javax.jms.Queue</messagedestination-
type>
</message-driven>
Email Listener JMS is not deployed by default
<container-transaction>
<method>
<ejb-name>LSNRMessageBean</ejb-name>
<method-name>*</method-name>
</method>
<trans-attribute>Required</trans-attribute>
</container-transaction>
b. Open the c:\ibm\smp\maximo\applications\maximo\mboejb\ejbmodule\META-
INF\weblogic-ejb-jar.xml file in an editor, uncomment the following
```

section, and then save the file: Email Listener JMS is not deployed by default <weblogic-enterprise-bean> <ejb-name>LSNRMessageBean</ejb-name> <message-driven-descriptor> <destination-jndi-name>jms/mro/lsnr/qin</destination-jndiname> <connection-factory-jndi-name>jms/mro/lsnr/lsnrcf</ connection-factory-jndi-name> </message-driven-descriptor>

- <transaction-descriptor> <trans-timeout-seconds>600</trans-timeout-seconds>
- </transaction-descriptor>
- <jndi-name>LSNRMessageBean</jndi-name>
- </weblogic-enterprise-bean>

# Post installation for Oracle WebLogic Server deployments

There is a post installation step required for Oracle WebLogic Server deployments.

## About this task

When using Oracle WebLogic Server as the application server for your Maximo Asset Management deployment, the installation program produces an EAR file. You must then manually deploy that file to Oracle WebLogic Server.

When using Oracle WebLogic Server, you must modify the weblogic.xml file and rebuild the maximo.ear file before deploying it.

### Procedure

- 1. Install the updated JDK 1.6 program.
  - a. Obtain the latest JDK program with a version number 1.6.0 SR7 or greater, from http://www.oracle.com/technetwork/java/index.html
  - b. Start the installation program.
  - c. Accept the license agreement.
  - d. Change the installation destination path to your Oracle home folder, and click **OK** , then **Next**.
  - **e.** Accept any additional prompts to install the JDK program so that the installation process can complete successfully.
- 2. If you are using an Oracle database, copy the oraclethin.jar file.
  - a. Copy the oraclethin.jar file from the administrative workstation to the server where you installed Oracle WebLogic Server. Use any file transfer protocol that is available.

- b. The oraclethin.jar file is in the *install\_home*\maximo\applications\ maximo\lib directory. The default *install\_home* directory is C:\IBM\SMP\Maximo\Applications\Maximo\lib. Copy the oraclethin.jar file to the J2EE server and into the wls11g/server/lib directory. For example, C:/Oracle/wls11g/server/lib.
- 3. Edit the domain configuration file for appropriate Java settings.
  - a. Navigate to Install\_dir\user\_projects\domains\mydomain\bin.
  - B. Right-click and edit (do not double-click) setDomainEnv.cmd (Windows) or setDomainEnv.sh (UNIX).
  - **c.** Using your text editor, search for and replace jdk entries with entries that configure Oracle WebLogic Server to use the updated JDK program. Two instances must be replaced.
  - d. (Oracle only) Search for PRE\_CLASSPATH. Set the parameter as follows: set PRE\_CLASSPATH=%WL\_HOME%\server\lib\oraclethin.jar (Windows) PRE\_CLASSPATH={WL\_HOME}/server/lib/oraclethin.jar (UNIX)

**Note:** This step is required for connecting to Oracle databases from Oracle WebLogic Server.

e. Increase the Java Heap parameters by searching for MEM\_ARGS and setting the parameter as follows:

```
set MEM_ARGS=-Xms512m -Xmx1024m -XX:MaxPermSize=512m (Windows)
MEM_ARGS=-Xms512m -Xmx1024m -XX:MaxPermSize=512m (UNIX)
```

These parameters are case-sensitive. Ensure to include the minus (-) sign before each parameter and to include the m after each value.

f. Search for set JAVA\_OPTIONS=%JAVA\_OPTIONS% %JAVA\_PROPERTIES%. Insert an option directly after this string, as follows:

-Dcom.sun.xml.namespace.QName.useCompatibleSerialVersionUID=1.0

The entry looks like this example when complete:

```
set JAVA_OPTIONS=%JAVA_OPTIONS% %JAVA_PROPERTIES%
-Dcom.sun.xml.namespace.QName.useCompatibleSerialVersionUID=1.0
```

-Dwlw.iterativeDev=%iterativeDevFlag% -Dwlw.testConsole=%testConsoleFlag% -Dwlw.logErrorsToConsole=%logErrorsToConsoleFlag%

- g. Save and close the setDomainEnv.cmd file.
- 4. Edit the \IBM\SMP\maximo\applications\maximo\maximouiweb\webmodule\WEB-INF\weblogic.xml file and add the following entries:

```
<session-descriptor>
<cookie-http-only>false</cookie-http-only>
</session-descriptor>
```

5. Start the server without being prompted for user name and password. If you are working in Production mode and do not want to be prompted for the Oracle WebLogic Server user name and password, create a boot.properties file. This procedure stores the user name and password in an encrypted format. Place the following two lines in a text file:

username=<administrator username> password=<administrator password>

The user name and password values must match an existing user account in the Authentication provider for the default security realm. If you save the file as boot.properties and locate it in the mydomain folder (for example, C:\BEA\User\_projects\domains\mydomain), the server automatically uses this file during its subsequent startup cycles. The first time you use this file to start a server, the server reads the file and then overwrites it with an encrypted version of the user name and password.

- 6. Verify settings by starting Oracle WebLogic Server. To ensure that the edits that you made to the previous Oracle WebLogic Server files were accurate, start the Oracle WebLogic Server.
- 7. Rebuild the maximo.ear file.

\IBM\SMP\maximo\deployment\buildmaximoear

8. Deploy the maximo.ear file to Oracle WebLogic Server.

# **Deploying ear files**

You are now ready to deploy the EAR files from the Oracle WebLogic Server Administration Console. Deploying the EAR files starts the Maximo Application Server.

### Before you begin

Windows Windows

If MAXIMOSERVER is not running, start it from a command prompt.

UNIX UNIX

Ensure that the Oracle WebLogic Server daemon is running.

### About this task

In order to view the Oracle WebLogic Server Administration Console, you need to also install a Java Virtual Machine (JVM). Newer versions of Windows might not ship with JVM.

### Procedure

1. Change to the *my\_domain* directory:

### Windows Windows

From a command prompt, change directory path to:
drive\_name:\weblogic\_install\_dir\user\_projects\domain\my\_domain

### UNIX UNIX

Open a Terminal window (or a command prompt, if you are telneting from a Windows computer) and change directory as follows:

cd /home/mxadmin/weblogic\_install\_dir/user\_projects/domains/my\_domain

2. Type

Windows Windows startWebLogic.cmd

UNIX UNIX

./startWebLogic.sh

and press Enter. Once the phrase: Server started in RUNNING mode displays, the Oracle WebLogic Server is running.

- 3. Start the MAXIMOSERVER Oracle WebLogic Server Administration Console by typing the following URL in the address bar of your browser: http://host\_name:7001/console
- 4. Log in to the administrative console with the administrative user name and password.

- 5. Click the Lock&Edit button in the Change Center section to set the server to edit mode.
- 6. Click the **Deployments** link in the **Domain Structure** section.
- 7. In the Summary of Deployments section, click the **Install** button. The Install Application Assistant opens.
- 8. Click the upload your file(s) link.
- Click the Browse button next to the Deployment Archive field. Browse to where you have maximo.ear file installed (c:/ibm/smp/maximo/deployment/ default/ of the administrative workstation), select the file and click Open.
- 10. Click Next to upload the file to the Oracle WebLogic Server server.
- 11. Click the radio button next to the maximo.ear file, and Next to continue the deployment.
- 12. Accept the default value to install the deployment as an application and click **Next**.
- **13**. Accept all other default values and click **Finish** to start the deployment process.
- 14. When the deployment process is complete, click the **Activate Changes** button in the Change Center to apply the changes. The following message displays: All changes have been activated. No restarts are necessary.
- 15. Repeat Steps 8 through 14 to deploy maximoiehs.ear.
- 16. Click the checkbox next to the **maximo** application.
- 17. Click the dropdown arrow of the **Start** button and select **Servicing all requests**. The Start Application Assistant displays.
- 18. Click Yes to start the system.

# Setting the Oracle WebLogic Server host name

Setting the Oracle WebLogic Server host name manually to access application help information.

### About this task

By default, the property used to store the host name for the Maximo Asset Management help system is set to localhost. The fully qualified host name of the Oracle WebLogic Server must be configured in the help system property to view Maximo Asset Management application help topics. Complete this step after you have deployed Maximo Asset Management EAR files to the Oracle WebLogic Server.

### Procedure

- 1. Log in to the Maximo Asset Management console as maxadmin.
- 2. Browse to Go To > System Configuration > Platform Configuration > System Properties
- 3. Using the Filter feature, search for the **mxe.help.host** Property Name.
- 4. Expand the **mxe.help.host** property and set the attribute to the fully qualified host name of the Oracle WebLogic Server.
- 5. Select the **mxe.help.host** record check box.
- 6. Click the Live Refresh icon in the toolbar.
- 7. From the Live Refresh dialog, click OK.

# Results

You are now able to access application help topics in the Maximo Asset Management user interface.

# Chapter 4. Manually configuring existing middleware during deployment

You can deploy Maximo Asset Management by reusing existing middleware servers and manually configuring them to work with Maximo Asset Management.

This information provides a high-level overview or road map of tasks you need to complete in order to deploy Maximo Asset Management automatically, using middleware already established in your enterprise.

In this scenario, you manually configure existing middleware resources before running the Maximo Asset Management configuration program.

# Maximo Asset Management installation with manual middleware configuration

Manually configured installations involve configuring middleware components, the database server, the directory server, and the J2EE server, to work with Maximo Asset Management before you use the Maximo Asset Management installation and configuration programs.

You can automatically configure one or more Maximo Asset Management middleware components with the Maximo Asset Management configuration program. Alternatively, you can manually configure middleware servers to work with Maximo Asset Management before you run the Maximo Asset Management installation and configuration programs..

Before you begin, ensure that the following prerequisite conditions are met:

• You designate a Windows or UNIX server to start the Maximo Asset Management configuration program.

You must complete the manual configuration of each middleware server before you use the Maximo Asset Management configuration program to configure Maximo Asset Management to work with the servers.

Ensure that the middleware you intend to use with Maximo Asset Management is supported.

# Manual configuration of the database

You can manually configure the database server that is used with Maximo Asset Management. You must manually configure the database server before you use the Maximo Asset Management installation and configuration programs.

### Manually configuring Oracle 12c

Use the following instructions to manually configure Oracle 12c for use with Maximo Asset Management.

### Before you begin

Oracle instance names must be limited to 8 characters in length. For Oracle databases, the schema owner must use the same user ID as the database user.

### About this task

To configure an existing Oracle 12c server for use with Maximo Asset Management, complete the following steps before you start the Maximo Asset Management installation program:

### Procedure

- 1. Log in as the Oracle software user. Typically this user is named oracle.
- **2.** Create the database listener if it does not exist. The listener manages requests to connect to the database.
  - a. Open the Oracle Network Configuration Assistant application.
  - b. From the Welcome panel, select Listener configuration, and then click Next.
  - c. From the action panel, select Add, and then click Next.
  - d. Enter a name for the listener or accept the default value, and then click **Next**.
  - e. Accept the default Selected Protocols that are listed by clicking Next.
  - f. From the port panel, select **Use the standard port of 1521**, and then click **Next**.
  - g. Select **No** to indicate that you are finished configuring listeners, and then click **Next**.
  - h. From the Listener Configuration Done panel, click Next.
  - i. Click Finish.
- 3. Create a database for use by Maximo Asset Management.
  - a. Open the Oracle Database Configuration Assistant.
  - b. Select Create Database, and then click Next.
  - c. Select Advanced Mode, and then click Next.
  - d. Select General Purpose or Transaction Processing, and then click Next.
  - e. Enter ctginst1 for both the Global Database Name value and the SID value, and then click Next.
  - f. Leave the defaults selected, and click Next.
  - g. Ensure Use the Same Administrative Password for All Accounts is selected, enter a password for Oracle users, and then click Next.
  - h. Leave the defaults selected, and click Next.
  - i. Ensure **File System** is selected as the storage type to use for the database. Ensure **Use Database File Locations from Template** is selected as the value to use for database file location, leave defaults selected for the database recovery options, and then click **Next**.
  - j. From the Sample Schemas panel, click Next.
  - k. From the Initialization Parameters panel, on the Memory tab, select **Custom Settings** and provide the following values (measured in Mb):

#### **Memory Management**

Set this value to Manual Shared Memory Management.

### **Shared Pool**

Set this value to 152.

### **Buffer Cache**

Set this value to 36.

#### Java Pool

Set this value to 32.

#### Large Pool

Set this value to 8.

### PGA Size

Set this value to 36.

- I. From the Character Sets tab, select Use Unicode (AL32UTF8).
- m. Click All Initialization Parameters....
- n. Click Show Advanced Parameters.
- **o.** Locate the following parameters, change them to the values indicated, and then click **Close**.

nls\_length\_semantics Change this value to CHAR.

open\_cursors

Change this value to 1000.

#### cursor sharing

Set this value to FORCE.

- p. From the Initialization Parameters panel, click Next.
- q. From the Creation Options panel, click Next.
- r. From the Summary panel, click Finish.
- **s**. Click **Exit** to exit the Database Configuration Assistant. The database is successfully created.

**Note:** The Oracle Database Configuration Assistant starts the ORACLE\_HOME/ctx/admin/defaults/drdefus.sql script as part of the configuration of the CTXSYS user. You must start this script manually if you do not use the Oracle Database Configuration Assistant.

4. Create a table space with the following command in SQL\*Plus:

```
Create tablespace maxdata datafile
'C:\oracle\product\12.1.0.1\db_1\dbs\maxdata.dbf'
size 1000M autoextend on;
```

Change the directory that is specified in the example to the database location. If the directory does not exist, this command fails.

5. Create a temporary table space with the following command in SQL\*Plus

create temporary tablespace maxtemp tempfile
'C:\oracle\product\12.1.0.1\db\_1\dbs\maxtemp.dbf'
size 1000M autoextend on maxsize unlimited;

Change the directory that is specified in the example to the database location. If the directory does not exist, this command fails.

6. Create the maximo user and grant permissions with the following command in SQL\*Plus:

create user maximo identified by maximo default tablespace maxdata temporary
tablespace maxtemp;
grant connect to maximo;
grant create job to maximo;
grant create trigger to maximo;
grant create sequence to maximo;
grant create sequence to maximo;
grant create table to maximo;
grant create view to maximo;
grant create procedure to maximo;
grant alter session to maximo;
alter user maximo quota unlimited on maxdata;

If you created a separate table space for indexing, you must also grant access to that index table space to the maximo user. Use the following command if you created a separate table space for indexing called TSI\_MAM\_OWN.": alter user maximo quota unlimited on TSI MAM OWN

### What to do next

If you modified default role sets assigned to the user ID used to connect to the database, or restricted the default privileges that are granted to user IDs, you must explicitly grant them to the maximo user. For example, if you do not grant a role such as the select\_catalog\_role role, you must explicitly grant that role to the maximo user. This assignment can be done by running this SQL\*Plus command: grant select catalog role to maximo

# Manual configuration of the directory server

You can manually configure a directory server for Maximo Asset Management to manage authentication and authorization.

There are several methods to secure Maximo Asset Management. If want to use a directory server to secure Maximo Asset Management, you must complete the manual configuration of the directory server before you use the Maximo Asset Management installation and configuration programs.

**Note:** The base dn, bind user, and other various node values that are listed are default values. These values are replaced with values applicable to existing LDAP hierarchies within your organization.

**Important:** When you enter LDAP values for Maximo Asset Management configuration panel fields, entries in LDIF files, or values you enter directly into a directory instance with directory server tools, be aware of the product-specific syntax rules for using special characters in an LDAP string. In most cases, special characters must be preceded by an escape character to make it readable by the directory server. Failing to escape special characters that are contained in an LDAP string that is used with Maximo Asset Management results in Maximo Asset Management errors.

Many directory server products consider a blank space as a special character that is part of the LDAP string. If you mistakenly enter an LDAP string that contains a blank, at the end of a field value, for example, and you do not precede the blank character with an escape character, you encounter Maximo Asset Management errors that are difficult to troubleshoot.

For more information about special characters in LDAP strings, see the product documentation for your directory server.

### Manually configuring Microsoft Active Directory version 2012

You can manually configure Microsoft Active Directory for use with Maximo Asset Management.

### Before you begin

Manually configure Microsoft Active Directory for authorization and authentication within Maximo Asset Management.
**Important:** The users and passwords you create in the following steps must match this exact configuration for the deployment to succeed. It is sometimes necessary to temporarily alter the Microsoft Active Directory security policy to create these accounts in the required format. After installation, you can change these default passwords to conform to a stricter security policy.

#### About this task

Before you start the Maximo Asset Management installation and configuration programs, configure Microsoft Active Directory. Complete the following steps

### Procedure

- 1. Add the Active Directory Domain Services role.
  - a. Start the Server Manager.
  - b. Click Add roles and features.
  - c. From the Before You Begin page, click Next.
  - d. For Installation Type, select **Role-based or feature-based installation**, and then click **Next**.
  - e. Select the **Select a server from the server pool** option, and then choose your local server from the Server Pool list. Click **Next**
  - f. In the Roles list, select Active Directory Domain Services.
  - g. Click Add Features.
  - h. Click Next.
  - i. From the Select Features page , accept the defaults and click Next
  - j. On the confirmation page, click Install
  - k. Click **Close** when the installation is complete and then restart the server.
- 2. Promote the server to a Domain Controller.
  - a. Start the Server Manager.
  - b. Click **AD DS** in the dashboard.
  - c. Click the **Configuration required for Active Directory Domain Services** warning indicator.
  - d. From the All Servers Task Details and Notifications page, click the **Promote this server to a domain controller** action.
  - e. From the Deployment Configuration page, select Add a new forest. Specify the root domain name with a unique fully qualified domain name, for example, qawin011dap.swg.usma.ibm.com, and then click Next
  - f. From the Domain Controller Options page, clear the Domain Name System (DNS) server option, and provide a password for Directory Services Restore Mode (DSRM). Click Next.
  - g. Accept the default NetBIOS name and click Next.
  - h. Accept the default paths for **AD DS** database, log files, and SYSVOL. Click **Next**.
  - i. Review the summary, click Next, and then click Install.
  - j. Restart the server

When the system restarts, you must include the domain that you specified with your login credentials. In this example, a QAWIN01LDAP domain was created. Specify QAWIN01LDAP\Administrator as the user when you log in to the system.

3. Create containers, users, and groups for Maximo Asset Management.

- a. Select Control Panel > Administrative Tools > Active Directory Users and Computers.
- b. Select your server, right-click, and choose New > Organizational Unit.
- c. Specify a name for the organizational unit, for example, SWG, and then click OK.
- d. Select the new organizational unit that is located under your server, in this example, SWG, right-click, and choose New > Organizational Unit.
- e. Specify a name for the organizational unit, for example, users, and then click **OK**.
- f. Create another organizational unit under SWG and name it groups.
- g. Right-click the users organizational unit, and click New > User.
- h. Create a user who is called maxadmin. Specify maxadmin as the **First name** and **User logon name**. Click **Next**.
- i. Provide a password for maxadmin. Click Next and then Finish.
- j. Create two more users who are named mxintadm and maxreg.
- k. Right-click the groups organizational unit and select and choose New > Group
- Name the group maximousers and click OK.
- m. Right-click the maximousers group and select Properties.
- n. On the Members tab, click Add.
- Type maxadmin in the Enter the object names to select field, and then click OK. The maxadmin user is now a member of the maximousers Members list.
- p. Add the mxintadm and maxreg users to the maximousers group.
- q. Click Apply, then OK.

#### What to do next

Microsoft Active Directory configuration is finished and you are now ready to configure the J2EE server to use Microsoft Active Directory.

# Manual configuration of the J2EE server

Manually configuring an existing J2EE server for use by Maximo Asset Management.

Manual configuration of the J2EE server is required if you choose to deploy Maximo Asset Management with Oracle WebLogic Server. You must complete the manual configuration before you use the Maximo Asset Management installation and configuration programs.

Maximo Asset Management requires Java 7. Java 7 must be installed and configured on the J2EE server you want tu use with Maximo Asset Management.

#### Manually configuring WebLogic Server

WebLogic Server can be used with Maximo Asset Management if it is manually configured.

#### About this task

You can use a WebLogic Server as your J2EE server. The Maximo Asset Management installation process prepares EAR files on the Maximo Asset Management administrative workstation. These files are then manually deployed to your WebLogic Server. The Maximo Asset Management installation program does not automatically configure a WebLogic Server environment It does not install or otherwise deploy Maximo Asset Management applications into a WebLogic Server server.

Manually configuring WebLogic Server consists of the following tasks:

#### Creating the MAXIMOSERVER domain:

This section details how to create the MAXIMOSERVER domain within WebLogic Server.

#### About this task

To create the MAXIMOSERVER domain within WebLogic Server, complete the following steps:

#### Procedure

- 1. Launch the Configuration wizard tool.
  - For Windows systems, select Start > Programs > BEA Products > Tools > Configuration Wizard.
  - For UNIX systems, launch the Configuration wizard using the config.sh command located in <webLogic\_Home>/weblogic10/common/bin.
- 2. From the welcome panel, select **Create a new WebLogic Server domain**, and then click **Next**.
- **3**. From the Select a Domain Source panel, select **Generate a domain configured automatically to support the following products**, and then click **Next**.
- 4. From the Specify Domain Name and Location panel, name the domain MAXIMOSERVER, and then click **Next**
- 5. From the Configure Administrator Username and Password panel, enter an administrator user ID and password, and then click **Next**.
- 6. From the Configure Server Start Mode and JDK panel, enter the following information, and then click **Next**.

#### WebLogic Server Domain Startup Mode Select Production.

Selecting this option requires that you provide a user ID and password in order to deploy applications.

#### **JDK Selection**

Select a JDK with a version number 1.6.0 or greater from the supplied JDKs.

- Proceed through the next few panels until you reach the Customize Environment and Services Settings panel. From the Customize Environment and Services Settings panel, select the default option No, and then click Next.
- 8. From the Create WebLogic Server Domain panel, change the Domain Name value to MaximoServer, and then click **Create** to create the domain.
- **9**. Once the domain has been created, ensure that the **Start Admin Server** option is cleared, and then click **Done** to close the Configuration wizard. On UNIX systems, this option is not displayed.

#### Configuring JMS options for integration framework:

This procedure provides details on steps to configure JMS queues.

#### Before you begin

You need to be familiar with the Oracle WebLogic Server Administration Console to complete the following procedure. See your Oracle WebLogic Server documentation on how to navigate through the Oracle WebLogic Server Administration Console.

#### Procedure

1. Launch Internet Explorer and open the MAXIMOSERVER Administration Console by typing the following URL:

http://host\_name:7001/console

- 2. Sign in by entering your user ID and password.
- 3. Create three persistent file stores with the following configuration parameters:

| Option               | Description                                      |
|----------------------|--------------------------------------------------|
| File Store Name      | sqinstore, sqoutstore, cqinstore                 |
| File Store Target    | MAXIMOSERVER                                     |
| File Store Directory | C:\WebLogic, or another directory of your choice |

File stores have better performance in general. However, you can choose to create database-based stores. To choose between file stores and database-based stores, consult your Oracle WebLogic Server documentation.

4. Create three JMS servers with the following configuration parameters:

| Option          | Description                                |
|-----------------|--------------------------------------------|
| Properties Name | sqinserver, sqoutserver, cqinserver        |
| Server Target   | MAXIMOSERVER                               |
| Bytes Maximum   | 20% or below of the allotted JVM heap size |

It is recommended that you configure the Bytes Maximum for the JMS servers to a value of 20% or below of the allotted JVM heap size to prevent the Oracle WebLogic Server from running out of memory.

- 5. Create a JMS system module named intjmsmodule with MAXIMOSERVER as the target server.
- 6. Add a connection factory resource to the JMS module:

| Option    | Description             |
|-----------|-------------------------|
| Name      | intjmsconfact           |
| JNDI Name | jms/maximo/int/cf/intcf |
| Target    | MAXIMOSERVER            |

- 7. Add three queue resources to the JMS Module:
  - a. Create the queue resource type.
  - b. Create a new subdeployment with the same name as the queue.
  - c. Assign the *subdeployment\_nameserver* server target to the subdeployment.

| Option   | Description                                            |
|----------|--------------------------------------------------------|
| Queue 1  | Name: sqin JNDI Name: jms/maximo/int/<br>queues/sqin   |
| Queue 2  | Name: sqout JNDI Name: jms/maximo/int/queues/<br>sqout |
| Queue 3  | Name: cqin JNDI Name: jms/maximo/int/queues/<br>cqin   |
| Template | None                                                   |

- 8. Enable the JMS connection factory for integration framework:
  - a. Select the intjmsconfact link.
  - b. From the **Transactions** tab, check the **XA Connection Factory Enabled** check box.
  - c. Set the Maximum Messages per Session to -1.
- 9. Save and activate the changes.

#### What to do next

You need to stop and restart the MAXIMOSERVER application server for the update to take effect.

#### Configuring JMS for the email listener in WebLogic Server:

You use the email listeners application to receive and process requests through email in the form of email messages.

#### About this task

To configure JMS queues for the WebLogic Server, complete the following steps:

#### Procedure

- 1. Log in to the WebLogic Server administration console.
- 2. Create a persistent store.
  - a. In the Domain Structure panel, expand **Services** and then click **Persistent Stores**.
  - b. Click New and select the option to create a file store.
  - c. Enter lsnrstore for the name of the file store and c:\wls10 as the directory, and then click **Finish**.
- **3**. Create a JMS Server
  - a. In the Domain Structure panel, under **Services** > **Messaging** , click **JMS Servers**, enter the following information, and then click **Next**.

Name Enter a name for a new JMS server, for example, 1snrserver.

#### Persistent Store

#### Select Isnrstore.

- b. For the Target, select AdminServer, and then click Finish.
- 4. Create a JMS System Module
  - a. In the Domain Structure panel, under Services > Messaging , click JMS Modules, and then click New.
  - b. Enter a value for the Name field, such as lsnrjmsmodule, and then click Next.
  - c. Select the option for AdminServer, and then click Next.
  - d. Select the option for Would you like to add resources to the JMS system module?, and then click Finish.
- 5. Add a connection factory to the JMS module.
  - a. From the Summary of Resources table of the lsnrjmsmodule module, click **New** to add a resource.
  - b. Select the Connection Factory option, and then click Next.

- c. From the Connection Factory Properties panel, enter the following information, and then click **Next**.
  - Name Enter a name for the new connection factory. For example, lsnrconnfact.

#### JNDI Name

#### Enter jms/mro/lsnr/lsnrcf.

- d. Ensure AdminServer is selected, and then click Finish
- 6. Add a queue to the JMS module.
  - a. From the Summary of Resources table of the lsnrjmsmodule module, click **New** to add a resource.
  - b. Select the Queue option, and then click Next.
  - c. From the JMS Destination Properties panel, enter the following information, and then click **Next**.

Name Enter a name for the new queue. For example, lsnrqueue.

#### JNDI Name

Enter jms/mro/lsnr/qin.

#### Template

No template is necessary.

- d. Click **Create a new Subdeployment**, select 1snrserver, and then click **Finish**.
- 7. Set the XA option for the connection factory.
  - a. Select lsnrconnfact, and then select the Transactions tab.
  - b. Ensure that the XA Connection Factory Enabled option is selected, and then click **Save**.
- 8. Click Activate Changes to save and activate all changes.
- 9. To enable an email listener to use JMS queues, a Message Driven Bean is configured through a deployment descriptor file that is part of the installation. You configure the Message Driven Bean by removing comment lines from sections within the deployment descriptor files. Edit the ejb-jar.xml and weblogic-ejb-jar.xml files.
  - a. Open the *install\_dir*\applications\maximo\mboejb\ejbmodule\META-INF\ ejb-jar.xml file in an editor, uncomment the following sections, and then save the file:

```
Email Listener JMS is not deployed by default
<message-driven id="MessageDriven LSNRMessageBean">
<ejb-name>LSNRMessageBean</ejb-name>
ejb-class>psdi.common.emailstner.LSNRMessageBean</ejb-class>
transaction-type>Container</transaction-type>
<message-destination-type>javax.jms.Queue</messagedestination-
type>
</message-driven>
Email Listener JMS is not deployed by default
<container-transaction>
<method>
<ejb-name>LSNRMessageBean</ejb-name>
<method-name>*</method-name>
</method>
<trans-attribute>Required</trans-attribute>
</container-transaction>
```

b. Open the c:\ibm\smp\maximo\applications\maximo\mboejb\ejbmodule\META-INF\weblogic-ejb-jar.xml file in an editor, uncomment the following section, and then save the file:

```
Email Listener JMS is not deployed by default
<weblogic-enterprise-bean>
<ejb-name>LSNRMessageBean</ejb-name>
<message-driven-descriptor>
<destination-jndi-name>jms/mro/lsnr/qin</destination-jndiname>
<connection-factory-jndi-name>jms/mro/lsnr/lsnrcf</
connection-factory-jndi-name>
</message-driven-descriptor>
<transaction-descriptor>
<trans-timeout-seconds>600</trans-timeout-seconds>
</transaction-descriptor>
<jndi-name>LSNRMessageBean</jndi-name>
</weblogic-enterprise-bean>
```

# Running the Maximo Asset Management 7.6 installation program

Use the Maximo Asset Management version 7.6 installation program to install Maximo Asset Management version 7.6.

## About this task

In order to install Maximo Asset Management version 7.6, run the Maximo Asset Management version 7.6 installation program on the Maximo Asset Management administrative system.

### Procedure

- 1. Log in to the Maximo Asset Management administrative workstation. If you run the IBM Maximo Asset Management version 7.6 installation program from a Linux or UNIX terminal window, you must be logged in as the root user.
- 2. Launch the IBM Maximo Asset Management version 7.6 installation program from the launchpad.
  - a. Start the launchpad.

#### Windows

From the downloaded installation image, browse to the root directory and run the following command: **launchpad64.exe**.

#### Linux and UNIX

From the downloaded installation image, browse to the root directory and run the following command: **launchpad.sh**.

- b. Select a language for the installation session and click OK.
- c. In the launchpad navigation pane, click Install Product.
- d. From the Install Product panel, select IBM Maximo Asset Management v7.6 and then click Install IBM Maximo Asset Management components.
- 3. In the package selection panel, click Next.
- 4. In the package prerequisite validation panel, review the results of the prerequisite check, and then click **Next**. If any errors are reported on this panel, resolve the issue and then click **Recheck Status** before continuing.
- In the license agreement panel, review the license information for each package being installed, select I accept the terms in the license agreements if you agree with the terms, and then click Next.
- 6. In the Installation Manager installation location panel, specify path information for the shared resources directory and the Installation Manager installation directory, and then click **Next**. Installation Manager is the installation framework that is used to install Maximo Asset Management

version 7.6 components. The shared resources directory is a common workspace directory used by Installation Manager when installing packages.

- 7. In the package installation location panel, select the IBM Tivoli's process automation suite package group, specify the path information for the Maximo Asset Management version 7.6 installation directory, and then click **Next**.
- 8. In the package features panel, leave all default options checked, and then click **Next**.
- 9. In the package summary panel, review the information for the planned installation, and then click Install. If you install in a non-English environment, you might notice the environment summary is listed as English. You configure supported languages for Maximo Asset Management later with the Maximo Asset Management configuration program.
- 10. After the installation is complete, select the option to start the Maximo Asset Management version 7.6 configuration program, and then click Finish. The Maximo Asset Management version 7.6 installation program exits and the Maximo Asset Management version 7.6 configuration program is started automatically.

## What to do next

Use the Maximo Asset Management version 7.6 configuration program to configure Maximo Asset Management version 7.6.

# Configuring Maximo Asset Management version 7.6 with manually configured middleware

This procedure explains how to use the Maximo Asset Management version 7.6 configuration program to configure Maximo Asset Management version 7.6.

- If the Maximo Asset Management version 7.6 configuration program is not open, start it from the Maximo Asset Management launchpad. In the launchpad navigation pane, click Configure Product, specify Maximo Asset Management installation location, and then click Launch the Tivoli's Process Automation Suite configuration program.
- 2. In the IBM Maximo Asset Management configuration operations page, click **Configure a New Deployment**.
- **3**. In the Define Deployment Environment panel, specify information about DB2 and WebLogic Server After you define your deployment environment, click **Finish**.
- 4. In the Configure General Product Information panel, review summary details about the product components you are installing. Specify the appearance and navigation features for your product, add an e-mail address to receive workflow messages, and choose whether or not to deploy sample data.
- 5. In the Configure the DB2 Instance panel, specify information about the DB2 instance for Maximo Asset Management.
- 6. In the Configure the DB2 Database panel, specify information about the DB2 database for Maximo Asset Management.
- 7. In the Configure Application Security panel, Enter the user names and passwords for users that must be created for Maximo Asset Management.
- 8. Choose the base language and any additional languages you want to install.
- **9**. In the Apply Deployment Operations panel, specify user interface preferences, select all available deployment operations, and then click **Finish**.

## Results

Maximo Asset Management version 7.6 is installed and configured to use WebSphere Application Server Network DeploymentWebLogic Server and DB2.

# Post installation for Oracle WebLogic Server deployments

There is a post installation step required for Oracle WebLogic Server deployments.

### About this task

When using Oracle WebLogic Server as the application server for your Maximo Asset Management deployment, the installation program produces an EAR file. You must then manually deploy that file to Oracle WebLogic Server.

When using Oracle WebLogic Server, you must modify the weblogic.xml file and rebuild the maximo.ear file before deploying it.

#### Procedure

- 1. Install the updated JDK 1.6 program.
  - a. Obtain the latest JDK program with a version number 1.6.0 SR7 or greater, from http://www.oracle.com/technetwork/java/index.html
  - b. Start the installation program.
  - c. Accept the license agreement.
  - d. Change the installation destination path to your Oracle home folder, and click **OK** , then **Next**.
  - e. Accept any additional prompts to install the JDK program so that the installation process can complete successfully.
- 2. If you are using an Oracle database, copy the oraclethin.jar file.
  - a. Copy the oraclethin.jar file from the administrative workstation to the server where you installed Oracle WebLogic Server. Use any file transfer protocol that is available.
  - b. The oraclethin.jar file is in the *install\_home*\maximo\applications\ maximo\lib directory. The default *install\_home* directory is C:\IBM\SMP\Maximo\Applications\Maximo\lib. Copy the oraclethin.jar file to the J2EE server and into the wls11g/server/lib directory. For example, C:/Oracle/wls11g/server/lib.
- 3. Edit the domain configuration file for appropriate Java settings.
  - a. Navigate to *Install\_dir*\user\_projects\domains\mydomain\bin.
  - b. Right-click and edit (do not double-click) setDomainEnv.cmd (Windows) or setDomainEnv.sh (UNIX).
  - c. Using your text editor, search for and replace jdk entries with entries that configure Oracle WebLogic Server to use the updated JDK program. Two instances must be replaced.
  - d. (Oracle only) Search for PRE\_CLASSPATH. Set the parameter as follows: set PRE\_CLASSPATH=%WL\_HOME%\server\lib\oraclethin.jar (Windows) PRE\_CLASSPATH={WL\_HOME}/server/lib/oraclethin.jar (UNIX)

**Note:** This step is required for connecting to Oracle databases from Oracle WebLogic Server.

e. Increase the Java Heap parameters by searching for MEM\_ARGS and setting the parameter as follows:

set MEM\_ARGS=-Xms512m -Xmx1024m -XX:MaxPermSize=512m (Windows)
MEM\_ARGS=-Xms512m -Xmx1024m -XX:MaxPermSize=512m (UNIX)

These parameters are case-sensitive. Ensure to include the minus (-) sign before each parameter and to include the m after each value.

f. Search for set JAVA\_OPTIONS=%JAVA\_OPTIONS% %JAVA\_PROPERTIES%. Insert an option directly after this string, as follows:

-Dcom.sun.xml.namespace.QName.useCompatibleSerialVersionUID=1.0

The entry looks like this example when complete:

```
set JAVA_OPTIONS=%JAVA_OPTIONS% %JAVA_PROPERTIES%
-Dcom.sun.xml.namespace.QName.useCompatibleSerialVersionUID=1.0
-Dwlw.iterativeDev=%iterativeDevFlag% -Dwlw.testConsole=%testConsoleFlag%
-Dwlw.logErrorsToConsole=%logErrorsToConsoleFlag%
```

- g. Save and close the setDomainEnv.cmd file.
- 4. Edit the \IBM\SMP\maximo\applications\maximo\maximouiweb\webmodule\WEB-INF\weblogic.xml file and add the following entries:

```
<session-descriptor>
<cookie-http-only>false</cookie-http-only>
</session-descriptor>
```

5. Start the server without being prompted for user name and password. If you are working in Production mode and do not want to be prompted for the Oracle WebLogic Server user name and password, create a boot.properties file. This procedure stores the user name and password in an encrypted format. Place the following two lines in a text file:

username=<administrator username> password=<administrator password>

The user name and password values must match an existing user account in the Authentication provider for the default security realm. If you save the file as boot.properties and locate it in the mydomain folder (for example, C:\BEA\User\_projects\domains\mydomain), the server automatically uses this file during its subsequent startup cycles. The first time you use this file to start a server, the server reads the file and then overwrites it with an encrypted version of the user name and password.

- 6. Verify settings by starting Oracle WebLogic Server. To ensure that the edits that you made to the previous Oracle WebLogic Server files were accurate, start the Oracle WebLogic Server.
- 7. Rebuild the maximo.ear file.

\IBM\SMP\maximo\deployment\buildmaximoear

8. Deploy the maximo.ear file to Oracle WebLogic Server.

# **Deploying ear files**

You are now ready to deploy the EAR files from the Oracle WebLogic Server Administration Console. Deploying the EAR files starts the Maximo Application Server.

#### Before you begin

Windows Windows

If MAXIMOSERVER is not running, start it from a command prompt.

UNIX UNIX

Ensure that the Oracle WebLogic Server daemon is running.

# About this task

In order to view the Oracle WebLogic Server Administration Console, you need to also install a Java Virtual Machine (JVM). Newer versions of Windows might not ship with JVM.

## Procedure

2.

1. Change to the *my\_domain* directory:

| Windows | Windows<br>From a command prompt, change directory path to:<br>drive_name:\weblogic_install_dir\user_projects\domain\my_domain                                                                                  |
|---------|----------------------------------------------------------------------------------------------------|
| UNIX    | UNIX<br>Open a Terminal window (or a command prompt, if you are telneting<br>from a Windows computer) and change directory as follows:<br>cd /home/mxadmin/weblogic_install_dir/user_projects/domains/my_domain |
| Туре    |                                                                                                    |
| Windows | Windows<br>startWebLogic.cmd                                                                                                    |
| UNIX    | UNIX<br>./startWebLogic.sh                                                                                                    |

and press Enter. Once the phrase: Server started in RUNNING mode displays, the Oracle WebLogic Server is running.

- 3. Start the MAXIMOSERVER Oracle WebLogic Server Administration Console by typing the following URL in the address bar of your browser: http://host name:7001/console
- 4. Log in to the administrative console with the administrative user name and password.
- Click the Lock&Edit button in the Change Center section to set the server to edit mode.
- 6. Click the **Deployments** link in the **Domain Structure** section.
- 7. In the Summary of Deployments section, click the **Install** button. The Install Application Assistant opens.
- 8. Click the upload your file(s) link.
- Click the Browse button next to the Deployment Archive field. Browse to where you have maximo.ear file installed (c:/ibm/smp/maximo/deployment/ default/ of the administrative workstation), select the file and click Open.
- 10. Click Next to upload the file to the Oracle WebLogic Server server.
- 11. Click the radio button next to the maximo.ear file, and Next to continue the deployment.
- 12. Accept the default value to install the deployment as an application and click **Next**.
- **13**. Accept all other default values and click **Finish** to start the deployment process.
- 14. When the deployment process is complete, click the **Activate Changes** button in the Change Center to apply the changes. The following message displays: All changes have been activated. No restarts are necessary.
- 15. Repeat Steps 8 on page 26 through 14 on page 26 to deploy maximoiehs.ear.

- 16. Click the checkbox next to the maximo application.
- 17. Click the dropdown arrow of the **Start** button and select **Servicing all requests**. The Start Application Assistant displays.
- 18. Click Yes to start the system.

## Setting the Oracle WebLogic Server host name

Setting the Oracle WebLogic Server host name manually to access application help information.

#### About this task

By default, the property used to store the host name for the Maximo Asset Management help system is set to localhost. The fully qualified host name of the Oracle WebLogic Server must be configured in the help system property to view Maximo Asset Management application help topics. Complete this step after you have deployed Maximo Asset Management EAR files to the Oracle WebLogic Server.

#### Procedure

- 1. Log in to the Maximo Asset Management console as maxadmin.
- 2. Browse to Go To > System Configuration > Platform Configuration > System Properties
- 3. Using the Filter feature, search for the mxe.help.host Property Name.
- 4. Expand the **mxe.help.host** property and set the attribute to the fully qualified host name of the Oracle WebLogic Server.
- 5. Select the **mxe.help.host** record check box.
- 6. Click the Live Refresh icon in the toolbar.
- 7. From the Live Refresh dialog, click OK.

#### Results

You are now able to access application help topics in the Maximo Asset Management user interface.

# Chapter 5. Silent installation

The Maximo Asset Management silent installation option interacts with the Maximo Asset Management installation program by using a command prompt and a response file.

You must install the Installation Manager software before you can silently install the Maximo Asset Management or related middleware packages

# Creating silent response files for installation

A response file records selections that you make and values that you provide when using the Maximo Asset Management installation program. The Maximo Asset Management installation program can then be run silently using the response file for input.

### Before you begin

You can create a silent installation response file by setting the **record** environment variable, and then starting the installation program through the Maximo Asset Management launchpad. The response file is generated in the home directory of the user that started the program. You can determine the home directory of the current user the command appropriate for your operating system by using the following commands.

#### Windows

set HOMEPATH

#### UNIX

echo \$HOME

The name of the file is tpaeInstallerRsp*date\_and\_time\_stamp*.xml, for example, tpaeInstallerRsp20130716105258.xml

## Procedure

1. Open a command prompt and set the **record** environment variable.

| Option        | Description        |
|---------------|--------------------|
| Windows       | set record=true    |
| Linux or UNIX | export record=true |

2. Start the Maximo Asset Management launchpad.

| Option        | Description     |
|---------------|-----------------|
| Windows       | launchpad64.exe |
| Linux or UNIX | ./launchpad.sh  |

#### 3. Click Install Product.

4. Select the components that you want to install, and then click **Install** to start the Maximo Asset Management installation program.

- 5. Select the packages you want to install silently, and specifying the shared resources and installation directories. When you are satisfied with your installation choices, click **Install** to install the packages.
- 6. Click Finish to exit the Maximo Asset Management installation program.

# Sample silent installation response files

Instead of using the tpaeInstallerRspdate\_and\_time\_stamp.xml file, you can use a sample response file and modify it according to your needs.

# Sample files

Sample response files are provided in the directory where you extracted the IBM Maximo Asset Management 7.6 launchpad. If you update the values that are used in the sample response files, limit your updates to parameters such as installation locations, host names, port numbers, and user names. If you need to update non-environmental values, such as the main product name or the Installation Manager repository, create your own silent response file with the Installation Manager software.

| File                                                                                                    | Description                                                                   |
|----------------------------------------------------------------------------------------------------|-------------------------------------------------------------------------------|
| <pre>launchpad_directory\SilentResponseFiles\ Installer\Unix\ ResponseFile_MAM_Install_Unix.xml</pre>            | Install Maximo Asset Management on<br>Linux and UNIX.                         |
| <pre>launchpad_directory\SilentResponseFiles\ Installer\Unix\ ResponseFile_MAM_Uninstall_Unix.xml</pre>          | Uninstall Maximo Asset Management on Linux and UNIX.                          |
| <pre>launchpad_directory\SilentResponseFiles\ Installer\Windows\ ResponseFile_MAM_Install_Windows.xml</pre>      | Install Maximo Asset Management on Windows.                                   |
| <pre>launchpad_directory\SilentResponseFiles\ Installer\Windows\ ResponseFile_MAM_Uninstall_Windows.xml</pre>    | Uninstall Maximo Asset Management on Windows.                                 |
| <pre>launchpad_directory\SilentResponseFiles\ Installer\Unix\ ResponseFile_DB2_Install_Unix.xml</pre>            | Install IBM DB2 on Linux and UNIX.                                            |
| <pre>launchpad_directory\SilentResponseFiles\ Installer\Windows\ ResponseFile_DB2_Install_Windows.xml</pre>      | Install IBM DB2 on Windows.                                                   |
| <pre>launchpad_directory\SilentResponseFiles\ Installer\Unix\ ResponseFile_DB2_Uninstall_Unix.xml</pre>          | Uninstall IBM DB2 on Linux and UNIX.                                          |
| <pre>launchpad_directory\SilentResponseFiles\ Installer\Windows\ ResponseFile_DB2_Uninstall_Windows.xml</pre>    | Uninstall IBM DB2 on Windows.                                                 |
| <pre>launchpad_directory\SilentResponseFiles\ Installer\Unix\ ResponseFile_TPAE_WAS_Install_Unix.xml</pre>       | Install base components of WebSphere<br>Application Server on Linux and UNIX. |
| <pre>launchpad_directory\SilentResponseFiles\ Installer\Windows\ ResponseFile_TPAE_WAS_Install_Windows.xml</pre> | Install base components of WebSphere<br>Application Server on Windows.        |

Table 3. Samples of silent response files

| File                                                                                                    | Description                                                                        |
|----------------------------------------------------------------------------------------------------|------------------------------------------------------------------------------------|
| <pre>launchpad_directory\SilentResponseFiles\ Installer\Unix\ ResponseFile_TPAE_WAS_Uninstall_Unix.xml</pre>       | Uninstall base components of<br>WebSphere Application Server on Linux<br>and UNIX. |
| <pre>launchpad_directory\SilentResponseFiles\ Installer\Windows\ ResponseFile_TPAE_WAS_Uninstall_Windows.xml</pre> | Uninstall base components of<br>WebSphere Application Server on<br>Windows.        |

Table 3. Samples of silent response files (continued)

# Updating password values in silent response files

The Maximo Asset Management installation program requires the encryption of password values that are in the response files. If you need to update encrypted password values in a response file, use the Installation Manager string encryption utility.

# About this task

The Installation Manager string encryption utility accepts a plain text password value and produces an encrypted version of that password. You must then copy and paste the encrypted value into the password field of the response file.

# Procedure

1. Start the Installation Manager string encryption utility from the command line.

| Option       | Description                                                                                    |
|--------------|------------------------------------------------------------------------------------------------|
| Windows      | <pre>c:\Program Files\IBM\ InstallationManager\eclipse\tools\ imutilsc newpasswordvalue</pre>  |
| AIX or Linux | <pre>/opt/IBM/InstallationManager/eclipse/ tools/imutilsc encryptString newpasswordvalue</pre> |

Replace *newpasswordvalue* with your new plain text password value.

- 2. Copy the string in the Encrypted version of the string field.
- **3**. Open the response file in a text editor, replace the password value with the copied encrypted password, and then save the file.

# Silently installing the Installation Manager software

In order to install Maximo Asset Management and related middleware silently, the Installation Manager software must first be installed.

- 1. Open a command prompt on the system and change to the directory where you unzipped the launchpad files.
- 2. Change directory to the folder that contains the installation manager program for your operating system, for example, \Install\IM\installer.win64.
- **3**. Optional: Open the silent-install.ini file in a text editor and update default values.
- 4. Start the Installation Manager silent installation process.

| Option                  | Description               |
|-------------------------|---------------------------|
| Windows                 | installc -acceptLicense   |
| Other operating systems | ./installc -acceptLicense |

## **Results**

The Installation Manager software is successfully installed on the system. You can now proceed with silently installing Maximo Asset Management.

# Silently installing Maximo Asset Management and related middleware

You can deploy Maximo Asset Management and associated middleware silently to perform an unattended installation based on predefined settings.

#### Before you begin

You must complete a successful installation to produce a response file that can be used to silently install Maximo Asset Management and related middleware. Alternatively, you can use one of the sample response files that are provided on the product media and modify the sample file.

If the response file was created on a different system, ensure that all values that are recorded in the response file are valid for the target system. Ensure that the path values that were defined when the response file was created are still valid for the target system. For example, you might need to update the **repository location** parameter values to indicate the correct path for product and middleware installation images.

If you are installing the product in a directory different from the path used during creation of the response file, update the **installLocation** parameter value. If you update the value for the **installLocation** parameter, you must also provide a new value for the **profile id** parameter.

#### Procedure

- 1. Copy the response file that you generated earlier and the Maximo Asset Management files to the target system.
- Open a command prompt and change directory to the location of the Installation Manager program that is appropriate for your operating system, for example, cd /opt/IBM/InstallationManager/eclipse/tools/.
- 3. Silently start the Installation Manager program.

imcl -input responsefilename
-log logfilename-acceptLicense

The **-input** parameter determines the response file to use, for example, /SI/tpaeInstallerRsp20130716105258.xml. The **-log** parameter determines where log files are written, for example, /tmp/linuxDB2WASMAM\_Log.xml. You must include the full path when you specify the response and log files.

#### Results

The installation proceeds silently with the values that you provided in the response file. Using different response files as input, you can silently install middleware on separate systems. You can then use another response file to silently install Maximo Asset Management on the system that is designated as the administrative workstation.

# Silently uninstalling Maximo Asset Management and related middleware

You can silently uninstall Maximo Asset Management and associated middleware based on settings that were used during the installation.

## Procedure

- Open a command prompt and change to the *launchpad\_home*\ SilentResponseFiles\Installer directory, which contains the sample uninstallation response file.
- 2. Update the sample uninstallation response file with values that are used in your environment.
- 3. Silently start the Maximo Asset Management uninstallation program.

imcl -input responsefilename

-log *logfilename*-acceptLicense

The default home directory for the **imcl** command is c:\Program Files\IBM\Installation Manager\eclipse\tools\ on Windows systems and /opt/IBM/InstallationManager/eclipse/ on Linux and UNIX systems.

The **-input** parameter determines the response file to use, for example, C:\tmp\install\_response.xml.

The **-log** parameter determines where log files are written, for example, C:\tmp\silent.log.

You must include the full path when you specify the response and log files. The **-acceptLicense** parameter is used to accept the license automatically.

4. You can remove the Installation Manager software from the system using the uninstall program.

uninstallc

Table 4. Location of uninstallc command

| Window | vs                                                                                  | Other operating systems                                     |
|--------|-------------------------------------------------------------------------------------|-------------------------------------------------------------|
| Admin  |                                                                                     | Admin                                                       |
| 64-bit | C:\ProgramData\IBM\Installation<br>Manager\uninstall                                | var/ibm/InstallationManager/uninstall                       |
| User   |                                                                                     | User                                                        |
| 64-bit | C:\Users\ <i>User ID</i> \AppData\<br>Roaming\IBM\Installation<br>Manager\uninstall | <i>User Home</i> /var/ibm/InstallationManager/<br>uninstall |

# Chapter 6. Silent configuration

The silent configuration option allows you to interact with the Maximo Asset Management configuration program by using a command prompt and a response file.

The following tasks are required for silent configuration:

- 1. "Creating silent response files for middleware configuration"
- "Creating a response file for silent Maximo Asset Management configuration" on page 52
- 3. "Silently configuring middleware" on page 53
- 4. "Silently configuring Maximo Asset Management" on page 53

# Creating silent response files for middleware configuration

You create a response file by modifying one of the sample response files that is provided. The configuration program can then be run silently using the response file for input.

### Procedure

- Create a copy of the sample file, for example, my-cfg-silent-win.properties. Sample response files are in *launchpad\_home*\SilentResponseFiles\ConfigTool.
- 2. Open the response file in a text editor, update values as required, and save the file.

Ensure that all values listed in the response file are valid for the target system, particularly path values. For example, you might need to update the **WAS.InstallLocation** parameter value to indicate the correct path for WebSphere Application Server Network Deployment relative to the target system.

If there are any Maximo Asset Management components you do not want to automatically configure, set the appropriate property value to false. For example, if you do not want to configure WebSphere Application Server Network Deployment on the system, set the **WAS.ND.AutomateConfig** value to false.

## What to do next

After you have completed silent middleware configuration, you can proceed with silently configuring Maximo Asset Management.

#### Related tasks:

"Silently configuring middleware" on page 53

Middleware used with Maximo Asset Management can be configured silently by using a configuration response file.

# Sample silent middleware configuration response files

Several sample response files are provided on the IBM Maximo Asset Management7.6 product image. You can use a sample response file and modify it according to your needs.

# Sample files

Silent response files are in the *launchpad\_home*\SilentResponseFiles\ConfigTool directory of the product image.

Table 5. Samples of silent response files for middleware

| File                        | Description                                            |
|-----------------------------|--------------------------------------------------------|
| cfg-silent-aix.properties   | Configure Maximo Asset Management middleware on AIX.   |
| cfg-silent-linux.properties | Configure Maximo Asset Management middleware on Linux. |

# Creating a response file for silent Maximo Asset Management configuration

You create a response file by modifying one of the sample response files provided according to your needs. The configuration program can then be run silently using the response file for input.

## Before you begin

There are several sample response files provided on the IBM Maximo Asset Management product image. The files are in the directory where you uncompressed the product image under the \SilentResponseFile\ConfigTool directory.

## About this task

When you run the configuration program in silent mode, it uses the data in the response file to configure the product.

#### Procedure

- 1. Create a copy of the sample file and name it something appropriate, for example, my-maximocfg-silent-win.properties.
- 2. Open the response file in a text editor, update values as required, and save the file.

Ensure that all values listed in the response file are valid for the target system, particularly path values. For example, you might need to update the **WAS.InstallLocation** parameter value to indicate the correct path for WebSphere Application Server Network Deployment relative to the target system.

If there are any Maximo Asset Management components you do not want to automatically configure, set the appropriate property value to false. For example, if you do not want to configure WebSphere Application Server Network Deployment virtual member manager on the system, set the WAS.VmmFullyAutomatedConfig value to false.

#### Related tasks:

"Silently configuring Maximo Asset Management" on page 53 Maximo Asset Management can be configured silently by using an configuration response file.

# Silently configuring middleware

Middleware used with Maximo Asset Management can be configured silently by using a configuration response file.

## Procedure

- 1. Copy the response file you created earlier to the target system.
- 2. Open a command prompt and start the configuration program silently.
  - reconfigurePae
    -action deployMiddlewareConfiguration
  - -inputFile responsefilename

The *responsefilename* parameter determines the response file to use, for example, C:\tmp\my-cfg-silent.properties. You must include the full path when you specify the response and log files.

## Results

The configuration proceeds silently with the values that you provided in the response file.

# What to do next

You can modify the silent configuration response file, copy it to another server, and perform further configuration. For example, you can use the configuration program to silently configure WebSphere Application Server Network Deployment on one server, and then modify the response file to configure IBM Tivoli<sup>®</sup> Directory Server on another server.

# Silently configuring Maximo Asset Management

Maximo Asset Management can be configured silently by using an configuration response file.

# Procedure

- 1. Copy the response file you created earlier to the target system.
- 2. Open a command prompt and start the Maximo Asset Management configuration program silently.
  - reconfigurePae -action deployConfiguration -inputFile responsefilename middlewarecomponents

The *responsefilename* parameter determines the response file to use, for example, C:\tmp\my-cfg-silent.properties. The *middlewarecomponents* parameter indicates which middleware component to configure, for example, -dbvendor DB2 or -j2eevendor WebSphere. In most cases, you configure middleware components together. You must include the full path when you specify the response files.

# Results

The configuration proceeds silently with the values that you provided in the response file.

## What to do next

You can modify the silent configuration response file, copy it to another server, and perform further configuration. For example, you can use the configuration program to silently configure WebSphere Application Server Network Deployment on one server, and then modify the response file to configure IBM Tivoli Directory Server on another server.

## Silently remove middleware configuration

You can use the same file you used to silently configure middleware to remove the configuration information.

#### About this task

Maximo Asset Management middleware configuration can be removed silently using the same configuration response file that was used to configure the product previously. You must edit the configuration response file that was used to configure the product previously before it can be used to remove configuration information from the product.

#### Procedure

- 1. Change to the directory containing the response file used to silently configure previously.
- Make a copy of the response file and rename it. For example, rename the file to my-uncfg-silent.properties.
- **3**. Open the file in a text editor and change the MW.Operation property value to **unconfigure**, and then save the file.
- 4. Open a command prompt and start the Maximo Asset Management unconfiguration program silently.

reconfigurePae
-action deployMiddlewareConfiguration
-inputFile responsefilename

The *responsefilename* parameter determines the response file to use, for example, C:\tmp\my-uncfg-silent.properties. You must include the full path when you specify the response file.

# Remove product configuration silently

You can use the **removeConfiguration** action of the **reconfigurePae** command to remove Maximo Asset Management configuration information.

#### About this task

The **removeConfiguration** action is used to remove Maximo Asset Management configuration from the database and application server that was performed by the configuration tool. This action is equivalent to running the

 ${\tt removeJ2EEConfiguration} \ {\tt and} \ {\tt removeDatabaseConfiguration} \ {\tt actions} \ {\tt together}.$ 

- 1. Log on to the Maximo Asset Management administrative workstation.
- Open a command prompt and change directory to Install\_Home\ConfigTool\ scripts.

3. Start the Maximo Asset Management configuration program silently.

reconfigurePae -action removeConfiguration -dbuser userid -dbpwd password -wasuser userid -waspwd password

The **-dbuser** and **-dbpwd** parameters are the user ID and password used to configure the database. The **-wasuser** and **-waspwd** parameters are the user ID and password used to configure IBM WebSphere Application Server Network Deployment.

# Chapter 7. Programmatically verifying that the installation was successful

After you have exited the Maximo Asset Management installation program without encountering any errors, you can verify that the installation completed successfully. The installation is programmatically verified through the use of post installation validation utilities.

# Before you begin

The *JAVA\_HOME* environment variable must be set on the system before you can use the verification utilities.

## About this task

During installation, the Maximo Asset Management installation program performs a simple health check. This health check consists of logging in to the application to verify availability. This health check might not be sufficient to verify a successful installation in all deployment scenarios. For example, if, during installation, you select the option to deploy the application EAR file at a later date, this health check cannot verify the installation. This simple health check is also insufficient for verifying an upgrade.

Post installation validation utilities are available after the product has been deployed.

The installValidation utility is used to validate the product installation. These command-line utilities are used to verify the installation and configuration of the product in a more complete manner. These utilities can also be used to verify an existing deployment after changes in the environment, such as changes to host names, user IDs, and passwords.

Results of the installValidation utility are logged in installValidationTrace00.log. This log is found in the \smp\configtools\logs directory on the administrative workstation.

- 1. Log in to the server using the user ID that was used to run the installation program. If you intend to use the installValidation utility, log in to the administrative workstation.
- 2. Ensure the *JAVA\_HOME* environment variable is set properly to the location of a JRE 1.7 installation.
- 3. To verify product installation, from the administrative workstation, change directory to ibm\smp\configtool\scripts and run the installValidation.[sh|bat] command. For either command, use the parameters in Table 1.

#### Table 6. Verification utilities parameters

| Program               | Syntax parameters | Input                                                                                                    |
|-----------------------|-------------------|----------------------------------------------------------------------------------------------------|
| installValidation.bat | -action           | Use <b>-action</b> validate to start the validation of the product installation.<br>The <b>-action</b> parameter is the only mandatory parameter when using the instally validation utility.                                                                                                    |
|                       | -trace            | <ul> <li>Verification progress information is written to the screen during the verification process. You can modify the output using the <b>-tracing</b> parameter.</li> <li>minimal Progress information is limited to error information.</li> <li>normal Information includes individual test progress, individual test results, and overall progress of the entire verification process. This is the default mode of tracing.</li> <li>verbose In addition to providing normal progress information, verbose tracing includes the test class name, test method name, and corrective action information.</li> </ul> |
|                       | -confirm          | You are prompted before each test is<br>started. You must confirm each test<br>to be performed. There is no input<br>for this parameter.                                                                                                    |
|                       | -component        | You can provide a comma-delimited<br>list of directories containing the test<br>objects to limit testing to a specific<br>set of tests.<br>These test objects must be located in<br>the \ibm\smp\HealthValidation\<br>directory. For the product installation<br>program, only the CTGIN folder is<br>provided.                                                                                                    |
|                       | -dbuser           | Provide the user ID used to access the database.                                                                                                    |
|                       | -dbpwd            | Provide the password of the user ID used to access the database.                                                                                                    |
|                       | -maxuser          | Provide the Maximo Asset<br>Management administrator user<br>ID. For example, maxadmin.                                                                                                    |
|                       | -maxpwd           | Provide the password for the<br>Maximo Asset Management<br>administrator user ID.                                                                                                    |

For example, installValidation.bat -action validate

# Results

The installValidation.bat validation utility results are logged in ctginstallvalidationtrace00.log. This log is found in the \smp\configtools\logs directory on the administrative workstation.

# Chapter 8. Verifying the installation manually

After you exit the Maximo Asset Management installation program without errors, you can further verify that the installation completed successfully. The installation is manually verified by locating key artifacts and performing a few simple tasks.

# Before you begin

The product installation program performs installation verification, or a health check, by logging on to the product before exiting the installation. The product installation program returns a success message if all installation steps, including the product log in task, are successful. If the health check task is unsuccessful, a HealthCheckFailed error is thrown for the getUrlContentString function. This error is in the *install\_home*configtools\logs\CTGConfigurationXX.log file.

# About this task

To further verify that the Maximo Asset Management installation was completed successfully, perform the following verification procedures:

## Procedure

1. Examine the CTGConfigurationXX.log files for success messages.

The following **success** messages are found in the CTGConfigurationTraceXX.log file and can be used to verify which phases of the installation were successful:

- CTGIN2114I: The database was created successfully
- CTGIN2135I: Tablespace maxdata created successfully
- CTGIN2135I: Tablespace maxtemp created successfully
- CTGIN2079I: process automation engine database configuration completed successfully (This message indicates that maximst finished successfully.)
- CTGIN2253I: buildmaximoear.cmd completed successfully
- CTGIN2253I: buildhelpear.cmd completed successfully
- CTGIN2208I: runConfigurationStep completed successfully
- CTGIN2370I: The installation finished successfully

Search the CTGConfigurationTraceXX.log file for the following message, which indicates that the maxinst task completed successfully:

CTGIN2079I, maxinst.\*completed

- 2. Compare the packages chosen for installation with the packages that were installed. The Package Summary panel of the Maximo Asset Management installation program provides a summary of all the packages to be installed. You can compare the contents of that panel with a listing of what was installed on the system by using the configuration tool and selecting the update database task. The resulting list matches the packages listed in the Package Summary panel.
- **3**. Log in to the product and verify that applications are present. Being able to log in to the product manually is a good indicator that the installation was successful. Once you have logged in, navigate through the **GoTo** menu to verify that it has been populated with the applications you expect. If you experience access problems with the product, clear the cache of your browser and try again.

# Chapter 9. Installation and configuration programs log information

Log files generated by the Maximo Asset Management and configuration programs can provide details on completed and configuration tasks and any errors that might occur.

# Maximo Asset Management installation and configuration programs log locations

Maximo Asset Management and associated middleware is installed through Installation Manager. The log files of Installation Manager are common to any installation, regardless of which components you choose to install. Log files for the Maximo Asset Management installation program are found on the system where it is run.

Table 7. Log file directories

| Log file directory                           |
|----------------------------------------------|
| C:\ProgramData\IBM\Installation Manager\logs |
| /var/ibm/InstallationManager/logs            |
| C:\IBM\SMP\ConfigTool\logs                   |
| opt/IBM/SMP/ConfigTool/logs                  |
|                                              |

When engaging IBM product support services, be prepared to provide these log files in an archive file. The LogZipper utility provided in the *install\_home*\configtool\scripts directory can be used for this task. If you use the LogZipper utility, all relevant log files are archived in *install\_home*/configtool/debug/ YYYYMMDD\_hhmmss.zip.

# Chapter 10. Post installation tasks

There are several post installation tasks required in order to complete the Maximo Asset Management deployment.

# Accessing product documentation

Accessing the Maximo Asset Management Knowledge Center documentation and product online help.

If you manually configured the application server after you ran the product installation program, you must set the property for the product documentation server. For more information, see https://www.ibm.com/support/docview.wss?uid=swg21508594.

# Installing help information in a new language

Help information is available in multiple languages. If you need to support multiple languages for Maximo Asset Management, you optionally install the help information for other languages. Before you can use multi-language help information in Maximo Asset Management, you must first install it using the configuration program.

## About this task

Multi-language help information for Maximo Asset Management is available on Fix Central as a fix pack that includes multiple language plug-ins. The fix pack must be downloaded from Fix Central and then applied with the Maximo Asset Management configuration program.

- 1. Download the fix pack that contains the multi-language Maximo Asset Management documentation from the Fix Central support site to a temporary location on the administrative workstation.
- 2. Start the Maximo Asset Management launchpad.
- 3. Click Configure Product.
- 4. Select the location of the Maximo Asset Management installation you want to configure, and then click Launch the Tivoli's Process Automation Suite configuration program.
- 5. From the Configuration Actions page, click Add Additional Help Plug-ins.
- 6. Click Browse to locate the fix pack file that you downloaded.
- 7. Optional: Select **Deploy the product help EAR to the application server** to install the updated help information to Maximo Asset Management now. If you do not select this option, the Maximo Asset Management help information EAR file is rebuilt, but not deployed to the application server.
- 8. Click **Finish** to rebuild the Maximo Asset Management help information EAR file. If you selected the **Deploy the product help EAR to the application server** option, the help information EAR file is deployed to the application server.

# Configuring initial data

After you successfully install and configure Maximo Asset Management components, you must complete several data configuration tasks before you use Maximo Asset Management.

## Before you begin

- Create security groups and add users to the security groups.
- If you are using a directory server as part of your deployment, ensure that the user names are created in your LDAP repository.
- To ensure that you have the accounting information that you need, consult the Financial department of your organization.

- 1. Log in to Maximo Asset Management by entering the user name maxadmin and the password that you specified during the installation.
- 2. If you didn't set the SMTP server by using the Configuration tool, configure the SMTP server to send users email notifications of system events. To learn about the range of system properties in Maximo Asset Management, see the System properties information.
  - a. From the Go To menu, select System Configuration > Platform Configuration > System Properties.
  - b. In the Global Properties table window, use the filter feature to search for and expand the **mail.smtp.host** property.
  - c. In the Global Value field, specify the SMTP host name.
  - d. Select the mail.smtp.host check box.
  - e. From the Common Actions menu, click Live Refresh.
  - f. In the Live Refresh window, click OK.
  - g. In the Global Properties table window, use the filter feature to search for the **mxe.adminEmail** property.
  - h. Expand the **mxe.adminEmail** property and in the **Global Value** field, specify your email address.
  - i. Select the **mxe.adminEmail** record check box.
  - j. From the **Common Actions** menu, click **Live Refresh**.
  - k. In the Live Refresh window, click **OK**.
- **3**. Define a currency code.
  - a. From the Go To menu, select Financial > Currency Codes
  - b. Click **New Row** and specify a currency code and a description. For example, enter USD for United States of America Dollar.
  - c. Click Save Currency.
- 4. Define item sets and company sets.
  - a. From the Go To menu, select Administration > Sets.
  - b. Click New Row.
  - c. Specify an item set name. For example, enter IT Items.
  - d. In the **Type** field, specify ITEM.
  - e. Click New Row.
  - f. Specify a company set name. For example, enter IT Comps.
  - g. In the Type field, specify COMPANY.
  - h. Click Save Sets.

- 5. Create an organization.
  - a. From the Go To menu, select Administration > Organizations.
  - b. From the toolbar, click New Organization.
  - **c**. Specify an organization name. For example, enter EAGLENA, and enter a long description.
  - d. Specify the base currency that you defined in step 3.
  - e. Specify the item set and the company set that you defined in step 4.
  - f. In the Default Item Status field, set the status to PENDING.
  - g. Click the Sites tab and select New Row under the Sites table window.
  - h. Specify a site name. For example, enter Factory01 and enter a long description.
  - i. Click Save Organization.
- 6. Create a general ledger account component.
  - a. From the **Go To** menu, select **System Configuration** > **Platform Configuration** > **Database Configuration**.
  - b. From the More Actions menu, select GL Account Configuration.
  - c. Click New Row.
  - d. Specify a component name. For example, enter MYCOMPONENT.
  - e. Specify a length for the component. For example, enter 5.
  - f. Specify a type for the component. For example, select Alphanumeric.
  - g. Click OK.
- 7. Apply changes to the database.
  - a. From the More Actions menu, select Manage Admin Mode.
  - b. Select **Turn Admin Mode ON** and click **OK**. This task takes several minutes to complete. You can click **Refresh Status** to view the progress.
  - c. From the **More Actions** menu, select **Apply Configuration Changes**. Ensure that the status To Be Changed does not appear in the status column of the listed objects.
  - d. From the More Actions menu, select Manage Admin Mode.
  - e. Select **Turn Admin Mode OFF** and click **OK**. If you do not turn off Admin Mode, cron tasks fail.
- 8. Create a general ledger account.
  - a. From the Go To menu, select Financial > Chart of Accounts.
  - b. In the Organizations table window, select your organization.
  - c. From the More Actions menu, select GL Component Maintenance.
  - d. In the Components table window, select the component that you entered in step 6 and click **New Row**.
  - e. Specify a GL Component value and a description, and then click OK.
  - f. In the GL Accounts table window, click New Row.
  - g. Specify a General Ledger Account and click Save GL Account.
  - h. From the Go To menu, select Administration > Organizations.
  - i. Find your organization and select the record.
  - j. In the **Clearing Account** field, specify the general ledger account that you created.
  - k. Select Active.
  - I. Click Save Organization.
- 9. Authorize a security group to modify a general ledger component type.

- a. From the Go To menu, select Security > Security Groups.
- b. Select the group that provides authorization. For example, select **FINANCE**.
- c. Click the GL Components tab.
- d. For each GL Component that is listed, select the **Authorized** check box. As a shortcut, you can select **Authorize Group to Change All GL Component Types**.
- e. Click Save Group.
- 10. Update the company-related accounts.
  - a. From the **Go To** menu, select **Financials** > **Chart of Accounts**.
  - b. Select your organization and from the **More Actions** menu, select **Company-Related Accounts**.
  - c. Click New Row and specify the company type Courier.
  - d. Enter an account number in the **RBNI Account**, **AP Suspense Account**, and **AP Control Account** fields. You can specify the same account number in each field.
  - e. Click OK.
  - f. From the More Actions menu, select Update Database and click OK.
- 11. Create a default insert site.
  - a. From the Go To menu, select Security > Users.
  - b. Find maxadmin and select the record.
  - **c.** In the **Default Insert Site** field, specify the site name that you created in step 5.
  - d. In the **Storeroom Site for Self-Service Requisitions** field, specify the same site name.
  - e. Click Save User.
- 12. Define work types. Work types denote the importance of the work task.
  - a. From the **Go To** menu, select **Administration** > **Organizations**.
  - b. Find your organization and select the record.
  - c. From the More Actions menu, select Work Order Options > Work Type.
  - d. Click New Row.
  - e. In the Work Order Class field, select WORKORDER.
  - f. Specify a Work Type. For example, enter MAJOR.
  - g. Set the Start Status to In Progress.
  - h. Set the Complete Status to Completed.
  - i. Click **New Row** and repeat steps f-i to create another work order class with a different work type. For example, enter MINOR.
  - j. Click **New Row** and repeat steps f-i to create a CHANGE work order class with a different work type. For example, enter SIG to represent a significant change.
  - k. Click OK and click Save Organization.

#### **Related information**:

Integrating data with external applications System properties
# Synchronizing users and groups

When you select application server security, the scheduled synchronization of users and groups that occurs between LDAP repositories and Maximo Asset Management is governed by the federated repositories.

#### Before you begin

View the cron task configuration information in the Administering section of the Knowledge Center.

#### About this task

LDAP repositories are synchronized with Oracle WebLogic Server using the LDAP cron task.

To configure the synchronization schedule between LDAP repositories and Maximo Asset Management, complete the following steps:

#### Procedure

- 1. Open a web browser and point to http://host name:port/maximo.
- 2. Log in to Maximo Asset Management using the maxadmin user ID.
- 3. From the Maximo Asset Management interface, navigate to Go To > System Configuration > Platform Configuration > Cron Task Setup.
- 4. Search for the appropriate cron task in the Cron Task field and configure it.
- 5. Set the task to **active**.

#### What to do next

By default, the cron task performs its task every 5 minutes. Change the **Schedule** field of the cron task if you want to change the interval.

# Adding sample data to the Maximo Asset Management database post configuration

Using the **maxinst** command, you can add sample data to the Maximo Asset Management database after the initial installation and configuration of Maximo Asset Management.

#### Before you begin

The **maxinst** command does not provide default values for table space parameters. You must specify the data table space name and the index table space name that you specified during the installation. The **maxinst** command replaces the current database schema and data. Do not add sample data to the Maximo Asset Management database if you want to preserve records currently stored in the database.

#### About this task

If you created a database either automatically or manually during the installation, you can use the **maxinst** command to create a sample data in that database instance.

# Procedure

- 1. Back up the existing database.
- 2. Unzip the *install\_home*\IBM\SMP\Maximo\tools\maximo\en\maxdemo.dbtype.zip file. Replace the *dbtype* variable with the extension that is appropriate for the type of database you used for the Maximo Asset Management deployment. Available options are ora, sqs, or db2.
- 3. Change the *install\_home*\IBM\SMP\Maximo\tools\maximo\en\maxdemo.*dbtype* file to the name of the Maximo Asset Management database you configured during the initial deployment. For example, rename the file to max76db.db2
- 4. Open a command prompt and change to the *install\_home*\IBM\SMP\Maximo\ tools\maximo directory.
- 5. Populate the database with sample data. You must specify the table space name parameters when you run the maximum command.

maxinst -stablespacename -ttablespacename -imax76db For example, for Oracle Database or for DB2, enter maxinst -sMAXDATA -tMAXDATA -imax76db. The system reads the maximo.properties file for database connectivity information. The maximo.properties file is in the install\_home\IBM\SMP\ Maximo\Applications\Maximo\Properties directory.

6. Populate the database by running commands with specific parameter values. Use the following **maxinst** database parameters:

| Parameter | Description                                                                                                    |  |  |
|-----------|----------------------------------------------------------------------------------------------------|--|--|
| - a       | Database alias. If not specified, the alias mxe.db.url.property is used.                                                                                                    |  |  |
| -d        | Log file directory. If you are using the -1<br>parameter, the log file is sent to the specific<br>directory. Otherwise, the log file is sent to<br>the log directory, for example<br><i>install_home</i> \IBM\SMP\Maximo\tools\<br>maximo\logs. |  |  |
| -e        | Runs the SQL. This parameter is required and already present in the maxinst.bat file.                                                                                                    |  |  |
| -f        | File name for the properties file. If not specified, maximo.properties is used.                                                                                                    |  |  |
| -i        | File name of the input file (without path or extension). If not specified, the default file name Unlcvt is used.                                                                                                    |  |  |
| -k        | Directory of the properties file.                                                                                                    |  |  |
| -1        | Creates a detailed log file. This parameter is already present in the maxinst.bat file.                                                                                                    |  |  |
|           |                                                                                                    |  |  |
| -0        | If you are using the -1 parameter, the -0 parameter specifies the file name for the log file.                                                                                                    |  |  |
| -p        | Password for the database connection. If not<br>specified, the mxe.db.password property or<br>MAXIMO is used. If MAXIMO is used, it must be<br>entered in uppercase letters.                                                                    |  |  |
| - S       | Required value: Table space for index storage.                                                                                                    |  |  |
| -t        | Required value: Table space for table storage.                                                                                                    |  |  |

| Parameter | Description                                                                                                    |
|-----------|----------------------------------------------------------------------------------------------------|
| -u        | User name for database connection. If not<br>specified, the mxe.db.user property or<br>MAXIMO is used. If MAXIMO is used, it must be<br>entered in uppercase letters.                                               |
| -x        | Required value for UNIX: Fixes the doclink<br>file separators in UNIX environments. Note:<br>If a UNIX environment is deployed without<br>using this parameter, the attached<br>documents do not function properly. |
| -y        | Multiplies the column width for strings by 2.<br>This value is required for double-byte<br>character sets.                                                                                                    |

7. From the *install\_home*\IBM\SMP\ETC directory, open the install.properties file and specify the installation-related properties. You can add these properties to the database from the System Properties application.

#### **Results**

•

The Maximo Asset Management database is populated with sample data.

If an error occurs when you run the **maxinst** command, check the log file in the *install\_home*\IBM\SMP\Maximo\tools\maximo\logs directory. If the **maxinst** command fails, you must correct the error and rerun the **maxinst** command to complete the Maximo database schema deployment before you can start the application.

# Chapter 11. Installing Version 7.5 industry solutions

Version 7.5 of industry solutions can be installed on Maximo Asset Management 7.6.

Version 7.5 of industry solutions can be installed on Maximo Asset Management 7.6 using several methods. The industry solution can be installed from the launchpad if one is included with the industry solution package. The industry solution can also be installed from the command-line. Silent installation is also supported.

Ensure that you download the latest version and fixes available for the industry solution or add-on before you install it. Refer to the Maximo Upgrade Resources support page for the latest information about industry solution and add-on requirements.

http://www.ibm.com/support/docview.wss?uid=swg21266217

# Installing version 7.5 industry solutions from the launchpad

If a launchpad is included with an industry solution package, you can use it to install the industry solution on Maximo Asset Management 7.6.

#### Procedure

- 1. Log on to the administrative workstation.
- 2. Create a backup image of your Maximo Asset Management 7.6 administrative workstation. When you install version 7.5 industry solutions in Maximo Asset Management 7.6, you do not have an automated uninstallation method that returns the system to its previous state.
- 3. Open the archive for your industry solution package, and start the launchpad.
- 4. Click Install from the menu of options.
- 5. Follow the steps in the installation program.
- 6. When the installation is complete, click **Done**. After the industry solution installation program exits, the Maximo Asset Management 7.6 configuration tool starts.
- 7. From the Deployment Operations panel, select the options for applying changes to the database, and building and deploying application EAR files to complete the deployment.

#### Installing version 7.5 industry solutions from the command line

Version 7.5 industry solutions can be installed in Maximo Asset Management 7.6 from the command line.

#### Procedure

- 1. Log on to the administrative workstation.
- 2. Create a backup image of your Maximo Asset Management 7.6 administrative workstation. When you install version 7.5 industry solutions in Maximo Asset Management 7.6, you do not have an automated uninstallation method that returns the system to its previous state.

3. Start the process solution installation program by changing to the *install\_home*\bin directory of your Maximo Asset Management 7.6 installation and use the **solutionInstaller** command.

```
solutioninstaller.bat -pkgpath path_to_industry_solution_package
-license accept
```

The -pkgpath option specifies the path to the industry solution package. Replace *path\_to\_industry\_solution\_package* with the path to the industry solution package file you are installing. The -license option is used to accept license terms. For example,

solutioninstaller.bat -pkgpath
C:\TEMP\Spatial75\_launchpad\Install\SPATIAL\Spatial75.zip
-license accept

- 4. Follow the steps in the installation program.
- 5. When the installation is complete, click **Done**. After the industry solution installation program exits, the Maximo Asset Management 7.6 configuration tool starts.
- 6. From the Deployment Operations panel, select the options for applying changes to the database, and building and deploying application EAR files to complete the deployment.

# Installing version 7.5 industry solutions silently

Version 7.5 industry solutions can be installed in Maximo Asset Management 7.6 silently from the command line.

#### Procedure

- 1. Log on to the administrative workstation.
- 2. Create a backup image of your Maximo Asset Management 7.6 administrative workstation. When you install version 7.5 industry solutions in Maximo Asset Management 7.6, you do not have an automated uninstallation method that returns the system to its previous state.
- **3**. Start the process solution installation program by changing to the *install\_home*\bin directory of your Maximo Asset Management 7.6 installation and use the **solutionInstallerGUI** command.

solutioninstallerGUI.bat -pkgpath path\_to\_industry\_solution\_package -nl locale
-S -license accept

The -pkgpath option specifies the path to the industry solution package. Replace *path\_to\_industry\_solution\_package* with the path to the industry solution package file you are installing. The -nl option specifies the language that is used during the installation. Replace *locale* with the abbreviation for the language to use. The -s option indicates that the installation is processed silently. The -license option is used to accept license terms. For example,

```
solutioninstallerGUI.bat -pkgpath
C:\TEMP\Spatial75_launchpad\Install\SPATIAL\Spatial75.zip
-nl es -S -license accept
```

- 4. Follow the steps in the installation program.
- 5. When the installation is complete, click **Done**. After the industry solution installation program exits, configure it with the Maximo Asset Management 7.6 configuration tool.

6. From the Deployment Operations panel, select the options for applying changes to the database, and building and deploying application EAR files to complete the deployment.

# Chapter 12. Configuring and managing Oracle WebLogic Server

This section describes common tasks on configuring and administering the Oracle WebLogic Server.

For more comprehensive information on running and administering Oracle WebLogic Server visit the Oracle Web site.

# Starting Oracle WebLogic Server

Starting the Oracle WebLogic Server.

#### About this task

To start the MAXIMOSERVER application, complete the following steps:

#### Procedure

1. Open a command prompt window and change the directory to:

| Windows | Windows:    |                           |
|---------|-------------|---------------------------|
| (       | :\bea\user_ | projects\domains\mydomain |

UNIX UNIX:

weblogic\_install\_dir/user\_projects/domains/mydomain

2. Launch:

Windows Windows: startWebLogic.cmd

UNIX UNIX:

./startWebLogic.sh

3. If prompted, type the administrator user name and password. Once you see the phrase: server started in RUNNING Mode or Started weblogic Admin Server MAXIMOSERVER for domain *mydomain* running in production mode (depending on your operating system), the Oracle WebLogic Server is running.

# Stopping the Oracle WebLogic Server

You can use the Administrative Console to stop the Oracle WebLogic Server.

#### About this task

To stop the MAXIMOSERVER from the Administrative Console, complete the following steps:

#### Procedure

- 1. Open a browser window and enter the URL: http://localhost:7001/console This URL is the administration URL for Oracle WebLogic Server domain you created.
- 2. Log in to the Administration Console with the administrator user name and password.

- **3**. In the Domain Structure section, click **Environment** > **Servers**.
- 4. In the main section of the console, click the AdminServer link.
- 5. Click the **Control** tab.
- 6. Click **Shutdown** and then **Force Shutdown Now**. The MAXIMOSERVER is stopped.

# Chapter 13. Maintaining EAR files

This section contains information about maintaining Maximo Asset Management EAR files.

The following instructions are used to manually build or uninstall the Maximo Asset Management maximo.ear and maximoiehs.ear files on Oracle WebLogic Server.

- If you modify any database connection parameters in the maximo.properties file after the initial installation, you must rebuild of the maximo.ear file, and then redeploy it in Oracle WebLogic Server. In this scenario, you would likely only rebuild and redeploy the maximo.ear file. You would not be required to rebuild and redeploy the maximoiehs.ear file.
- If you have installed Maximo Asset Management into a development environment, you might at some point like to migrate the deployment into a test or production environment. In this scenario, you must deploy both the maximo and maximo help applications into the new environment.

# **Building EAR files**

You can manually build Maximo Asset Management EAR files if, for example, you modify a database connection parameter in the maximo.properties file after the initial installation.

#### About this task

To manually build Maximo Asset Management EAR files, complete the following steps:

#### Procedure

1. Build the maximo EAR file:

#### Windows

install\_home\maximo\deployment\buildmaximoear.cmd

#### Linux and UNIX

install\_home/maximo/deployment/buildmaximoear.sh

2. Build the maximo help system EAR file:

#### Windows

install\_home\maximo\deployment\buildmxiehsear.cmd

#### Linux and UNIX

install\_home/maximo/deployment/buildmxiehsear.sh

# Manually uninstalling applications from Oracle WebLogic Server

This section contains information about uninstalling Maximo Asset Management applications from Oracle WebLogic Server.

# Manually uninstalling applications from Oracle WebLogic Server

# Procedure

- 1. Log into the Administration Console. For example, http://<server>:<port>/ console
- 2. Click Lock & Edit.
- 3. Click **Deployments**.
- 4. Select the application for the EAR to uninstall.
- 5. Click Delete.

# Chapter 14. Command line configuration

Maximo Asset Management includes a configuration program that is accessed from the command line. This command line configuration program performs the same duties as the Maximo Asset Management configuration program user interface. Command line configuration is used to quickly update configuration values when you choose to not use the configuration tool user interface.

When you install a fix pack or upgrade Maximo Asset Management, the configuration program uses values that are recorded from the previous deployment. These values are stored on the administrative system in the install.properties and maximo.properties files that are located under the *install\_home*\etc and *install\_home*\maximo\applications\maximo\properties directories.

If you make any environmental changes to any of the systems that are used for the original deployment, they must be recorded in the install.properties and maximo.properties files. Typically, these types of changes would include changing a host name or updating a password, for example.

You can update these values manually, or you can use the configuration command line interface tool to update configuration values for your existing deployment when they change. Properties that are specified for the configuration command line interface tool, either as parameters, or in an input properties file, replace existing properties in the maximo.properties and install.properties files. Properties are encrypted when they are saved.

You can complete the following tasks with the configuration command line interface tool:

- Change the security model for the original deployment. For example, you can migrate from Maximo Asset Management-based security to WebSphere Application Server security. This option is not available for Oracle WebLogic Server.
- Confirm that updated property values conform to required input domains. Validate credentials, host names, and available ports.
- Update database or application server configuration settings without the server available. These values cannot be validated in this scenario.
- Clone an existing environment and use the configuration command line interface tool to reconfigure the administrative workstation to use the new servers. The cloned environment must use the same directory structure as the original.
- Create an environment (non-cloned) and use the configuration command line interface tool to create all required artifacts database, table spaces, and application server objects, for example.
- Remove configuration from a previously configured database.

# Configuration parameter validation

Use the Maximo Asset Management command line configuration program to validate input in the same way the Maximo Asset Management configuration program validates input in the user interface.

You can validate the following items with the Maximo Asset Management command line configuration program.

- Host names or IP addresses are correctly formatted and are reachable.
- User IDs and passwords meet length and character set criteria.
- Specified credentials are used to authenticate to WebSphere Application Server.
- Specified port values are listening on the corresponding host. Port values contain numbers only and are within a valid range.
- Middleware installation directories that are supplied exist.
- Preconfigured middleware can authenticate to the product database.
- Required objects such as JMS queues, SIB destinations, databases, and table spaces exist.
- Required WebSphere Application Server virtual member manager users exist.
- Sufficient authority is available to create WebSphere Application Server virtual member manager users.
- Remote login credentials are valid.
- There is enough space in the supplied directories to create database objects.

### Input properties files

You can use property files as input for the Maximo Asset Management command-line configuration program.

The following sample input property files are provided with the Maximo Asset Management command-line configuration program.

- DB2\_Sample\_input.properties
- Oracle\_Sample\_input.properties
- SQLServer\_Sample\_input.properties
- WebSphere\_App\_Server\_Sample\_input.properties

These sample files are in the ibm\smp\configtools\samples directory. Each of these sample files contains properties that are associated with a specific database or application server type. They contain comments and properties you can update with values from your environment. You can then use the updated file as input for the configuration command line interface tool with the **-input** parameter.

All input properties, introduced from either the command line or in the input properties file, are validated before they are used. After validation is successful, the maximo.properties and install.properties files are updated with the values you provided.

# **Command line interface parameters**

The following parameters can be used with the configuration command line program to configure your environment.

| Tahle 8  | Maximo   | Accet | Management | command | line | configuration | nroaram | narameters |
|----------|----------|-------|------------|---------|------|---------------|---------|------------|
| Table 0. | Ινιαλιπο | ASSEL | Manayemen  | commanu | me   | connguiation  | program | parameters |

| Parameter name | Description                                                                                                    |  |
|----------------|----------------------------------------------------------------------------------------------------|--|
| -action        | Configuration action.                                                                                                    |  |
|                | <ul> <li>addLanguages – Adds additional languages to a current deployment.</li> </ul>                                                                                                    |  |
|                | • <b>configureProducts</b> - Configures more products after an initial installation and configuration. This action can configure multiple products after they are installed and can also be used in an upgrade scenario.                                                              |  |
|                | • <b>deployConfiguration</b> - Configures initial installation. This action can configure multiple products after they are installed. This action is used for new installations only.                                                                                                 |  |
|                | <ul> <li>deployDatabaseConfiguration - Validates command input and<br/>defines configuration property values for a new database for the<br/>current product.</li> </ul>                                                                                                    |  |
|                | <ul> <li>deployJ2eeConfiguration - Validates command input and<br/>defines configuration property values for a new application<br/>server for the current product.</li> </ul>                                                                                                    |  |
|                | <ul> <li>deployMiddlewareConfiguration – Configures initial middleware installation.</li> </ul>                                                                                                    |  |
|                | <ul> <li>disableAppSecurity - Disables application security for the application. Security is handled entirely through Maximo Asset Management. This action sets the mxe.useAppServerSecurity property to a value of 0. This value is written to the database when updated.</li> </ul> |  |
|                | • <b>disableDB2TextSearch</b> - Enable the full text search feature on a DB2 database.                                                                                                    |  |
|                | <ul> <li>enableAppSecurity – Enables application security for the application. This action sets the mxe.useAppServerSecurity property to a value of 1, and updates the mxe.ldapUserManagement flag. This value is written to the database when the database is updated.</li> </ul>    |  |
|                | <ul> <li>enableDB2TextSearch – Enables the full text search feature on a<br/>DB2 database.</li> </ul>                                                                                                    |  |
|                | <ul> <li>reapplyAppServerTuning – Reapplies tuning configuration to an application server.</li> </ul>                                                                                                    |  |
|                | <ul> <li>removeDatabaseConfiguration – Removes product configuration<br/>information from a previously configured database.</li> </ul>                                                                                                    |  |
|                | <ul> <li>removeJ2EEConfiguration – Removes application server<br/>configuration that was added by the configuration tool.</li> </ul>                                                                                                    |  |
|                | • <b>updateApplication</b> – Updates the Maximo Asset Management application by updating the database and redeploying application EAR files.                                                                                                    |  |

| Parameter name         | Description                                                                                                    |  |
|------------------------|----------------------------------------------------------------------------------------------------|--|
|                        | <ul> <li>updateDatabaseConfiguration – Updates existing database<br/>configuration values.</li> </ul>                                                                                              |  |
|                        | • <b>updateJ2eeConfiguration</b> - Updates existing application server configuration values.                                                                                                    |  |
|                        | <ul> <li>validateAndUpdateDatabaseConfiguration – Validates<br/>reconfiguration command line interface tool input and then<br/>updates existing database configuration property values.</li> </ul> |  |
|                        | • validateAndUpdateJ2eeConfiguration - Validates reconfiguration command line interface tool input and then updates existing database configuration property values.                               |  |
|                        | • <b>validateDatabaseConfiguration</b> - Validates database configuration values specified as input for the reconfiguration command line interface tool.                                           |  |
|                        | <ul> <li>validateJ2eeConfiguration - Validates application server<br/>configuration values that are specified as input for the<br/>reconfiguration command line interface tool.</li> </ul>         |  |
|                        | <ul> <li>removeConfiguration - Removes database and application<br/>configuration performed by the configuration tool.</li> </ul>                                                                  |  |
|                        | The actions that modify the security setting for Maximo Asset<br>Management also updates Maximo Asset Managementweb.xml<br>files.                                                                  |  |
| -additionalLangs       | Adds one or more additional languages to the deployment.                                                                                                    |  |
|                        | This parameter requires one or more locale abbreviations for input.<br>For example, ES for Spanish.                                                                                                |  |
| -allowUpdateDB         | The database update task is run to add the languages that are specified to the database.                                                                                                    |  |
| -applicationServerName | Name of the application server.                                                                                                    |  |
| -applicationServerNode | Name of the application server node.                                                                                                    |  |
| -automatedbconfig      | Automates the configuration of the database. Use this parameter to create the database instance, database users, the database, table spaces, and creates database schema.                          |  |
| -automatej2eeconfig    | Automates the configuration of WebSphere Application Server.<br>Using this parameter creates, for example, JMS queues and<br>profiles.                                                             |  |
| -buildAndDeployEAR     | Rebuilds and deploys application EAR files. Application EAR files<br>must be rebuilt and redeployed for configuration changes to take<br>effect in the application.                                |  |
| -buildears             | Rebuilds application EAR files.                                                                                                    |  |

Table 8. Maximo Asset Management command line configuration program parameters (continued)

| Parameter name            | Description                                                                                                    |
|---------------------------|----------------------------------------------------------------------------------------------------|
| -bypassJ2eeValidation     | Skips the validation and configuration of the application server.                                                                                                    |
|                           | If you use this parameter, then you must manually configure the application server before you can deploy Maximo Asset Management.                                                                                                    |
|                           | Validation of a manually configured application server requires<br>logging in to the application server with application server<br>administrative credentials. If you do not want to provide those<br>credentials to the configuration program, you can skip the<br>validation task. |
|                           | If you use the <b>bypassJ2eeValidation</b> parameter, you cannot also use the following parameters:                                                                                                    |
|                           | <ul> <li>applicationServerName</li> </ul>                                                                                                    |
|                           | <ul> <li>applicationServerNode</li> </ul>                                                                                                    |
|                           | • automatej2eeconfig                                                                                                    |
|                           | • buildAndDeployEAR                                                                                                    |
|                           | <ul> <li>createResourcesIfMissing</li> </ul>                                                                                                    |
|                           | • deployhelpear                                                                                                    |
|                           | • deploymax1moear                                                                                                    |
|                           | • enableEnbargedNavigation                                                                                                    |
|                           |                                                                                                    |
|                           | • inputfile                                                                                                    |
|                           | • j2eeserverport                                                                                                    |
|                           | • usermanagement                                                                                                    |
|                           | • wasuser                                                                                                    |
|                           | • waspwd                                                                                                    |
| -bypassUpdateDB           | Specifies that the database update task is not run and the installation program does not update the database.                                                                                                    |
|                           | Languages files for the locales that are specified are built into the application EAR file.                                                                                                    |
|                           | Use this parameter if you have run the database update task and included the language files in the database through another method.                                                                                                    |
| -createResourcesIfMissing | Creates any resources that are not found during configuration.                                                                                                    |
| -db2_english_only         | Specifies that alphanumeric data is stored as a varchar data type.<br>Using this parameter limits you to using English in the user<br>interface.                                                                                                    |
|                           | If you do not use this parameter, alphanumeric data is stored as a vargraphic data type.                                                                                                    |
| -db2textsearchport        | Port that is used by the DB2 server for full text search.                                                                                                    |
| -dbname                   | Name of the database.                                                                                                    |
| -dbpwd                    | Password for the user ID that accesses the database.                                                                                                    |
| -dbrxapwd                 | Password for the user ID used to access a remote middleware server.                                                                                                    |
| -dbrxauser                | User ID used to access a remote middleware server.                                                                                                    |

Table 8. Maximo Asset Management command line configuration program parameters (continued)

| Parameter name                | Description                                                                                                    |  |
|-------------------------------|----------------------------------------------------------------------------------------------------|--|
| -dbserverhost                 | Host name of the database server.                                                                                                    |  |
| -dbserverport                 | Port name of the database server.                                                                                                    |  |
| -dbuser                       | User ID that accesses the database.                                                                                                    |  |
| -dbvendor                     | Database software name.                                                                                                    |  |
|                               | • DB2                                                                                                    |  |
|                               | • Oracle                                                                                                    |  |
|                               | • SQLServer                                                                                                    |  |
| -deleteInstanceUsersAndGroups | Removes the instance owner and database user IDs and associated groups from the DB2 server. This parameter has cannot be used with and Microsoft SQL Server.                                                                                     |  |
|                               | dbrxauser and dbrxapwd and the dbuser and dbpwd parameters.                                                                                                    |  |
| -deleteWASprofiles            | Deletes the WebSphere Application Server profiles that are created for the application.                                                                                                    |  |
| -deployDemoData               | Includes sample data.                                                                                                    |  |
| -deployhelpear                | Deploys Maximo help application EAR file.                                                                                                    |  |
| -deploymaximoear              | Deploys Maximo application EAR file.                                                                                                    |  |
| -enableappsecurity            | Enables application security for the application. This parameter works the same as the enableAppSecurity action.                                                                                                    |  |
|                               | This action sets the <b>mxe.useAppServerSecurity</b> property to a value of 1, and updates the <b>mxe.ldapUserManagement</b> flag. This value is written to the database when updated.                                                           |  |
| -enableEnhancedNavigation     | Enables enhanced navigational elements in the user interface, including enhancements for switching between applications and viewing record lists.                                                                                                |  |
|                               | The <b>enableEnhancedNavigation</b> parameter must be used with the <b>enableSkin</b> parameter.                                                                                                    |  |
|                               | If you enable enhanced navigation, and then you enable a different user interface skin with the <b>–enableSkin</b> parameter, you must re-enable enhanced navigation.                                                                            |  |
| -enableMultiTenancy           | Enables the multitenancy feature.                                                                                                    |  |
|                               | Multitenancy refers to software or services that can be configured<br>to serve multiple groups of clients referred to as tenants. Each<br>group of tenants is served by an instance of the software that uses<br>data that only they can access. |  |

Table 8. Maximo Asset Management command line configuration program parameters (continued)

| Parameter name                   | Description                                                                                                    |
|----------------------------------|----------------------------------------------------------------------------------------------------|
| -enableRestrictivePasswordPolicy | Enables a more restrictive password policy for Maximo Asset<br>Management users.<br>• Login attempts                                                                                                    |
|                                  | Standard policy allows 10 login attempts before the account is locked.                                                                                                    |
|                                  | <ul><li>Restrictive policy allows 3 login attempts before the account is locked.</li><li>Number of times that the forgotten password link can be used Standard policy allows 5 uses of the forgotten password link before locking the account.</li></ul> |
|                                  | <ul><li>Restrictive policy allows 3 uses of the forgotten password link before locking the account.</li><li>Password duration (days)</li></ul>                                                                                                    |
|                                  | Standard policy passwords never expire.                                                                                                    |
|                                  | <ul><li>Restrictive policy passwords expire after 90 days.</li><li>Password expiration warning (days)</li></ul>                                                                                                    |
|                                  | Standard policy does not warn the user that the account password is about to expire.                                                                                                    |
|                                  | <ul><li>Restrictive policy warns the user that the account password is about to expire seven days before it expires.</li><li>Password threshold</li></ul>                                                                                                |
|                                  | Standard policy does not enforce a password threshold.                                                                                                    |
|                                  | Restrictive policy enforces a password threshold of 270 characters.                                                                                                    |
|                                  | Password minimum character length                                                                                                    |
|                                  | Standard policy passwords must be at least six characters.                                                                                                    |
|                                  | Restrictive policy passwords must be at least eight characters.                                                                                                    |
|                                  | Limit of allowed consecutive characters                                                                                                    |
|                                  | Standard policy has no restrictions to the amount of times a character can be repeated consecutively in a password.                                                                                                    |
|                                  | Restrictive policy allows a character to be repeated two times consecutively in a password value.                                                                                                    |
|                                  | Password can be same value as user name                                                                                                    |
|                                  | Standard policy allows you to use the same value for the user name and password.                                                                                                    |
|                                  | Restrictive policy does not allow you to use the same value for<br>the user name and password.                                                                                                    |
|                                  | Number of numeric characters required in the password                                                                                                    |
|                                  | Standard policy does not require numeric characters in a password value.                                                                                                    |
|                                  | Restrictive policy requires one or more numeric characters in a password value.                                                                                                    |
|                                  | Number of alphabetic characters required in the password                                                                                                    |
|                                  | Standard policy does not require alphabetic characters in a password value.                                                                                                    |
|                                  | Restrictive policy requires one or more alphabetic characters in a password value.                                                                                                    |

Table 8. Maximo Asset Management command line configuration program parameters (continued)

| Parameter name  | Description                                                                                                    |
|-----------------|----------------------------------------------------------------------------------------------------|
| -enableSkin     | Change the appearance of the user interface.                                                                                                    |
|                 | • Classic                                                                                                    |
|                 | Removes settings for the following properties:                                                                                                    |
|                 | - mxe.webclient.homeButtonHeaders                                                                                                    |
|                 | — mxe.webclient.systemNavBar                                                                                                    |
|                 | — mxe.webclient.tabBreadCrumbs                                                                                                    |
|                 | — mxe.webclient.verticalLabels                                                                                                    |
|                 | - mxe.webclient.skin                                                                                                    |
|                 | • tivoli09                                                                                                    |
|                 | Removes settings for the following properties:                                                                                                    |
|                 | – mxe.webclient.homeButtonHeaders                                                                                                    |
|                 | — mxe.webclient.systemNavBar                                                                                                    |
|                 | — mxe.webclient.tabBreadCrumbs                                                                                                    |
|                 | — mxe.webclient.verticalLabels                                                                                                    |
|                 | Sets the following property:                                                                                                    |
|                 | - mxe.webclient.skin=tivoli09                                                                                                    |
|                 | • tivoli13                                                                                                    |
|                 | Sets the following properties to a value of 1:                                                                                                    |
|                 | – mxe.webclient.homeButtonHeaders                                                                                                    |
|                 | – mxe.webclient.systemNavBar                                                                                                    |
|                 | - mxe.webclient.tabBreadCrumbs                                                                                                    |
|                 | - mxe.webclient.verticalLabels                                                                                                    |
|                 | Sets the following property:                                                                                                    |
|                 | - mxe.webclient.skin=tivolil3                                                                                                    |
| -force          | Indicates that an input property file updates the properties file and<br>skips the validation of parameters input to the command line tool<br>through an input properties file. |
|                 | When you use this parameter, you are not prompted for confirmation of the property update task.                                                                                 |
| -inputfile      | Fully qualified path to the properties file that is used to set properties in an environment.                                                                                   |
|                 | Values that are specified as command line parameters for the configuration command line interface tool supersede values from the input file.                                    |
| -j2eeserverhost | Host name of the domain manager of the application server.                                                                                                    |
|                 | If deployment manager host name or server port is specified the <b>thinwsadmin</b> scripts are updated accordingly.                                                             |
| -j2eeserverport | Port name of the application server domain manager server.                                                                                                    |
|                 | If deployment manager host name or server port is specified the <b>thinwsadmin</b> scripts are updated accordingly.                                                             |
| -j2eevendor     | Application server software.                                                                                                    |
|                 | • WebSphere                                                                                                    |
|                 | • WebLogic                                                                                                    |
| -mtadminpwd     | Password for the user ID of the multitenancy configuration manager.                                                                                                    |

Table 8. Maximo Asset Management command line configuration program parameters (continued)

| Parameter name          | Description                                                                                                    |  |
|-------------------------|----------------------------------------------------------------------------------------------------|--|
| -mtadminuser            | User ID of the multitenancy configuration manager.                                                                                                    |  |
| -mtdbpwd                | Password for the user ID of the multitenancy configuration<br>manager that is used to connect to the database.                                                                                                    |  |
| -mtdbuser               | User ID of the multitenancy configuration manager that is used to connect to the database.                                                                                                    |  |
| -removeCreatedArtifacts | Removes any artifacts that are created by the configuration tool.<br>Examples include directories that are created by the configuration<br>program, JMS objects, and the application server.                                                                                                    |  |
| -removeInstance         | Removes the database instance for DB2 and Oracle. This parameter cannot be used with Microsoft SQL Server.                                                                                                    |  |
|                         | The <b>removeInstance</b> parameter requires the <b>dbrxauser</b> and <b>dbrxapwd</b> , and the <b>dbuser</b> and <b>dbpwd</b> parameters.                                                                                                    |  |
| -setjdbcurl             | Sets the JDBC connection URL string.                                                                                                    |  |
| -stopAppServer          | The application server must be stopped when you add languages.<br>If you do not use the <b>stopAppServer</b> parameter with the <b>addLanguages</b> action, you must stop the application server manually before you use the <b>addLanguages</b> action.                                                                                                    |  |
| -unset idhcur]          | Removes the currently used IDBC connection LIRL string                                                                                                    |  |
|                         | Runs the undated h configuration task                                                                                                    |  |
| -usermanagement         | <ul> <li>Changes the security configuration of the existing Maximo deployment.</li> <li>j2ee <ul> <li>change the security setting in Maximo so that both Maximo users and Maximo groups are managed through application server security mechanisms.</li> <li>mixed</li> <li>Manage users through application server security mechanisms, and manage groups using Maximo.</li> </ul> </li> </ul> |  |
| -validateForNewDeploy   | Validate middleware configuration.                                                                                                    |  |
|                         | When this parameter is specified, validation is performed as if the tool was configuring the middleware. Additional configuration details are checked, including disk space availability and remote access credentials.                                                                                                    |  |
|                         | If this parameter is not specified, validation is performed in the<br>context of a component that is already established in the<br>environment.                                                                                                    |  |
| -validateUsers          | Used with the <b>enableAppSecurity</b> action to validate users exist in the LDAP repository.                                                                                                    |  |
|                         | If the users do not exist, the existing security model is not modified.                                                                                                    |  |
| -waspwd                 | WebSphere Application Server administrator user ID password.                                                                                                    |  |
| -wasrxapwd              | Password for user ID to access remote WebSphere Application<br>Server server host.                                                                                                    |  |

Table 8. Maximo Asset Management command line configuration program parameters (continued)

| Parameter name | Description                                                                                                    |
|----------------|----------------------------------------------------------------------------------------------------|
| -wasrxauser    | Operating system user ID used to access remote WebSphere<br>Application Server host. Typically this user ID is defined either as<br>Administrator or root.                                                                     |
| -wasuser       | WebSphere Application Server administrator user ID.<br>This is the user ID that is used to log in to the WebSphere<br>Application Server administrative client application. Typically, this<br>user ID is defined as wasadmin. |

Table 8. Maximo Asset Management command line configuration program parameters (continued)

# Command line configuration program actions

Use the command line configuration program to configure new or existing deployments of Maximo Asset Management.

# action updateDatabaseConfiguration

The **updateDatabaseConfiguration** action is used to update existing database configuration values.

```
-action updateDatabaseConfiguration [-force] [-buildAndDeployEAR]
[-dbserverhost hostname] [-dbserverport port number]
[-dbname database name] [-dbuser userid]
[-dbpwd password] [-dbrxauser userid]
[-dbrxapwd password] [-setjdbcurl] jdbcurl]
[-unsetjdbcurl] [-inputfile path to input properties file]
```

# action validateDatabaseConfiguration

Use the **validateDatabaseConfiguration** action to validate current database configuration properties. This action can be used to verify database properties before they are updated, or following an update action.

```
-action validateDatabaseConfiguration [-validateForNewDeploy]
[-dbserverhost hostname]
[-dbserverport port number]
[-dbname database name]
[-dbuser userid] [-dbpwd password]
[-dbrxauser userid]
[-dbrxapwd password] [-setjdbcurl jdbcurl]
[-unsetjdbcurl] [-enableMultiTenancy]
[-mtadminuser userid] [-mtadminpwd password]
[-mtdbuser userid] [-mtdbpwd password]
[-inputfile path to input properties file]
```

The following properties are required if the **-validateForNewDeploy** parameter is used.

- Database.DB2.InstanceAdminGroup
- Database.DB2.InstanceAdminUserName (Windows only)
- Database.DB2.InstanceAdminPassword (Windows only)
- Database.DB2.FencedUser
- Database.DB2.FencedUserPassword
- Database.DB2.FencedGroupName
- Database.DB2.InstanceUserPassword

These properties must be added manually to the install.properties file.

# action validateAndUpdateDatabaseConfiguration

The **validateAndUpdateDatabaseConfiguration** action is used to both validate reconfiguration command-line interface tool input and then update existing database configuration property values.

```
-action validateAndUpdateDatabaseConfiguration [-validateForNewDeploy] [-force]
[-buildAndDeployEAR] [-dbserverhost hostname]
[-dbserverport port number] [-dbname database name]
[-dbuser userid] [-dbpwd password]
[-dbrxauser userid] [-dbrxapwd password]
[-setjdbcurl jdbcurl] [-unsetjdbcurl] [-enableMultiTenancy]
[-mtadminuser userid] [-inputfile path to input properties file]
```

The following properties are required if the **-validateForNewDeploy** parameter is used.

- Database.DB2.InstanceAdminGroup
- Database.DB2.InstanceAdminUserName (Windows only)
- Database.DB2.InstanceAdminPassword (Windows only)
- Database.DB2.FencedUser
- Database.DB2.FencedUserPassword
- Database.DB2.FencedGroupName
- Database.DB2.InstanceUserPassword

These properties that must be added manually to the install.properties file.

The **-enableMultiTenancy** parameter must be used with the **-validateForNewDeploy** parameter.

# action deployDatabaseConfiguration

The **deployDatabaseConfiguration** action is used to validate command-line configuration program input and define configuration property values for a new database for the currently deployed product. This action can be run after a successful **deployConfiguration** action.

```
-action deployDatabaseConfiguration [-buildAndDeployEAR] [-createResourcesIfMissing]
[-dbserverhost hostname] [-dbserverport port number]
\[-dbname database name] [-dbuser userid]
[-dbpwd password] [-dbrxauser userid] [-dbrxapwd password]
[-setjdbcurl jdbcurl] [-unsetjdbcurl] [-enableMultiTenancy]
[-mtadminuser userid] [-mtadminpwd password] [-mtdbuser userid]
[-mtdbpwd password] [-deployDemoData]
[-inputfile path to input properties file] [-enableRestrictivePasswordPolicy]
```

The following properties are required if the **-createResourcesIfMissing** parameter is used.

- Database.DB2.InstanceAdminGroup
- Database.DB2.InstanceAdminUserName (Windows only)
- Database.DB2.InstanceAdminPassword (Windows only)
- Database.DB2.FencedUser
- Database.DB2.FencedUserPassword
- Database.DB2.FencedGroupName
- Database.DB2.InstanceUserPassword

These properties that must be added manually to the install.properties file.

#### action removeDatabaseConfiguration

The **removeDatabaseConfiguration** action is used to remove configuration settings from a previously configured database.

-action removeDatabaseConfiguration [-removeInstance] [-dbrxauser userid]
[-dbrxapwd password] [-dbuser userid]
[-dbpwd password] [-deleteInstanceUsersAndGroups]

### action enableDB2TextSearch

The **enableDB2TextSearch** action is used to enable the full text search feature for a DB2 database.

-action enableDB2TextSearch [-db2textsearchport port number]

#### action updateJ2eeConfiguration

The **updateJ2eeConfiguration** action is used to update existing application server configuration values.

-action updateJ2eeConfiguration [-force] [-buildAndDeployEAR] [-j2eeserverhost hostname] [-j2eeserverport port number] [-wasuser userid] [-waspwd password] [-applicationServerNode nodeName] [-applicationServerName appServerName] [-inputfile path to input properties file]

### action validateJ2eeConfiguration

The **validateJ2eeConfiguration** action is used to validate application server configuration values specified as input for the reconfiguration command-line interface tool.

```
-action validateJ2eeConfiguration [-validateForNewDeploy] [-j2eeserverhost hostname]
[-j2eeserverport port number] [-wasuser userid]
[-waspwd password] [-applicationServerNode nodeName]
[-applicationServerName appServerName] [-inputfile path to input properties file]
```

The following properties are required if the **-validateForNewDeploy** parameter is used and the **WAS.SibPersistMessages** property is set to true.

- Database.DB2.FencedUser
- Database.DB2.FencedUserPassword
- Database.DB2.InstanceUserPassword

These properties that must be added manually to the install.properties file.

#### action validateAndUpdateJ2eeConfiguration

The **validateAndUpdateJ2eeConfiguration** action is used to both validate reconfiguration command-line interface tool input and then update existing application server configuration property values.

```
-action validateAndUpdateJ2eeConfiguration [-force] [-validateForNewDeploy]
[-buildAndDeployEAR] [-j2eeserverhost hostname]
[-j2eeserverport port number] [-wasuser userid]
[-waspwd password] [-applicationServerNode nodeName]
[-applicationServerName appServerName]
[-inputfile path to input properties file]
```

The following properties are required if the **-validateForNewDeploy** parameter is used and the **WAS.SibPersistMessages** property is set to true.

- Database.DB2.FencedUser
- Database.DB2.FencedUserPassword

```
    Database.DB2.InstanceUserPassword
```

These properties must be added manually to the install.properties file.

# action deployJ2eeConfiguration

The **deployJ2eeConfiguration** action is used to validate command line configuration program input and define configuration property values for a new application server for the currently deployed product. This action can be run after a successful **deployConfiguration** action.

```
-action deployJ2eeConfiguration [-bypassJ2eeValidation] [-buildAndDeployEAR]
[-createResourcesIfMissing] [-j2eeserverhost hostname]
[-j2eeserverport port number] [-wasuser userid]
[-waspwd password] [-applicationServerNode nodeName]
[-applicationServerName appServerName]
[-inputfile path to input properties file]
[-enableSkin Classic|tivoli09|tivoli13] [-enableEnhancedNavigation]
```

The following properties are required if the **-validateForNewDeploy** parameter is used and the **WAS.SibPersistMessages** property is set to true.

- Database.DB2.FencedUser
- Database.DB2.FencedUserPassword
- Database.DB2.InstanceUserPassword

These properties that must be added manually to the install.properties file.

# action removeJ2EEConfiguration

The **removeJ2EEConfiguration** action is used to remove configuration settings from a previously configured application server. Items removed include domain manager and application server profiles, and JMS objects.

```
-action removeJ2EEConfiguration [-wasuser userid] [waspwd password]
[-wasrxauser userid] [-wasrxapwd password]
[-removeCreatedArtifacts] [-deleteWasProfiles]
```

# action deployConfiguration

Use the **deployConfiguration** action to configure the initial installation. This action is used for new Maximo Asset Management installation scenarios only. This action can configure multiple middleware products after they are installed. The **deployConfiguration** action requires the **inputfile** parameter and an input properties file populated with the configuration values you want to use.

```
-action deployConfiguration [-inputfile path to input properties file]
[-dbvendor Oracle|DB2|SQLServer] [-j2eevendor WebSphere|WebLogic]
[-bypassJ2eeValidation][-automatedbconfig] [-automatej2eeconfig]
[-usermanagement j2ee|mixed] [-buildears] [-deploymaximoear] [-deployhelpear]
[-enableappsecurity] [-deployDemoData] [-enableMultiTenancy] [-db2_english_only]
[-enableSkin Classic|tivoli09|tivoli13] [-enableEnhancedNavigation]
[-enableRestrictivePasswordPolicy]
```

# action removeConfiguration

The **removeConfiguration** action is used to removes database and application configuration that is performed by the configuration tool. This action is equivalent to running the **removeJ2EEConfiguration** and **removeDatabaseConfiguration** actions together

```
-action removeConfiguration -dbuser userid
-dbpwd password -wasuser userid
-waspwd password [-wasrxauser userid]
```

```
[-wasrxapwd password] [-dbrxauser userid]
[-dbrxapwd password] [-removeInstance] [-deleteInstanceUsersAndGroups]
[-removeCreatedArtifacts] [-deleteWasProfiles]
[-inputfile path to input properties file]
```

# action reapplyAppServerTuning

The action is used to reapply application server tuning.

```
-action reapplyAppServerTuning [-wasuser userid]
[-waspwd password] [-applicationServerNode nodeName]
[-applicationServerName appServerName]
```

# action enableAppSecurity

The **enableAppSecurity** action is used to enable application security for the application. This action sets the **mxe.useAppServerSecurity** property to a value of 1, and updates the **mxe.ldapUserManagement** property according to the setting of the **-usermanagement** parameter. This value is written to the database when updated. The maximouiweb, maxrestweb, meaweb, and mboweb web.xml files are updated during this action.

```
-action enableAppSecurity -usermanagement {j2ee,mixed}
[-buildAndDeployEAR] [-validateUsers] [-force]
```

# action disableAppSecurity

The **disableAppSecurity** action is used to disable application security for the application. This action sets the **mxe.useAppServerSecurity** property to a value of 0. This value is written to the database when updated. Using this action reverts the security implementation to Maximo security for users and groups. The maximouiweb, maxrestweb, meaweb, and mboweb web.xml files are updated during this action.

```
-action disableAppSecurity [-buildAndDeployEar] [-force]
```

# action updateApplication

The **updateApplication** action is used to update the application by updating the database and redeploying application EAR files.

```
-action updateApplication [-updatedb] [-deploymaximoear] [-deployhelpear]
[-wasuser userid] [-waspwd password]
[-enableSkin Classic|tivoli09|tivoli13] [-enableEnhancedNavigation]
[-enableRestrictivePasswordPolicy]
```

#### action addLanguages

Use the addLanguages action to configure additional languages for a deployment.

```
-action addLanguages [-additionalLangs locale1,locale2,locale3]
[-buildAndDeployEAR] [-allowUpdateDB | -bypassUpdateDB] [-stopAppServer]
[-inputfile path to input properties file]
```

The application server must be stopped when you add languages. If you do not use the **stopAppServer** parameter with the **addLanguages** action, you must stop the application server manually before you use the **addLanguages** action.

The following locale values are supported.

Table 9. Locales supported by the configuration program

| Language             | Locale |
|----------------------|--------|
| Arabic               | ar     |
| Brazilian Portuguese | pt_BR  |

| Language            | Locale |
|---------------------|--------|
| Croatian            | hr     |
| Czech               | cs     |
| Danish              | da     |
| Dutch               | nl     |
| Finnish             | fi     |
| French              | fr     |
| German              | de     |
| Hebrew              | he     |
| Hungarian           | hu     |
| Italian             | it     |
| Japanese            | ja     |
| Korean              | ko     |
| Norwegian           | no     |
| Polish              | pl     |
| Russian             | ru     |
| Simplified Chinese  | zh_CN  |
| Slovak              | sk     |
| Slovenian           | sl     |
| Spanish             | es     |
| Swedish             | sv     |
| Traditional Chinese | zh_TW  |
| Turkish             | tr     |

Table 9. Locales supported by the configuration program (continued)

# action configureProducts

The **configureProducts** action is used to configure more products that are installed after an initial installation and configuration. This action verifies a full installation and configuration of an existing product was completed successfully before it continues. This action can configure multiple products after they are installed. This action can also be used in an upgrade scenario.

-action configureProducts [-updatedb] [-buildears] [-deploymaximoear] [-deployhelpear] [-wasuser userid] [-waspwd password]

# action deployMiddlewareConfiguration

The **deployMiddlewareConfiguration** action is used to configures middleware after it is installed.

-action deployMiddlewareConfiguration [-inputfile path to input properties file]

The following properties can be included in the input properties file used with the **deployMiddlewareConfiguration** action.

Table 10. Properties that can be used in the deployMiddlewareConfiguration action input file

| Category               | Property     |
|------------------------|--------------|
| HTTP Server properties | IHS.HTTPPort |

| Category                                    | Property                         |
|---------------------------------------------|----------------------------------|
|                                             | IHS.InstallLocation              |
|                                             | IHS.WebserverName                |
| LDAP server properties                      | LDAP.AdminDN                     |
|                                             | LDAP.AdminPassword               |
|                                             | LDAP.BaseEntry                   |
|                                             | LDAP.GroupSuffix                 |
|                                             | LDAP.OrgContainerSuffix          |
|                                             | LDAP.ServerHostName              |
|                                             | LDAP.ServerPort                  |
|                                             | LDAP.UserSuffix                  |
|                                             | LDAP.Vendor                      |
| General middleware configuration properties | MW.Operation                     |
| WebSphere properties                        | PLG.InstallLocation              |
|                                             | WAS.AdminPassword                |
|                                             | WAS.AdminUserName                |
|                                             | WAS.ApplicationServerName        |
|                                             | WAS.CellName                     |
|                                             | WAS.DeploymentManagerNodeName    |
| N                                           | WAS.DeploymentManagerProfileName |
|                                             | WAS.InstallLocation              |
|                                             | WAS.LDAPAutomatedConfig          |
|                                             | WAS.ND.AutomateConfig            |
|                                             | WAS.NodeName                     |
|                                             | WAS.ServerProfileName            |
|                                             | WAS.SOAPConnectorPort            |
|                                             | WCT.InstallLocation              |

Table 10. Properties that can be used in the deployMiddlewareConfiguration action input file (continued)

# **Configuration program properties**

Maximo Asset Management properties can be modified with the command line configuration program by using an input.properties file. When you set a property value to a Windows path, you must use two consecutive backslashes, for example, C:\\IBM\\WebSphere\\AppServer. When you set property values to a Linux or UNIX path, use single forward slashes. For example, /opt/IBM/db2/V10.5.

Table 11. Maximo Asset Management properties

| Category                      | Property           | Definition                                                                                                    |
|-------------------------------|--------------------|----------------------------------------------------------------------------------------------------|
| Shared database<br>properties | mxe.db.schemaowner | Owner of the database schema.<br>For example, maximo.<br>This value is written to the database<br>when updated. |

| Category       | Property                          | Definition                                                                                                    |
|----------------|-----------------------------------|----------------------------------------------------------------------------------------------------|
|                | mxe.db.user                       | User ID that accesses the database.                                                                                                 |
|                | mxe.db.password                   | Password for the user ID that accesses the database.                                                                                |
|                | Database.RemoteAccessUserName     | Database server system user ID that is<br>used for configure the database<br>remotely.                                              |
|                |                                   | This property is only required if the createResourcesIfMissing, validatefornewdeploy, or automatedbconfig parameters are specified. |
|                | Database.RemoteAccessPassword     | Password for user ID named in <b>Database.RemoteAccessUserName</b> .                                                                |
|                |                                   | This property is only required if the createResourcesIfMissing, validatefornewdeploy, or automatedbconfig parameters are specified. |
| DB2 Properties | Database.DB2.ServerHostName       | Fully qualified host name of the DB2 server.                                                                                        |
|                |                                   | For example, mymachine.mydomain.com.                                                                                                |
|                |                                   | This value is written to the database when updated.                                                                                 |
|                | Database.DB2.ServerPort           | Database server port.                                                                                                    |
|                |                                   | For example, 50005.                                                                                                    |
|                |                                   | This value is written to the database when updated.                                                                                 |
|                | Database.DB2.InstanceName         | Name of the database instance.                                                                                                    |
|                |                                   | For example, ctginst1.                                                                                                    |
|                |                                   | This value is written to the database when updated.                                                                                 |
|                |                                   | This property is only required if the createResourcesIfMissing, validatefornewdeploy, or automatedbconfig parameters are specified. |
|                | Database.DB2.InstanceUserPassword | Password for the database instance owner                                                                                            |
|                |                                   | This property is only required if the createResourcesIfMissing, validatefornewdeploy, or automatedbconfig parameters are specified. |

Table 11. Maximo Asset Management properties (continued)

| Category | Property                        | Definition                                                                                                    |
|----------|---------------------------------|----------------------------------------------------------------------------------------------------|
|          | Database.DB2.InstanceAdminGroup | Group for the instance administrator.                                                                                               |
|          |                                 | For example, ctgiadm1.                                                                                                    |
|          |                                 | This property is only required if the createResourcesIfMissing, validatefornewdeploy, or automatedbconfig parameters are specified  |
|          | Database DB2 DatabaseName       | Name of the database                                                                                                    |
|          | Database.DD2.Databasemaine      | For example, maxdb76.                                                                                                    |
|          |                                 | This value is written to the database when updated.                                                                                 |
|          | Database.DB2.InstallLocation    | Install location of the database.                                                                                                   |
|          |                                 | For example, /opt/IBM/db2/V10.5.                                                                                                    |
|          |                                 | This property is only required if the createResourcesIfMissing, validatefornewdeploy, or automatedbconfig parameters are specified. |
|          | Database.DB2.LogFileSize        | Set the size for transaction logs.                                                                                                  |
|          |                                 | For example, 8192.                                                                                                    |
|          |                                 | This property is only required if the createResourcesIfMissing, validatefornewdeploy, or automatedbconfig parameters are specified. |
|          | Database.DB2.AppCtlHeapSize     | Application control heap size.                                                                                                    |
|          |                                 | For example, 1024.                                                                                                    |
|          |                                 | This property is only required if the createResourcesIfMissing, validatefornewdeploy, or automatedbconfig parameters are specified. |
|          | Database.DB2.ApplHeapSize       | Application heap size.                                                                                                    |
|          |                                 | For example, 1024.                                                                                                    |
|          |                                 | This property is only required if the createResourcesIfMissing, validatefornewdeploy, or automatedbconfig parameters are specified. |

Table 11. Maximo Asset Management properties (continued)

| Category | Property                     | Definition                                                                                                    |
|----------|------------------------------|----------------------------------------------------------------------------------------------------|
|          | Database.DB2.LockListSize    | Size that is allocated to the lock list.                                                                                                    |
|          |                              | For example, AUTOMATIC.                                                                                                    |
|          |                              | This property is only required if the createResourcesIfMissing, validatefornewdeploy, or automatedbconfig parameters are specified.                                                                    |
|          | Database.DB2.LogSecond       | Number of secondary log files allowed.                                                                                                    |
|          |                              | For example, 100.                                                                                                    |
|          |                              | This property is only required if the <b>createResourcesIfMissing</b> , <b>validatefornewdeploy</b> , or <b>automatedbconfig</b> parameters are specified.                                             |
|          | Database.DB2.ServiceUser     | User ID used to autostart.                                                                                                    |
|          |                              | This property is only required if the <b>createResourcesIfMissing</b> , <b>validatefornewdeploy</b> , or <b>automatedbconfig</b> parameters are specified.<br>This property is only required if DB2 is |
|          |                              | installed on a Windows system.                                                                                                    |
|          | Database.DB2.ServicePassword | Password for<br>Database.DB2.ServiceUser.<br>This property is only required if the<br>createResourcesIfMissing,<br>validatefornewdeploy, or<br>automatedbconfig parameters are<br>specified.           |
|          |                              | This property is only required if DB2 is installed on a Windows system.                                                                                                    |
|          | Database.DB2.ExtentSize      | Number of pages per extent (group of pages).                                                                                                    |
|          |                              | For example, 32.                                                                                                    |
|          |                              | This property is only required if the createResourcesIfMissing, validatefornewdeploy, or automatedbconfig parameters are specified.                                                                    |

#### Table 11. Maximo Asset Management properties (continued)

| Category | Property                        | Definition                                                                                                    |
|----------|---------------------------------|----------------------------------------------------------------------------------------------------|
|          | Database.DB2.FencedUser         | Fenced user ID for DB2 on Linux or UNIX systems.                                                                                                    |
|          |                                 | For example, <b>db2fenc1</b> .                                                                                                    |
|          |                                 | This property is only required if the createResourcesIfMissing, validatefornewdeploy, or automatedbconfig parameters are specified.                        |
|          | Database.DB2.FencedUserPassword | Password for the fenced user ID for DB2 on Linux or UNIX systems.                                                                                          |
|          |                                 | This property is only required if the <b>createResourcesIfMissing</b> , <b>validatefornewdeploy</b> , or <b>automatedbconfig</b> parameters are specified. |
|          | Database.DB2.FencedGroupName    | Default group for database fenced user.                                                                                                    |
|          |                                 | For example, ctgfgrp1.                                                                                                    |
|          |                                 | This property is only required if the createResourcesIfMissing, validatefornewdeploy, or automatedbconfig parameters are specified.                        |
|          |                                 | This property is only required if DB2 is installed on a Linux or UNIX system.                                                                              |
|          | Database.DB2.AuthType           | Method DB2 uses to authenticate users.                                                                                                    |
|          |                                 | For example, server.                                                                                                    |
|          |                                 | This property is only required if the createResourcesIfMissing, validatefornewdeploy, or automatedbconfig parameters are specified.                        |
|          | Database.DB2.DataTablespaceName | DB2 table space name for the product database.                                                                                                    |
|          |                                 | For example, maxdata.                                                                                                    |
|          | Database.DB2.BufferPoolName     | DB2 buffer pool name.                                                                                                    |
|          |                                 | For example, MAXBUFP00L.                                                                                                    |
|          |                                 | This property is only required if the createResourcesIfMissing, validatefornewdeploy, or automatedbconfig parameters are specified.                        |

Table 11. Maximo Asset Management properties (continued)

| Category | Property                            | Definition                                                                                                    |
|----------|-------------------------------------|----------------------------------------------------------------------------------------------------|
|          | Database.DB2.BufferPoolSize         | Size of the buffer pool.                                                                                                    |
|          |                                     | For example, 4096.                                                                                                    |
|          |                                     | This property is only required if the createResourcesIfMissing, validatefornewdeploy, or automatedbconfig parameters are specified. |
|          | Database.DB2.DataTablespaceLocation | Location of DB2 database table space data files.                                                                                    |
|          |                                     | For example, CTGDAT.                                                                                                    |
|          |                                     | This property is only required if the createResourcesIfMissing, validatefornewdeploy, or automatedbconfig parameters are specified. |
|          | Database.DB2.DataTablespaceSize     | Table space size, which is measured in Mb.                                                                                          |
|          |                                     | For example, 5000.                                                                                                    |
|          |                                     | This property is only required if the createResourcesIfMissing, validatefornewdeploy, or automatedbconfig parameters are specified. |
|          | Database.DB2.TempTablespaceName     | Temporary table space name.                                                                                                    |
|          |                                     | For example, maxtemp.                                                                                                    |
|          |                                     | This property is only required if the createResourcesIfMissing, validatefornewdeploy, or automatedbconfig parameters are specified. |
|          | Database.DB2.TempTablespaceLocation | Location of temporary table space.                                                                                                  |
|          |                                     | For example, CTGTMP.                                                                                                    |
|          |                                     | This property is only required if the createResourcesIfMissing, validatefornewdeploy, or automatedbconfig parameters are specified. |
|          | Database.DB2.TempTablespaceSize     | Temporary table space size, which is measured in Mb.                                                                                |
|          |                                     | For example, 1000.                                                                                                    |
|          |                                     | This property is only required if the createResourcesIfMissing, validatefornewdeploy, or automatedbconfig parameters are            |
|          |                                     | specified.                                                                                                    |

Table 11. Maximo Asset Management properties (continued)

| Category | Property                             | Definition                                                                                                    |
|----------|--------------------------------------|----------------------------------------------------------------------------------------------------|
|          | Database.DB2.IndexTablespaceName     | Index table space name.                                                                                                    |
|          |                                      | For example, maxdata.                                                                                                    |
|          | Database.DB2.IndexTablespaceLocation | Location of index table space.                                                                                                    |
|          |                                      | For example, CTGDAT.                                                                                                    |
|          |                                      | This property is only required if the createResourcesIfMissing, validatefornewdeploy, or automatedbconfig parameters are specified.                         |
|          | Database.DB2.IndexTablespaceSize     | Index table space size, which is measured in Mb.                                                                                                    |
|          |                                      | For example, 5000.                                                                                                    |
|          |                                      | This property is only required if the createResourcesIfMissing, validatefornewdeploy, or automatedbconfig parameters are specified.                         |
|          | Database.DB2.InstanceAdminUserName   | Administrative user or the database instance.                                                                                                    |
|          |                                      | For example, db2admin.                                                                                                    |
|          |                                      | This property is only required if the createResourcesIfMissing, validatefornewdeploy, or automatedbconfig parameters are specified.                         |
|          |                                      | For Unix and Linux platforms, this value must be the same as the instance owner.                                                                            |
|          | Database.DB2.InstanceAdminPassword   | Password for the user ID specified for <b>Database.DB2.InstanceAdminUserName</b> .                                                                          |
|          |                                      | This property is only required if the createResourcesIfMissing, validatefornewdeploy, or automatedbconfig parameters are specified.createResourcesIfMissing |
| Oracle   | Database.Oracle.SchemaPassword       | Password for the schema owner.                                                                                                    |
|          | Database.Oracle.InstanceName         | Oracle instance name.                                                                                                    |
|          |                                      | This value is written to the database when updated.                                                                                                    |

Table 11. Maximo Asset Management properties (continued)

| Category | Property                              | Definition                                                                                                    |
|----------|---------------------------------------|----------------------------------------------------------------------------------------------------|
|          | Database.Oracle.SoftwareOwner         | Owner of the software installation.                                                                                                 |
|          |                                       | For example, oracle.                                                                                                    |
|          |                                       | This property is only required if the createResourcesIfMissing, validatefornewdeploy, or automatedbconfig parameters are specified. |
|          | Database.Oracle.SoftwareOwnerPassword | Password for the user ID listed in <b>Database.Oracle.SoftwareOwner</b> .                                                           |
|          |                                       | This property is only required if the createResourcesIfMissing, validatefornewdeploy, or automatedbconfig parameters are specified. |
|          | Database.Oracle.InstallLocation       | Oracle installation location. For<br>example, /opt/app/oracle/product/<br>10.2.0/db_1.                                              |
|          |                                       | This property is only required if the createResourcesIfMissing, validatefornewdeploy, or automatedbconfig parameters are specified. |
|          | Database.Oracle.DataTablespaceName    | Oracle table space name for the product database.                                                                                   |
|          |                                       | For example, maxdata.                                                                                                    |
|          | Database.Oracle.InstanceLocation      | Oracle instance location.                                                                                                    |
|          |                                       | <pre>For example, /opt/app/oracle/ product/10.2.0/db_1.</pre>                                                                       |
|          |                                       | This property is only required if the createResourcesIfMissing, validatefornewdeploy, or automatedbconfig parameters are specified. |
|          | Database.Oracle.DataTablespaceSize    | Table space size, which is measured in Mb.                                                                                          |
|          |                                       | For example, 5000.                                                                                                    |
|          |                                       | This property is only required if the createResourcesIfMissing, validatefornewdeploy, or automatedbconfig parameters are specified. |

#### Table 11. Maximo Asset Management properties (continued)

| Category | Property                            | Definition                                                                                                    |
|----------|-------------------------------------|----------------------------------------------------------------------------------------------------|
|          | Database.Oracle.TempTablespaceName  | Temporary table space name.                                                                                                    |
|          |                                     | For example, maxtemp.                                                                                                    |
|          |                                     | This property is only required if the createResourcesIfMissing, validatefornewdeploy, or automatedbconfig parameters are specified. |
|          | Database.Oracle.TempTablespaceSize  | Temporary table space size, which is measured in Mb.                                                                                |
|          |                                     | For example, 1000.                                                                                                    |
|          |                                     | This property is only required if the createResourcesIfMissing, validatefornewdeploy, or automatedbconfig parameters are specified. |
|          | Database.Oracle.IndexTablespaceName | Index table space name.                                                                                                    |
|          |                                     | For example, maxdata.                                                                                                    |
|          | Database.Oracle.IndexTablespaceSize | Index table space size, which is measured in Mb.                                                                                    |
|          |                                     | For example, 1000.                                                                                                    |
|          |                                     | This property is only required if the createResourcesIfMissing, validatefornewdeploy, or automatedbconfig parameters are specified. |
|          | Database.Oracle.ServerHostName      | Fully qualified host name of the Oracle server.                                                                                     |
|          | Database.Oracle.ServerPort          | Port number that is used by Oracle.                                                                                                 |
|          |                                     | For example, 1521.                                                                                                    |
|          |                                     | This value is written to the database when updated.                                                                                 |
|          | Database.DBAUserName                | Oracle DBA user name.                                                                                                    |
|          |                                     | For example, sys.                                                                                                    |
|          |                                     | This property is only required if the createResourcesIfMissing, validatefornewdeploy, or automatedbconfig parameters are specified. |
|          | Database.DBAPassword                | Password for user ID listed for <b>Database.DBAUserName</b> .                                                                       |
|          |                                     | This property is only required if the createResourcesIfMissing, validatefornewdeploy, or automatedbconfig parameters are specified. |

Table 11. Maximo Asset Management properties (continued)
| Category             | Property                       | Definition                                                                                                    |
|----------------------|--------------------------------|----------------------------------------------------------------------------------------------------|
| Microsoft SQL Server | Database.SQL.DatabaseName      | Name of the database.                                                                                                    |
|                      |                                | For example, maxdb76.                                                                                                    |
|                      |                                | This value is written to the database when updated.                                                                                                    |
|                      | Database.SQL.DataFileName      | A way to specify the name of the data file used for the database.                                                                                          |
|                      |                                | For example, maxdb76_dat.                                                                                                    |
|                      |                                | This property is only required if the createResourcesIfMissing, validatefornewdeploy, or automatedbconfig parameters are specified.                        |
|                      | Database.SQL.DataFileMaxSize   | Maximum size for data file for the database.                                                                                                    |
|                      | Database.SQL.DataFileSize      | Initial size for data file for the database in kb.                                                                                                    |
|                      |                                | For example, 5000.                                                                                                    |
|                      |                                | This property is only required if the createResourcesIfMissing, validatefornewdeploy, or automatedbconfig parameters are specified.                        |
|                      | Database.SQL.LogFileName       | A way to specify the name for the database transaction log file.                                                                                           |
|                      |                                | For example, maxdb76_log.                                                                                                    |
|                      |                                | This property is only required if the createResourcesIfMissing, validatefornewdeploy, or automatedbconfig parameters are specified.                        |
|                      | Database.SQL.LogFileSize       | Microsoft SQL Server transaction log file size.                                                                                                    |
|                      |                                | This property is only required if the createResourcesIfMissing, validatefornewdeploy, or automatedbconfig parameters are specified.                        |
|                      | Database.SQL.DataFilegroupName | Database logical name file group.                                                                                                    |
|                      |                                | For example, PRIMARY.                                                                                                    |
|                      |                                | This property is only required if the <b>createResourcesIfMissing</b> , <b>validatefornewdeploy</b> , or <b>automatedbconfig</b> parameters are specified. |

Table 11. Maximo Asset Management properties (continued)

| Category                                              | Property                           | Definition                                                                                                    |
|-------------------------------------------------------|------------------------------------|----------------------------------------------------------------------------------------------------|
|                                                       | Database.SQL.ServerHostName        | Host name of the database server.                                                                                                    |
|                                                       |                                    | For example, myhost.mydomain.com.                                                                                                    |
|                                                       | Database.SQL.ServerPort            | Database server port.                                                                                                    |
|                                                       |                                    | For example, 1433.                                                                                                    |
|                                                       |                                    | This value is written to the database when updated.                                                                                                    |
|                                                       | Database.SQL.InstanceAdminUserName | Administrative user for the Microsoft<br>SQL Server instance. Used during<br>installation for creating and modifying<br>the database and database user. |
|                                                       |                                    | For example, sa.                                                                                                    |
|                                                       |                                    | This property is only required if the createResourcesIfMissing, validatefornewdeploy, or automatedbconfig parameters are specified.                     |
|                                                       | Database.SQL.InstanceAdminPassword | Administrative user password.                                                                                                    |
|                                                       |                                    | This property is only required if the createResourcesIfMissing, validatefornewdeploy, or automatedbconfig parameters are specified.                     |
| WebSphere Application<br>Server Network<br>Deployment | WAS.InstallLocation                | Installation location for WebSphere<br>Application Server Network<br>Deployment.                                                                        |
|                                                       |                                    | For example, C:\\IBM\\WebSphere\\<br>AppServer.                                                                                                    |
|                                                       |                                    | This property is required if the <b>WAS.SibPersistMessages</b> property is set to true.                                                                 |
|                                                       |                                    | This property is required in the properties file that is specified in one of the following properties.                                                  |
|                                                       |                                    | • WAS.MIFSIBPropertiesFile                                                                                                    |
|                                                       |                                    | <ul> <li>WAS.UISIBPropertiesFile</li> </ul>                                                                                                    |
|                                                       | WAS.DeploymentManagerHostName      | Host name of the WebSphere<br>Application Server Network<br>Deployment deployment manager.                                                              |
|                                                       |                                    | This value is written to the database when updated.                                                                                                    |

Table 11. Maximo Asset Management properties (continued)

| Category | Property                         | Definition                                                                                             |
|----------|----------------------------------|----------------------------------------------------------------------------------------------------|
|          | WAS.DeploymentManagerProfileName | WebSphere Application Server<br>Network Deployment profile name.                                       |
|          |                                  | For example, ctgDmgr01.                                                                                |
|          |                                  | This property is required if the <b>WAS.SibPersistMessages</b> property is set to true.                |
|          |                                  | This property is required in the properties file that is specified in one of the following properties. |
|          |                                  | <ul> <li>WAS.MIFSIBPropertiesFile</li> </ul>                                                           |
|          |                                  | <ul> <li>WAS.CronSIBPropertiesFile</li> </ul>                                                          |
|          |                                  | <ul> <li>WAS.UISIBPropertiesFile</li> </ul>                                                            |
|          | WAS.DeploymentManagerProfileRoot | Location of the WebSphere Application<br>Server Network Deployment profile.                            |
|          |                                  | <pre>For example, C:\\ IBM\\WebSphere\\AppServer\\ profiles\\ctgDmgr01</pre>                           |
|          |                                  | This property is only required if the <b>WAS.SibPersistMessages</b> property is set to true.           |
|          |                                  | This property is required in the properties file that is specified in one of the following properties. |
|          |                                  | <ul> <li>WAS.MIFSIBPropertiesFile</li> </ul>                                                           |
|          |                                  | <ul> <li>WAS.CronSIBPropertiesFile</li> </ul>                                                          |
|          |                                  | • WAS.UISIBPropertiesFile                                                                              |
|          | WAS.NodeName                     | WebSphere Application Server<br>Network Deployment node name.                                          |
|          |                                  | For example, ctgNode01                                                                                 |
|          | WAS.ApplicationServerName        | WebSphere Application Server<br>Network Deployment application<br>server name.                         |
|          |                                  | For example, MXServer.                                                                                 |
|          |                                  | This value is written to the database when updated.                                                    |
|          | WAS.CellName                     | WebSphere Application Server<br>Network Deployment cell name.                                          |
|          |                                  | For example, ctgCell01.                                                                                |
|          | WAS.AdminUserName                | WebSphere Application Server<br>Network Deployment administrator<br>name.                              |
|          |                                  | For example, wasadmin.                                                                                 |

#### Table 11. Maximo Asset Management properties (continued)

| Category | Property                 | Definition                                                                                                    |
|----------|--------------------------|----------------------------------------------------------------------------------------------------|
|          | WAS.AdminPassword        | WebSphere Application Server<br>Network Deployment administrator<br>password.                                                                                                    |
|          | WAS.RemoteAccessUserName | WebSphere Application Server<br>Network Deployment deployment<br>manager system user ID used for tasks<br>such as copying Integrated Solutions<br>Console web archive files and fetching<br>the keystore. |
|          |                          | This property is required if the <b>WAS.SibPersistMessages</b> property is set to true.                                                                                                    |
|          |                          | This property is required in the properties file that is specified in one of the following properties.                                                                                                    |
|          |                          | WAS Creens IP Desentions File                                                                                                    |
|          |                          | • WAS_UITSIBPropertiesFile                                                                                                    |
|          | WAS.RemoteAccessPassword | WebSphere Application Server<br>Network Deployment deployment<br>manager system user password.                                                                                                    |
|          |                          | This property is required if the <b>WAS.SibPersistMessages</b> property is set to true.                                                                                                    |
|          |                          | This property is required in the<br>properties file that is specified in one<br>of the following properties.                                                                                              |
|          |                          | <ul> <li>WAS.MIFSIBPropertiesFile</li> </ul>                                                                                                    |
|          |                          | • WAS.CronSIBPropertiesFile                                                                                                    |
|          |                          | • WAS.UISIBPropertiesFile                                                                                                    |
|          | WAS.SOAPConnectorPort    | SOAP port for WebSphere Application<br>Server Network Deployment<br>deployment manager.                                                                                                    |
|          |                          | For example, 8879.                                                                                                    |
|          | WAS.VirtualHost          | Name of the WebSphere Application<br>Server Network Deployment virtual<br>host.                                                                                                    |
|          |                          | For example, maximo_host.                                                                                                    |
|          | WAS.WebServerHostName    | Host name where the HTTP server is located.                                                                                                    |
|          | WAS.SibName              | Name of the service integration bus.                                                                                                    |
|          |                          | For example, intjmsbus.                                                                                                    |

Table 11. Maximo Asset Management properties (continued)

| Table 11. | Maximo | Asset | Management | properties | (continued) |
|-----------|--------|-------|------------|------------|-------------|
|-----------|--------|-------|------------|------------|-------------|

| Category | Property               | Definition                                                                                                    |
|----------|------------------------|----------------------------------------------------------------------------------------------------|
|          | WAS.SibHiMsg           | Service integration bus high message count.                                                                                                    |
|          |                        | For example, 500000.                                                                                                    |
|          |                        | This property is only required if the createResourcesIfMissing, validatefornewdeploy, or automatej2eeconfig parameters are specified.                                                                             |
|          |                        | This property is required in the properties file that is specified in one of the following properties.                                                                                                    |
|          |                        | • WAS.MIFSIBPropertiesFile                                                                                                    |
|          |                        | <ul> <li>WAS.CronSIBPropertiesFile</li> </ul>                                                                                                    |
|          |                        | • WAS.UISIBPropertiesFile                                                                                                    |
|          | WAS.WebServerName      | Name of the WebSphere Application<br>Server Network Deployment web<br>server. Used to manage HTTP server<br>from within WebSphere Application<br>Server Network Deployment.                                       |
|          |                        | For example, webserver1.                                                                                                    |
|          | WAS.SibPersistMessages | Binary value that indicates if service<br>integration bus messages are persisted<br>in either the product database or a<br>local derby database.<br>A value of true indicates that the<br>messages are persisted. |
|          |                        | This property is only required if the createResourcesIfMissing, validatefornewdeploy, or automatej2eeconfig parameters are specified.                                                                             |
|          |                        | This property is required in the properties file that is specified in one of the following properties.                                                                                                    |
|          |                        | • WAS.MIFSIBPropertiesFile                                                                                                    |
|          |                        | <ul> <li>WAS.CronSIBPropertiesFile</li> <li>WAS_UISIBPropertiesFile</li> </ul>                                                                                                    |
|          |                        | • WAS.UISIBPropertiesFile                                                                                                    |

| Table 11. Maximo Asse | t Management properties | (continued) |
|-----------------------|-------------------------|-------------|
|-----------------------|-------------------------|-------------|

| Category | Property                  | Definition                                                                                                    |
|----------|---------------------------|----------------------------------------------------------------------------------------------------|
|          | WAS.SibDSName             | Service integration bus data source<br>name that is created to access the<br>service integration bus persistence<br>store. |
|          |                           | For example, intjmsds.                                                                                                    |
|          |                           | This property is only required if the <b>WAS.SibPersistMessages</b> property is set to true.                               |
|          |                           | This property is required in the properties file that is specified in one of the following properties.                     |
|          |                           | <ul> <li>WAS.MIFSIBPropertiesFile</li> </ul>                                                                               |
|          |                           | <ul> <li>WAS.CronSIBPropertiesFile</li> </ul>                                                                              |
|          |                           | <ul> <li>WAS.UISIBPropertiesFile</li> </ul>                                                                                |
|          | WAS.SibDBName             | Name of the service integration bus messages database.                                                                     |
|          |                           | This property is required in the properties file that is specified in one of the following properties.                     |
|          |                           | <ul> <li>WAS.MIFSIBPropertiesFile</li> </ul>                                                                               |
|          |                           | <ul> <li>WAS.CronSIBPropertiesFile</li> </ul>                                                                              |
|          |                           | <ul> <li>WAS.UISIBPropertiesFile</li> </ul>                                                                                |
|          | WAS.SibDBInstance         | Instance name of the service integration bus database.                                                                     |
|          |                           | This property is required if the <b>WAS.SibPersistMessages</b> property is set to true.                                    |
|          |                           | This property is required in the properties file that is specified in one of the following properties.                     |
|          |                           | <ul> <li>WAS.MIFSIBPropertiesFile</li> </ul>                                                                               |
|          |                           | <ul> <li>WAS.CronSIBPropertiesFile</li> </ul>                                                                              |
|          |                           | • WAS.UISIBPropertiesFile                                                                                                  |
|          | WAS.SibDBInstancePassword | IBM DB2 instance users password for the SIB IBM DB2 data store.                                                            |
|          |                           | This property is required if the <b>WAS.SibPersistMessages</b> property is set to true.                                    |
|          |                           | This property is required in the properties file that is specified in one of the following properties.                     |
|          |                           | • WAS.MITSIBPropertiesfile                                                                                                 |
|          |                           | • WAS.LTONSIBPropertiesFile                                                                                                |
|          |                           | <ul> <li>WAS.UISIBPropertiesFile</li> </ul>                                                                                |

| Category | Property            | Definition                                                                                             |
|----------|---------------------|----------------------------------------------------------------------------------------------------|
|          | WAS.SibDBServerName | Server name of the system that is<br>hosting the service integration bus<br>message database.          |
|          |                     | This property is required if the <b>WAS.SibPersistMessages</b> property is set to true.                |
|          |                     | This property is required in the properties file that is specified in one of the following properties. |
|          |                     | <ul> <li>WAS.MIFSIBPropertiesFile</li> </ul>                                                           |
|          |                     | <ul> <li>WAS.CronSIBPropertiesFile</li> </ul>                                                          |
|          |                     | <ul> <li>WAS.UISIBPropertiesFile</li> </ul>                                                            |
|          | WAS.SibDBServerPort | Database server port for the database<br>that contains the service integration<br>bus messages.        |
|          |                     | For example, 50005.                                                                                    |
|          |                     | This property is required if the <b>WAS.SibPersistMessages</b> property is set to true.                |
|          |                     | This property is required in the properties file that is specified in one of the following properties. |
|          |                     | <ul> <li>WAS.MIFSIBPropertiesFile</li> </ul>                                                           |
|          |                     | <ul> <li>WAS.CronSIBPropertiesFile</li> </ul>                                                          |
|          |                     | <ul> <li>WAS.UISIBPropertiesFile</li> </ul>                                                            |
|          | WAS.SibDBUserName   | User ID used to access the persistence<br>data store database for service<br>integration bus messages. |
|          |                     | This property is required if the <b>WAS.SibPersistMessages</b> property is set to true.                |
|          |                     | This property is required in the properties file that is specified in one of the following properties. |
|          |                     | <ul> <li>WAS.MIFSIBPropertiesFile</li> </ul>                                                           |
|          |                     | <ul> <li>WAS.CronSIBPropertiesFile</li> </ul>                                                          |
|          |                     | <ul> <li>WAS.UISIBPropertiesFile</li> </ul>                                                            |

Table 11. Maximo Asset Management properties (continued)

| Table 11. Maximo Asse | t Management properties | (continued) |
|-----------------------|-------------------------|-------------|
|-----------------------|-------------------------|-------------|

| Category | Property            | Definition                                                                                                    |
|----------|---------------------|----------------------------------------------------------------------------------------------------|
|          | WAS.SibDBUserPass   | Password for user ID named in WAS.SibDBUserName.                                                                                                    |
|          |                     | This property is only required if the <b>WAS.SibPersistMessages</b> property is set to true.                                                          |
|          |                     | This property is required in the properties file that is specified in one of the following properties.                                                |
|          |                     | • WAS.MIFSIBPropertiesFile                                                                                                    |
|          |                     | • WAS.CronSIBPropertiesFile                                                                                                    |
|          |                     | • WAS.UISIBPropertiesFile                                                                                                    |
|          | WAS.SibDBInstallDir | Where the service integration bus database is installed.                                                                                              |
|          |                     | For example, c:\\program<br>files\\ibm\\sqllib.                                                                                                    |
|          |                     | This property is required if the <b>WAS.SibPersistMessages</b> property is set to true.                                                               |
|          |                     | This property is required in the properties file that is specified in one of the following properties.                                                |
|          |                     | • WAS.MIFSIBPropertiesFile                                                                                                    |
|          |                     | • WAS.CronSIBPropertiesFile                                                                                                    |
|          |                     | • WAS.UISIBPropertiesFile                                                                                                    |
|          | WAS.SibDbFencedUser | Fenced user ID for the service<br>integration bus database. This property<br>is only used for databases that are<br>hosted on Linux and UNIX systems. |
|          |                     | For example, db2fenc1.                                                                                                    |
|          |                     | This property is required if the <b>WAS.SibPersistMessages</b> property is set to true.                                                               |
|          |                     | This property is required if the database is hosted on a Linux or UNIX system.                                                                        |
|          |                     | This property is required in the properties file that is specified in one of the following properties.                                                |
|          |                     | • WAS.MIFSIBPropertiesFile                                                                                                    |
|          |                     | <ul> <li>WAS.CronSIBPropertiesFile</li> </ul>                                                                                                    |
|          |                     | <ul> <li>WAS.UISIBPropertiesFile</li> </ul>                                                                                                    |

| Category | Property                       | Definition                                                                                             |
|----------|--------------------------------|----------------------------------------------------------------------------------------------------|
|          | WAS.SibDbFencedPassword        | Password for the fenced user ID for the service integration bus database.                              |
|          |                                | This property is required if the <b>WAS.SibPersistMessages</b> property is set to true.                |
|          |                                | This property is required if the database is hosted on a Linux or UNIX system.                         |
|          |                                | This property is required in the properties file that is specified in one of the following properties. |
|          |                                | <ul> <li>WAS.MIFSIBPropertiesFile</li> </ul>                                                           |
|          |                                | <ul> <li>WAS.CronSIBPropertiesFile</li> </ul>                                                          |
|          |                                | <ul> <li>WAS.UISIBPropertiesFile</li> </ul>                                                            |
|          | WAS.SibDbInstanceAdminUser     | Instance owner for the service integration bus database.                                               |
|          |                                | This property is required if the <b>WAS.SibPersistMessages</b> property is set to true.                |
|          |                                | This property is required if the database is hosted on a Windows system.                               |
|          |                                | This property is required in the properties file that is specified in one of the following properties. |
|          |                                | <ul> <li>WAS.MIFSIBPropertiesFile</li> </ul>                                                           |
|          |                                | <ul> <li>WAS.CronSIBPropertiesFile</li> </ul>                                                          |
|          |                                | <ul> <li>WAS.UISIBPropertiesFile</li> </ul>                                                            |
|          | WAS.SibDbInstanceAdminPassword | Password for the instance owner of the service integration bus database.                               |
|          |                                | This property is required if the <b>WAS.SibPersistMessages</b> property is set to true.                |
|          |                                | This property is required if the database is hosted on a Windows system.                               |
|          |                                | This property is required in the properties file that is specified in one of the following properties. |
|          |                                | <ul> <li>WAS.MIFSIBPropertiesFile</li> </ul>                                                           |
|          |                                | <ul> <li>WAS.CronSIBPropertiesFile</li> </ul>                                                          |
|          |                                | <ul> <li>WAS.UISIBPropertiesFile</li> </ul>                                                            |

Table 11. Maximo Asset Management properties (continued)

| Category | Property                      | Definition                                                                                             |
|----------|-------------------------------|----------------------------------------------------------------------------------------------------|
|          | WAS.SibDbRemoteAccessUser     | Database server system user that is<br>used to configure the service<br>integration bus remotely.      |
|          |                               | This property is required if the <b>WAS.SibPersistMessages</b> property is set to true.                |
|          |                               | This property is required in the properties file that is specified in one of the following properties. |
|          |                               | <ul> <li>WAS.MIFSIBPropertiesFile</li> </ul>                                                           |
|          |                               | <ul> <li>WAS.CronSIBPropertiesFile</li> </ul>                                                          |
|          |                               | <ul> <li>WAS.UISIBPropertiesFile</li> </ul>                                                            |
|          | WAS.SibDbRemoteAccessPassword | Password for user ID named in WAS.SibDbRemoteAccessUser.                                               |
|          |                               | This property is required if the <b>WAS.SibPersistMessages</b> property is set to true.                |
|          |                               | This property is required in the properties file that is specified in one of the following properties. |
|          |                               | <ul> <li>WAS.MIFSIBPropertiesFile</li> </ul>                                                           |
|          |                               | <ul> <li>WAS.CronSIBPropertiesFile</li> </ul>                                                          |
|          |                               | <ul> <li>WAS.UISIBPropertiesFile</li> </ul>                                                            |
|          | WAS.VmmGroupRDN               | Relative Distinguished Name of the location of virtual member manager groups.                          |
|          |                               | For example,<br>ou=groups,ou=SWG,o=IBM,c=US.                                                           |
|          | WAS.VmmUserRDN                | Relative Distinguished Name of the location of virtual member manager users.                           |
|          |                               | For example,<br>ou=users,ou=SWG,o=IBM,c=US.                                                            |
|          | WAS.UseClustersForDeploy      | Deploy the application EAR to a cluster.                                                               |
|          |                               | For example, true.                                                                                     |
|          | WAS.UIClusterName             | Name of the cluster that manages UI tasks.                                                             |
|          |                               | Set a value for this parameter if <b>WAS.UseClustersForDeploy</b> is set to true.                      |

#### Table 11. Maximo Asset Management properties (continued)

| Category | Property                  | Definition                                                                                                   |
|----------|---------------------------|----------------------------------------------------------------------------------------------------|
|          | WAS.WAS.UIEnableJMS       | Enable or disable JMS for Maximo<br>Enterprise Adapter for the UI cluster.                                   |
|          |                           | For example, true.                                                                                           |
|          |                           | Set a value for this parameter if<br>WAS.UseClustersForDeploy is set to<br>true.                             |
|          | WAS.UISIBPropertiesFile   | File that contains SIB persistence<br>properties if you are persisting<br>messages in the UI clusters bus.   |
|          |                           | For example, c:\\sibdb_ui.properties.                                                                        |
|          |                           | Set a value for this parameter if <b>WAS.UseClustersForDeploy</b> is set to true.                            |
|          | WAS.CronClusterName       | Name of the cluster that manages cron tasks.                                                                 |
|          |                           | For example, maximocron.                                                                                     |
|          |                           | Set a value for this parameter if <b>WAS.UseClustersForDeploy</b> is set to true.                            |
|          | WAS.CronEnableJMS         | Enable JMS for Maximo Enterprise<br>Adapter for the cron task cluster.                                       |
|          |                           | For example, true.                                                                                           |
|          |                           | Set a value for this parameter if <b>WAS.UseClustersForDeploy</b> is set to true.                            |
|          | WAS.CronSIBPropertiesFile | File that contains SIB persistence<br>properties if you are persisting<br>messages in the cron clusters bus. |
|          |                           | For example, c:\\sibdb_cr.properties.                                                                        |
|          |                           | Set a value for this parameter if <b>WAS.UseClustersForDeploy</b> is set to true.                            |
|          | WAS.ReportingClusterName  | Name of the cluster that manages reporting tasks.                                                            |
|          |                           | For example, maximorpt.                                                                                      |
|          |                           | Set a value for this parameter if<br>WAS.UseClustersForDeploy is set to<br>true.                             |

Table 11. Maximo Asset Management properties (continued)

| Category      | Property                       | Definition                                                                                                    |
|---------------|--------------------------------|----------------------------------------------------------------------------------------------------|
|               | WAS.MIFClusterName             | Name of the cluster that manages<br>Maximo Integration Framework tasks.                                                                 |
|               |                                | For example, maximomea.                                                                                                    |
|               |                                | Set a value for this parameter if <b>WAS.UseClustersForDeploy</b> is set to true.                                                       |
|               | WAS.MIFEnableJMS               | Enable JMS for Maximo Enterprise<br>Adapter for the Maximo Integration<br>Framework task cluster.                                       |
|               |                                | For example, true.                                                                                                    |
|               |                                | Set a value for this parameter if <b>WAS.UseClustersForDeploy</b> is set to true.                                                       |
|               | WAS.MIFSIBPropertiesFile       | File that contains SIB persistence<br>properties if you are persisting<br>messages in the Maximo Integration<br>Framework clusters bus. |
|               |                                | For example, c:\\<br>sibdb_mif.properties.                                                                                              |
|               |                                | Set a value for this parameter if <b>WAS.UseClustersForDeploy</b> is set to true.                                                       |
| Multi-tenancy | mt.sysprovider.tenantcode      | Tenant code identifier for the multi-tenancy system provider.                                                                           |
|               |                                | For example, MTM.                                                                                                    |
|               |                                | This property is required to enable multi-tenancy.                                                                                      |
|               | mt.sysprovider.desc            | Description of the multi-tenancy manager.                                                                                               |
|               | mt.configmanager.adminuserid   | User ID of the multi-tenancy configuration manager.                                                                                     |
|               |                                | For example, maxadmin.                                                                                                    |
|               |                                | This property is required to enable multi-tenancy.                                                                                      |
|               |                                | This value can be the same value used for the mtadminuser user.                                                                         |
|               | mt.configmanager.adminpassword | Password for the User ID of the multi-tenancy configuration manager.                                                                    |
|               |                                | This property is required to enable multi-tenancy.                                                                                      |
|               |                                | This value can be the same value used for the mtadminpwd value.                                                                         |

Table 11. Maximo Asset Management properties (continued)

| Category | Property                    | Definition                                                                                                    |
|----------|-----------------------------|----------------------------------------------------------------------------------------------------|
|          | mt.configmanager.tenantcode | Tenant code identifier for the multi-tenancy configuration manager.                                                                            |
|          |                             | For example, GA.                                                                                                    |
|          |                             | This is property is required to enable multi-tenancy.                                                                                          |
|          | mt.configmanager.desc       | Description of the multi-tenancy global administrator.                                                                                         |
|          | mt.configmanager.dbuser     | User ID of the multi-tenancy configuration manager used to connect to the database.                                                            |
|          |                             | For example, ADMIN.                                                                                                    |
|          |                             | This property is required to enable multi-tenancy.                                                                                             |
|          |                             | This value can be the same value used for the mtdbuser user.                                                                                   |
|          | mt.configmanager.dbpassword | Password for the user ID of the<br>multi-tenancy configuration manager<br>that is used to connect to the database.                             |
|          |                             | This property is required to enable multi-tenancy.                                                                                             |
|          |                             | This value can be the same value used for the mtdbpwd value.                                                                                   |
|          | mxe.mt.enabled              | Value that indicates whether multi-tenancy is enabled.                                                                                         |
|          |                             | For example, a value of 1 indicates that multi-tenancy is enabled. A value of $0$ indicates that multi-tenancy is not enabled for the product. |
|          | mxe.mt.db.adminuser         | This value is the same as the value set for the mtdbuser parameter.                                                                            |
|          |                             | This property is set in the maximo.properties file during the maxinst operation.                                                               |
|          | mxe.mt.demo.extratenants    | Number of sample tenants to create when you enable multi-tenancy.                                                                              |
|          |                             | For example, 10.                                                                                                    |
|          |                             | This property is set in the maximo.properties file during the <b>maxinst</b> operation.                                                        |

Table 11. Maximo Asset Management properties (continued)

# Chapter 15. Configuring your product with performance analysis data

Configure Maximo Asset Management with optimized settings.

#### About this task

The IBM Performance Analysis Suite checks Maximo Asset Management for compliance with best practices and optimized performance settings. The IBM Performance Analysis Suite collects configuration data about the database, host operating system settings, WebSphere Application Server Network Deployment and IBM HTTP Server, applies a set of performance metrics to the data, and then generates a report.

The system tuner utility takes IBM Performance Analysis Suite data and automatically configures your environment and middleware.

#### Procedure

- 1. Click the link on the Maximo Asset Management launchpad to download the IBM Performance Analysis Suite from the IBM developerWorks community and install it on the Maximo Asset Management administrative workstation.
- 2. Analyze your Maximo Asset Management deployment with the IBM Performance Analysis Suite and export the IBM Performance Analysis Suite workspace. Refer to the IBM Performance Analysis Suite developerWorks community for information about using IBM Performance Analysis Suite.
- **3.** Log on to the Maximo Asset Management administrative workstation, open a command prompt, and change to the *install\_home*\scripts directory.
- 4. Run the **tuneSystem** command. All parameters listed are required.

```
tuneSystem -d install_dir -e env_name -w workspace_zip_file
-r [generate|update] -c [warning[critical] -o output_dir -p plugin_name
```

```
--debug
```

Use this parameter to turn on debug logging.

-d install\_dir

Use this parameter to specify where the IBM Performance Analysis Suite is installed on the system.

-e env\_name

Use this parameter to enter the name of the environment you defined when you used the IBM Performance Analysis Suite to collect data about your environment.

-w workspace\_zip\_file

Use this parameter to enter the name of the zipped file containing the data that was collected when you used the IBM Performance Analysis Suite.

#### -r [generate|update]

Use this parameter to generate scripts to update Maximo Asset Management configuration.

If you use **generate**, the scripts are generated in the output directory you specify. You must manually run these scripts to re-configure Maximo Asset Management. A file with an extension of .sql is generated to update the Maximo Asset Management database. A file with an extension of .py is

generated to update the Maximo Asset Management application server. A file with an extension of .sh or .bat is generated to update the Maximo Asset Management administrative workstation.

If you use **update**, the scripts are generated and then run on the system to update Maximo Asset Management configuration.

-c [warning|critical]

Use this parameter to specify which conditions identified by the IBM Performance Analysis Suite to update in Maximo Asset Management. If you use **critical**, configuration values that were categorized as critical by the IBM Performance Analysis Suite are updated by the Maximo Asset Management system tuner utility. If you use **warning**, configuration values that were categorized as either critical or warnings by the IBM Performance Analysis Suite are updated by the Maximo Asset Management system tuner utility.

-o output\_dir

Use this parameter to specify where to output the scripts generated by the Maximo Asset Management system tuner utility.

-p plugin\_name

Use this parameter to enter the name of the plugin you specified when you used the IBM Performance Analysis Suite.

-h Use this parameter to display help for the **tuneSystem** command.

tuneSystem -d install\_dir -e env\_name -w workspace\_zip\_file
-r [generate|update] -c [warning|critical] -o output\_dir -p plugin\_name

#### What to do next

You should use the IBM Performance Analysis Suite and the **tuneSystem** command to perform Maximo Asset Management configuration updates as part of your regularly scheduled maintenance program.

#### **Related information:**

https://www.ibm.com/developerworks/community/blogs/28cb6d68-ab67-4203-96f9-5538e654a5ff/entry/june\_16\_2013\_11\_07\_pm

https://www.ibm.com/developerworks/community/wikis/home?lang=enus#!/wiki/W16f314e69702\_46b3\_9252\_04023c060b9a

### Chapter 16. Backup and restoration

Like all important business data, it is a good idea to establish a process and schedule for backing up Maximo Asset Management data.

Back up and restore middleware application data using the methods described in the documentation for that product is important. Also, establish a process for backing up data contained on the Maximo Asset Management administrative workstation.

The default installation directory on the Maximo Asset Management administrative workstation is C:\ibm. This directory contains the critical files for your Maximo Asset Management deployment, which includes all class files and customizations that have been performed in your environment, the current Enterprise Archive (EAR) file, and the properties files and installation tools used for your environment. Plan to back up Maximo Asset Management administrative workstation data just after initial deployment and schedule periodic backups on an ongoing basis.

### Backing up the administrative workstation

It is recommended that you back up all Maximo Asset Management middleware applications and Maximo Asset Management administrative workstation on a regular basis.

#### About this task

The default installation directory on the administrative workstation is \ibm. This directory contains the critical files for your Maximo Asset Management deployment.

Specifically, the administrative workstation contains the following items:

- Class files and customizations performed in your environment.
- The current Enterprise Archive (EAR) file.
- The properties files and installation tools used for your environment.

It is important to make a back up of the database at the same time that you back up the administrative workstation. During restoration, you restore the database back up at the same time you restore the administrative workstation back up it was paired with.

To back up critical Maximo Asset Management information, complete the following steps:

- 1. Back up the Maximo Asset Management database, J2EE server, and authentication server information using the instructions provided by your middleware vendors.
- 2. Create a backup of the installation directory. By default, this directory is \IBM\SMP. Ensure that all file permissions are preserved.

### Restoring the administrative workstation

This section details how to restore previously backed up Maximo Asset Management administrative workstation information. This information can be used to return an existing Maximo Asset Management administrative workstation to a previous state.

#### Before you begin

It is important to restore the back up of the database that was made when you backed up the administrative workstation. A database back up should be restored with the administrative workstation back up it was paired with.

#### About this task

To restore Maximo Asset Management information to an administrative workstation, complete the following steps:

- 1. Restore the database back up that was paired with the administrative workstation back up you are restoring.
- **2**. Log on to the target administrative system with the same user ID that was used to install the product on the existing administrative workstation.
- 3. Copy the Maximo Asset Management installation files and directories to the file system of the target administrative system. You must maintain the directory structure of the original installation. For example, if the Maximo Asset Management installation directory on the existing administrative system is \IBM\SMP, you cannot copy those files to a \NewAdminWS\IBM\SMP directory on the target administrative workstation.

### Chapter 17. Uninstalling the product

Uninstalling Maximo Asset Management version 7.6 includes removing configuration values from Maximo Asset Management and associated middleware, and then uninstalling Maximo Asset Management.

Maximo Asset Management uninstallation is a comprehensive procedure and does not support partial removal of individual components or process managers, including process managers that are deployed by other products. Process managers of previously deployed products are also removed when you uninstall Maximo Asset Management.

Maximo Asset Management can only be uninstalled using the Maximo Asset Management installation and configuration programs as directed. Do not use other methods to attempt to uninstall Maximo Asset Management, such as using the Add/Remove Programs panel.

After the Maximo Asset Management uninstallation process is complete, you can reinstall Maximo Asset Management by using the Maximo Asset Management installation and configuration programs.

### **Remove Maximo Asset Management configuration**

The first step to uninstall Maximo Asset Management is to remove configuration values using the Maximo Asset Management configuration program.

#### About this task

If you choose the option to delete the database instance, table spaces, the database, and the database instance are removed. The instance user, database users, and system users that were created with the configuration program can also be removed. For WebSphere Application Server Network Deployment, specify credentials for the WebSphere administrative user to uninstall the Maximo Asset Management application. If you choose the option to delete WebSphere artifacts, the application server and JMS queue information are removed.

- 1. Log on to the WebSphere Application Server Network Deployment server with the WebSphere Application Server admin console and stop all of the Maximo Asset Management applications.
- 2. If the Maximo Asset Management configuration program is not open, start it from the Maximo Asset Management launchpad. In the launchpad navigation pane, click **Configure Product**, specify Maximo Asset Management installation location, and then click **Launch the Tivoli's Process Automation Suite configuration program**.
- **3.** In the IBM Maximo Asset Management configuration operations page, click **Remove Product Configuration Information**.
- 4. In the Remove Product Configuration Information panel, specify credentials to access the database and WebSphere Application Server Network Deployment servers you previously configured for Maximo Asset Management.
- 5. Click Finish, and then OK to confirm.

# Removing WebSphere Application Server Network Deployment configuration

Removing WebSphere Application Server Network Deployment configuration with the Maximo Asset Management configuration program deletes all configuration data.

#### Procedure

- If the Maximo Asset Management configuration program is not open, start it from the Maximo Asset Management launchpad. In the launchpad navigation pane, click Configure Product, specify Maximo Asset Management installation location, and then click Launch the Tivoli's Process Automation Suite configuration program.
- 2. In the IBM Maximo Asset Management configuration operations page, click **Unconfigure WebSphere Application Server**.
- **3.** In the Unconfigure WebSphere panel, specify credentials for the WebSphere administrative user to remove WebSphere Application Server Network Deployment profile information, and then click **Next**.
- 4. In the Unconfigure Middleware panel, select the **Unconfigure WebSphere Application Server Network Deployment** option, click **Finish**, and then **OK** to confirm.

### **Uninstalling Maximo Asset Management and middleware**

Use the Installation Manager software to uninstall Maximo Asset Management and any middleware that was installed with the Maximo Asset Management installation program.

#### About this task

After you use the Maximo Asset Management configuration program to unconfigure Maximo Asset Management and associated middleware, use the Installation Manager software to uninstall previously installed components. You must run Installation Manager locally on the system that hosts the component you want to uninstall.

- 1. Stop all DB2 and WebSphere Application Server Network Deployment processes on the system.
- 2. Open a command prompt and start Installation Manager.

| Windows                                                        | UNIX     |
|----------------------------------------------------------------|----------|
| C:\Program Files\IBM\Installation<br>Manager\eclipse\IBMIM.exe | IBMIM.sh |

- 3. From the IBM Installation Manager interface, select Uninstall.
- 4. Select the packages that you want to remove and then click Next.
- 5. Review the package summary information and click **Uninstall** to remove the selected packages.

### Notices

This information was developed for products and services offered in the U.S.A.

IBM may not offer the products, services, or features discussed in this document in other countries. Consult your local IBM representative for information on the products and services currently available in your area. Any reference to an IBM product, program, or service is not intended to state or imply that only that IBM product, program, or service may be used. Any functionally equivalent product, program, or service that does not infringe any IBM intellectual property right may be used instead. However, it is the user's responsibility to evaluate and verify the operation of any non-IBM product, program, or service.

IBM may have patents or pending patent applications covering subject matter described in this document. The furnishing of this document does not grant you any license to these patents. You can send license inquiries, in writing, to:

IBM Director of Licensing IBM Corporation North Castle Drive Armonk, NY 10504-1785 U.S.A.

For license inquiries regarding double-byte (DBCS) information, contact the IBM Intellectual Property Department in your country or send inquiries, in writing, to:

Intellectual Property Licensing Legal and Intellectual Property Law IBM Japan Ltd. 19-21, Nihonbashi-Hakozakicho, Chuo-ku Tokyo 103-8510, Japan

The following paragraph does not apply to the United Kingdom or any other country where such provisions are inconsistent with local law: INTERNATIONAL BUSINESS MACHINES CORPORATION PROVIDES THIS PUBLICATION "AS IS" WITHOUT WARRANTY OF ANY KIND, EITHER EXPRESS OR IMPLIED, INCLUDING, BUT NOT LIMITED TO, THE IMPLIED WARRANTIES OF NON-INFRINGEMENT, MERCHANTABILITY OR FITNESS FOR A PARTICULAR PURPOSE. Some states do not allow disclaimer of express or implied warranties in certain transactions, therefore, this statement may not apply to you.

This information could include technical inaccuracies or typographical errors. Changes are periodically made to the information herein; these changes will be incorporated in new editions of the publication. IBM may make improvements and/or changes in the product(s) and/or the program(s) described in this publication at any time without notice.

Any references in this information to non-IBM Web sites are provided for convenience only and do not in any manner serve as an endorsement of those websites. The materials at those websites are not part of the materials for this IBM product and use of those websites is at your own risk. IBM may use or distribute any of the information you supply in any way it believes appropriate without incurring any obligation to you.

Licensees of this program who wish to have information about it for the purpose of enabling: (i) the exchange of information between independently created programs and other programs (including this one) and (ii) the mutual use of the information which has been exchanged, should contact:

IBM Corporation 2Z4A/101 11400 Burnet Road Austin, TX 78758 U.S.A.

Such information may be available, subject to appropriate terms and conditions, including in some cases, payment of a fee.

The licensed program described in this document and all licensed material available for it are provided by IBM under terms of the IBM Customer Agreement, IBM International Program License Agreement or any equivalent agreement between us.

Information concerning non-IBM products was obtained from the suppliers of those products, their published announcements or other publicly available sources. IBM has not tested those products and cannot confirm the accuracy of performance, compatibility or any other claims related to non-IBM products. Questions on the capabilities of non-IBM products should be addressed to the suppliers of those products.

This information contains examples of data and reports used in daily business operations. To illustrate them as completely as possible, the examples include the names of individuals, companies, brands, and products. All of these names are fictitious and any similarity to the names and addresses used by an actual business enterprise is entirely coincidental.

#### COPYRIGHT LICENSE:

This information contains sample application programs in source language, which illustrate programming techniques on various operating platforms. You may copy, modify, and distribute these sample programs in any form without payment to IBM, for the purposes of developing, using, marketing or distributing application programs conforming to the application programming interface for the operating platform for which the sample programs are written. These examples have not been thoroughly tested under all conditions. IBM, therefore, cannot guarantee or imply reliability, serviceability, or function of these programs. The sample programs are provided "AS IS", without warranty of any kind. IBM shall not be liable for any damages arising out of your use of the sample programs.

### Trademarks

IBM, the IBM logo, and ibm.com are trademarks or registered trademarks of International Business Machines Corp., registered in many jurisdictions worldwide. Other product and service names might be trademarks of IBM or other companies. A current list of IBM trademarks is available on the Web at "Copyright and trademark information" at www.ibm.com/legal/copytrade.shtml. Java and all Java-based trademarks and logos are trademarks or registered trademarks of Oracle and/or its affiliates.

Linux is a registered trademark of Linus Torvalds in the United States, other countries, or both.

Microsoft, Windows, and the Windows logo are trademarks of Microsoft Corporation in the United States, other countries, or both.

UNIX is a registered trademark of The Open Group in the United States and other countries.

### Index

### Α

action addLanguages 94 action configureProducts 95 action deployConfiguration 93 action deployDatabaseConfiguration 91 action deployJ2eeConfiguration 93 action

deployMiddlewareConfiguration 95 action disableAppSecurity 94 action enableAppSecurity 94 action enableDB2TextSearch 92 action reapplyAppServerTuning 94 action removeConfiguration 93 action removeDatabaseConfiguration 92 action removeJ2EEConfiguration 93 action updateApplication 94 action updateDatabaseConfiguration 90 action updateJ2eeConfiguration 92 action validate And Update Database Configuration 91 action validate And Update J2ee Configuration 92 action validateDatabaseConfiguration 90 action validateJ2eeConfiguration 92 administrative workstation backing up 121 restoring 122 AIX fonts 7 tar command 6

# В

backup 121

# С

command line configuration program input properties files 82 parameters 83 Command line configuration program actions 90 configuration 66 configuration actions addLanguages 94 configureProducts 95 deployConfiguration 93 deployDatabaseConfiguration 91 deployJ2eeConfiguration 93 deployMiddlewareConfiguration 95 disableAppSecurity 94 enableAppSecurity 94 enableDB2TextSearch 92 reapplyAppServerTuning 94 removeConfiguration 93 removeDatabaseConfiguration 92 removeJ2EEConfiguration 93 updateApplication 94 updateDatabaseConfiguration 90 updateJ2eeConfiguration 92

configuration actions (continued) validate And Update Database Configuration 91 validate And Update J2ee Configuration 92 validateDatabaseConfiguration 90 validateJ2eeConfiguration 92 configure Maximo Asset Management silently 53 configure middleware silently 53 configuring database server 29 silent 51 configuring Maximo Asset Management command line configuration program 81 validate configuration parameters from the command line 82

### D

database server 29 deploying ear files 25, 42 directory server manually configuring 32

### Ε

e-mail listener configuring in WebLogic Server 21, 37 EAR files building manually 79 maintaining 79

F

fonts AIX 7

# Η

help 65 help information installing in multiple languages 65

### L

industry solutions 73 installing from command-line 73 installing silently 74 installing with launchpad 73 install silently 48 installation automatically configuring existing middleware 15 deploying using manual middleware configuration 29 installation (continued) deploying with manually configured middleware 29 preparing 1 program logs 63 Installation post-installation tasks 66 Installation Manager installing silently 47 installation program logs 63 installing silent 45 integration framework **IMS** options configuring 20, 36

# J

J2EE server manually configuring 34 JRE configuring in Linux 7

# L

launchpad starting 11 libraries Linux 7 required libraries 7 Linux JRE, configuring 7 shared memory, setting 8 swap size, setting 8 ulimit, setting 8

### Μ

Maximo Application Server starting 25, 42 Maximo Asset Management configuring with the Maximo Asset Management configuration program 16, 40 installing version 7.6 15, 39 remove configuration 123 uninstalling 124 MAXIMOSERVER domain creating 19, 35 Media Installation 1 Microsoft Active Directory configuring 32 middleware 45, 51 remote configuration 9 remove configuration silently 54 middleware installation before you begin 1

middlware configuration silent sample response files 52 multi-language help information 65

# Ν

nstallation before you begin 1

# 0

online help 65 Oracle manual configuration, 12c 29 Oracle WebLogic Server configuring 77 managing 77 manually uninstalling 80 post product installation 23, 41 setting the host name in the application 26, 44 starting 77

### Ρ

password updating in response files 47 password policies 10 performance analysis data importing 119 port availability check 6 post installation 65 post product installation Oracle WebLogic Server 23, 41 prerequisite 45, 51 product remove configuration silently 54 product configuration program overview 13 product installation before you begin 1 product installation program overview 12 properties Maximo Asset Management 96

# R

remove configuration Maximo Asset Management 123 WebSphere Application Server Network Deployment 124 restoration 121

# S

shared memory setting in Linux 8 silent install 48, 53 sample response files 46 silent installation uninstallation 49 silent response file installation 45 silent response file *(continued)* Maximo Asset Management configuration 52 middleware configuration 51 SQL Server preparing 10 swap size setting in Linux 8

## Т

tar command AIX 6

# U

ulimit setting in Linux 8 uninstall Maximo Asset Management 124 middleware 124 product 123 users groups synchronizing 69 synchronizing 69

# V

verifying prerequisites command-line 2 verifying the installation manually 61 programmatically 57

### W

WebLogic Server manually configuring 19, 34 stopping 77
WebSphere Application Server Network Deployment remove configuration 124

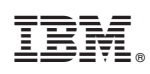

Printed in USA